Changes for the Better

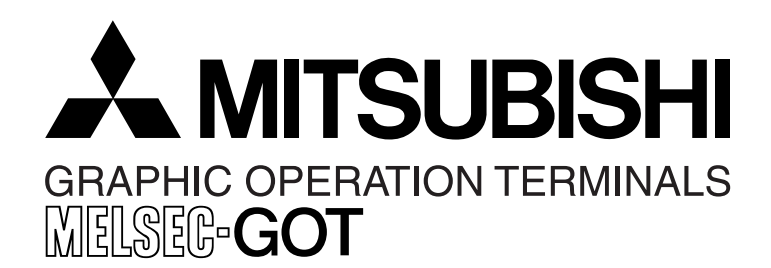

# HARDWARE MANUAL

A953 HANDY GOT

TARGET MODELS (FOR RS-232C CONNECTION) A953GOT-LBD-M3-H A953GOT-SBD-M3-H

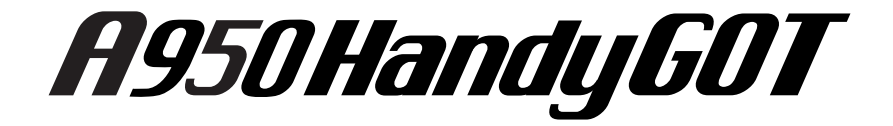

#### Foreword

- This manual contains text, diagrams and explanations which will guide the reader in the correct installation and operation of the GOT-A900. It should be read and understood before attempting to install or use the unit.
- Further information can be found in the GOT-900 Series Operating Manual (Introductory Manual), GOT-A900 Series Operating Manual, GOT-A900 Series User's Manual
- If in doubt at any stage of the installation of GOT-A900 always consult a professional electrical engineer who is qualified and trained to the local and national standards which apply to the installation site.
- If in doubt about the operation or use of GOT-A900 please consult the nearest Mitsubishi Electric distributor.
- This manual is subject to change without notice.

# **A953 HANDY GOT**

## HARDWARE MANUAL

Manual number : JY992D99801

Manual revision : C

Date

: September 2008

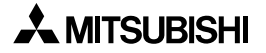

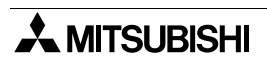

## FAX BACK

Mitsubishi has a world wide reputation for its efforts in continually developing and pushing back the frontiers of industrial automation. What is sometimes overlooked by the user is the care and attention to detail that is taken with the documentation. However, to continue this process of improvement, the comments of the Mitsubishi users are always welcomed. This page has been designed for you, the reader, to fill in your comments and fax them back to us. We look forward to hearing from you.

| Fax numbers:         |                                         | Your na       | Your name:           |                   |  |
|----------------------|-----------------------------------------|---------------|----------------------|-------------------|--|
| Mitsubishi Electric. |                                         |               |                      |                   |  |
| America              | (01) 847-478-2253                       | Your company: |                      |                   |  |
| Australia            | (02) 638-7072                           |               |                      |                   |  |
| Germany              | (0 21 02) 4 86-1 12                     | Your loo      | cation:              |                   |  |
| Spain                | (34) 93-589-1579                        |               |                      |                   |  |
| United Kingdom       | (01707) 278-695                         |               |                      |                   |  |
| Please tick the box  | of your choice                          |               |                      |                   |  |
| What condition did   | the manual arrive in?                   | □Good         | □Minor damage        | □Unusable         |  |
| Will you be using a  | folder to store the manual              | ? □Yes        | □No                  |                   |  |
| What do you think    | to the manual presentation              | ?□Tidy        | □Unfriendly          |                   |  |
| Are the explanation  | ns understandable?                      | □Yes          | □Not too bad         | □Unusable         |  |
| Which explanation    | was most difficult to under             | stand:        |                      |                   |  |
| Are there any diag   | rams which are not clear?               | □Yes          | □No                  |                   |  |
| If so,which:         |                                         |               |                      |                   |  |
| What do you think    | to the manual layout?                   | □Good         | □Not too bad         | □Unhelpful        |  |
| If there one thing y | ou would like to see improv             | ved, what is  | it?                  |                   |  |
| Could you find the   | information you required                |               | ng the index and/o   | , the contents if |  |
| possible please ide  | entify your experience:                 |               | ing the index and/of |                   |  |
|                      |                                         |               |                      |                   |  |
|                      |                                         |               |                      |                   |  |
| Do vou have anv c    | omments in general about                | the Mitsubis  | shi manuals?         |                   |  |
| ,, ,, , .            | , , , , , , , , , , , , , , , , , , , , |               |                      |                   |  |
|                      |                                         |               |                      |                   |  |
|                      |                                         |               |                      |                   |  |
| Thank you for takin  | ig the time to fill out this qu         | estionnaire.  | We hope you found    | both the product  |  |

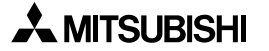

and this manual easy to use.

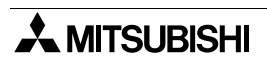

## Guidelines for the Safety of the User and Protection of the A953 HANDY GOT

This manual provides information for the use of the A953 HANDY GOT. The manual has been written to be used by trained and competent personnel. The definition of such a person or persons is as follows;

- a) Any engineer who is responsible for the planning, design and construction of automatic equipment using the product associated with this manual should be of a competent nature, trained and qualified to the local and national standards required to fulfill that role. These engineers should be fully aware of all aspects of safety with regards to automated equipment.
- b) Any commissioning or service engineer must be of a competent nature, trained and qualified to the local and national standards required to fulfill that job. These engineers should also be trained in the use and maintenance of the completed product. This includes being completely familiar with all associated documentation for the said product. All maintenance should be carried out in accordance with established safety practices.
- c) All operators of the completed equipment (see note) should be trained to use that product in a safe manner in compliance to established safety practices. The operators should also be familiar with documentation which is associated with the operation of the completed equipment.
- **Note :** The term 'completed equipment' refers to a third party constructed device which contains or uses the product associated with this manual.

#### Notes on the Symbols Used in this Manual

At various times through out this manual certain symbols will be used to highlight points of information which are intended to ensure the users personal safety and protect the integrity of equipment. Whenever any of the following symbols are encountered, its associated note must be read and understood. Each of the symbols used will now be listed with a brief description of its meaning.

#### **Hardware Warnings**

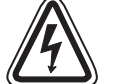

1) Indicates that the identified danger WILL cause physical and property damage.

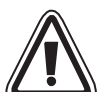

2) Indicates that the identified danger could **POSSIBLY** cause physical and property damage.

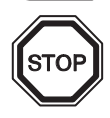

3) Indicates a point of further interest or further explanation.

#### Software Warnings

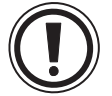

4) Indicates special care must be taken when using this element of software.

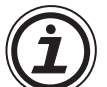

5) Indicates a special point which the user of the associate software element should be aware of.

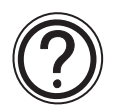

6) Indicates a point of interest or further explanation.

- Under no circumstances will Mitsubishi Electric be liable responsible for any consequential damage that may arise as a result of the installation or use of this equipment.
- All examples and diagrams shown in this manual are intended only as an aid to understanding the text, not to guarantee operation. Mitsubishi Electric will accept no responsibility for actual use of the product based on these illustrative examples.
- Please contact a Mitsubishi Electric distributor for more information concerning applications in life critical situations or high reliability.

#### **Abbreviations**

The table below shows abbreviations, generic names and terms used in this manual.

| Abbreviation/<br>generic name/term | Description                                                                                                    |
|------------------------------------|----------------------------------------------------------------------------------------------------|
| Handy GOT                          | Generic name of A953GOT-LBD-M3-H and A953GOT-SBD-M3-H                                                                     |
| A953 Handy GOT                     | Generic name of A953GOT-LBD-M3-H and A953GOT-SBD-M3-H                                                                     |
| A950GOT                            | Generic name of A95*GOT                                                                                                   |
| Built-in memory                    | Abbreviation of memory (flush ROM) built in GOT                                                                           |
| OS                                 | Abbreviation of GOT system software                                                                                       |
| External I/O unit                  | Abbreviation of external I/O interface unit A8GT-50KBF                                                                    |
| Printer interface unit             | Abbreviation of printer interface unit A9GT-50PRF                                                                         |
| QCPU (Q mode)                      | Generic name of Q02CPU, Q02HCPU, Q06HCPU, Q12HCPU and Q25HCPU CPU units                                                   |
| QCPU (A mode)                      | Generic name of Q02CPU-A, Q02HCPU-A and Q06HCPU-A CPU units                                                               |
| QCPU                               | Generic name of QCPU (Q mode) and QCPU (A mode) CPU units                                                                 |
| QnACPU (large type)                | Generic name of Q2ACPU, Q2ACPU-S1, Q3ACPU, Q4ACPU and Q4ARCPU CPU units                                                   |
| QnACPU (small type)                | Generic name of Q2ASCPU, Q2ASCPU-S1, Q2ASHCPU and Q2ASHCPU-S1 CPU units                                                   |
| QnACPU                             | Generic name of QnACPU (large type) and QnACPU (small type) CPU units                                                     |
| AnUCPU                             | Generic name of A2UCPU, A2UCPU-S1, A3UCPU and A4UCPU CPU units                                                            |
| AnACPU                             | Generic name of A2ACPU, A2ACPU-S1 and A3ACPU CPU units                                                                    |
| AnNCPU                             | Generic name of A1NCPU A2NCPU, A2NCPU-S1 and A3NCPU CPU units                                                             |
| ACPU (large type)                  | Generic name of AnUCPU, AnACPU and AnNCPU CPU units                                                                       |
| A2US(H)CPU                         | Generic name of A2USCPU, A2USCPU-S1 and A2USHCPU-S1 CPU units                                                             |
| AnS(H)CPU                          | Generic name of A1SCPU, A1SHCPU, A2SCPU and A2SHCPU CPU units                                                             |
| A1SJ(H)CPU                         | Generic name of A1SJCPU-S3 and A1SJHCPU CPU units                                                                         |
| ACPU (small type)                  | Generic name of A2US(H)CPU, AnS(H)CPU and A1SJ(H)CPU CPU units                                                            |
| ACPU                               | Generic name of ACPU (large type), ACPU (small type) and A1FXCPU CPU units                                                |
| FX1s Series                        | Generic name of FX1s Series CPU units                                                                                     |
| FX1N Series                        | Generic name of FX1N Series CPU units                                                                                     |
| FX <sub>2N</sub> Series            | Generic name of FX2N Series CPU units                                                                                     |
| FX2NC Series                       | Generic name of FX2NC Series CPU units                                                                                    |
| FXCPU                              | Generic name of FX1s, FX1N, FX2N and FX2NC Series CPU units                                                               |
| Motion controller CPU              | Generic name of A373UCPU, A373UCPU-S3, A273UCPU, A273UHCPU, A273UHCPU-S3, A171SCPU-S3, A171SHCPU, A172SHCPU and A173UHCPU |

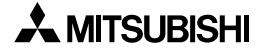

| Abbreviation/<br>generic name/term      |                                                                                 | Descrip                                        | tion                                                                                                    |  |
|-----------------------------------------|---------------------------------------------------------------------------------|------------------------------------------------|----------------------------------------------------------------------------------------------------|--|
| FA controller                           | Generic name                                                                    | Generic name of LM610, LM7600 and LM8000       |                                                                                                    |  |
| PLC by Omron                            | Generic name<br>C1000H, C200                                                    | of C200HS, C200H, C20<br>0H and CV1000         | 0HX, C200HG, C200HE, CQM1,                                                                                                    |  |
| PLC by Yaskawa Electric                 | Generic name<br>CP-9300MS, N                                                    | of GL60S, GL60H, GL70<br>IP-920 and MP-930     | H, GL120, GL130, CP-9200SH,                                                                                                    |  |
| PLC by Allen-Bradley                    | Generic name                                                                    | of SLC 5/03 and SLC 5/0                        | )4                                                                                                    |  |
| PLC by Siemens                          | Generic name                                                                    | of SIMATIC S7-300 and                          | SIMATIC S7-400                                                                                                    |  |
| PLC by Sharp                            | Generic name of JW-50CUH, JW                                                    | of JW-21CU, JW-22CU, J<br>/-70CUH and JW-100CU | W-31CUH, JW-32CUH, JW-33CUH,<br>H                                                                                                    |  |
| PLC by Toshiba                          | Generic name                                                                    | of T3 and T3H                                  |                                                                                                    |  |
| PLC by another company                  | Generic name<br>Bradley, PLC b                                                  | of PLC by Omron, PLC by Siemens, PLC by Shar   | by Yaskawa Electric, PLC by Allen-<br>p and PLC by Toshiba                                                                           |  |
|                                         | GT Works?                                                                       | SWDD5C-GTWK2-E                                 | Integrated screen development<br>software for GOT-900 Series<br>(SWDD5C-GTD2-E + GT Simulator<br>2 + GT Soft GOT2) (English version) |  |
| GT Designer2                            | G1 Works2                                                                       | SWDD5C-GTWS-E                                  | Integrated screen development<br>software for GOT-900 Series<br>(SWDD5C-GTWK2-E + A9GTSOFT-<br>LKEY-P) (English version)             |  |
|                                         | GT Designer2                                                                    | SW□D5C-GTD2-E                                  | Screen creation software for GOT-<br>900 Series (English version)                                                                    |  |
|                                         |                                                                                 |                                                | Untegrated screen development                                                                                                    |  |
|                                         | GT Works                                                                        | SWID5C-GTWORKS-E                               | software for GOT900 Series<br>(SWDD5C-GOTR-PACKE + GT<br>Simulator) (English version)                                                |  |
| SWDD5C-GOTR-PACKE                       |                                                                                 | SWID5C-GOTR-PACKE                              | Screen creation software for<br>GOT900 Series SWDD5C-GOTR-<br>PACKE (English version)                                                |  |
|                                         | GT Designer                                                                     | SW⊡D5C-GOTR-<br>PACKEV                         | Software dedicated to version<br>upgrade from conventional version to<br>latest SWDD5C-GOTR-PACKE<br>(English version)               |  |
| Screen creation software                | Abbreviation of                                                                 | GOT Screen Designer (se                        | creen creation software for GOT900)                                                                                                  |  |
| Data conversion software                | Abbreviation of                                                                 | GOT Converter (data co                         | onversion software for GOT900)                                                                                                    |  |
| Debugging software                      | Abbreviation of GOT Debugger (software for debugging function)                  |                                                |                                                                                                    |  |
| Object                                  | Set data to be made into dynamic images                                         |                                                |                                                                                                    |  |
| Windows 95                              | Microsoft <sup>®</sup> Win                                                      | idows <sup>®</sup> 95 Operating sys            | stem English version                                                                                                    |  |
| Windows 98                              | Microsoft <sup>®</sup> Windows <sup>®</sup> 98 Operating system English version |                                                | stem English version                                                                                                    |  |
| Windows Me Microsoft® Window<br>version |                                                                                 | dows <sup>®</sup> Millennium Editic            | on Operating system English                                                                                                    |  |
| Windows NT 4.0                          | Microsoft <sup>®</sup> Win<br>version                                           | dows NT <sup>®</sup> 4.0 Workstati             | on Operating system English                                                                                                    |  |
| Windows 2000                            | Microsoft <sup>®</sup> Win                                                      | dows <sup>®</sup> 2000 Operating               | system English version                                                                                                    |  |

| Abbreviation/<br>generic name/term | Description                                                                        |
|------------------------------------|------------------------------------------------------------------------------------|
| Windows                            | Generic name of Windows95, Windows98, Windows Me, WindowsNT4.0<br>and Windows2000  |
| Personal computer                  | Personal computer to Install the GT Designer or GT Designer 2 application software |

#### **Associated Manuals**

The configuration of manuals related to this Handy GOT is as shown below.

#### Explanation on specifications, installation, wiring and switches

A manual of the used Handy GOT is required.

 A953 HANDY GOT HARDWARE MANUAL Describes the specifications, wiring, installation, etc. of the A953GOT-SBD-M3-H/A953GOT-LBD-M3-H.

Manual No.: JY992D99801

#### Explanation on the display unit

Separate manual (Ask the sales agency from which you have purchased the Handy GOT.)

- A950GOT/A951GOT/A953GOT/A956GOT USERS MANUAL (DETAILED) Describes the specifications of the A95\*GOT, outline system configuration, components, name of each part, unit attaching method, installation/wiring method, maintenance/ inspection method and error codes.
- GOT-A900 SERIES OPERATING MANUAL (EXTENTION FUNCTIONS/OPTIONAL FUNCTIONS)

Describes the specifications of the utility function, system monitoring function, circuit monitoring function, special function, unit monitoring function, network monitoring function and list edition function which are provided in the A953 Handy GOT and available in the A953GOT as well as the operation method of the dedicated monitor screen.

In the A953 Handy GOT, the PC card interface, external I/O interface and printer interface are not available. Any bar code reader cannot be connected.

 GOT900 SERIES OPERATING MANUAL (INTRODUCTION) Describes how to create monitor screens using the GT Designer, transfer the monitor data to the GOT and display the screens for those who use the GOT for the first time.

#### Screen creation software

- GT Works2/GT Designer2 OPERATING MANUAL (STARTUP) Describes how to install the GT Works2/GT Designer2 to a personal computer and how to refer to the online manual.
- GT Designer2 (SWDD5C-GTD2-E) REFERENCE MANUAL -separate manual-Describes how to install and start up the screen creation software (GT Designer2).
- GT Designer2 (SWDD5C-GTD2-E) OPERATING MANUAL -separate manual-Describes how to operate the screen creation software (GT Designer2).
- GT Works Version 5/GT Designer Version 5 OPERATING MANUAL (STARTUP) Describes how to install the GT Works Version 5/GT Designer Version 5 to a personal computer and how to refer to the online manual. (This manual is packed together with the GT Works Version 5/GT Designer Version 5.)
- GT Works Version 5/GT Designer Version 5 REFERENCE MANUAL -separate manual-Describes the system configuration of the GT Works Version 5/GT Designer Version 5, the screen configuration of the GT Designer, various monitoring functions, procedures up to displaying the monitor screen in the GOT and the help function use method.
- GT Simulator Version 5 OPERATING MANUAL -separate manual-Describes the system configuration, screen configuration and use method of the GT Simulator.

## Registration

Microsoft<sup>®</sup> Windows<sup>®</sup>, Windows<sup>®</sup> 95, Windows<sup>®</sup> 98, Windows<sup>®</sup> Millennium Edition, Windows NT<sup>®</sup> 4.0 Workstation and Windows<sup>®</sup> 2000 are either registered trademarks or trademarks of Microsoft Corporation in United States and/or other countries.

The company name and the product name to be described in this manual are the registered trademarks or trademarks of each company.

## Wiring procedure

The work procedures from starting up to making ready the Handy GOT using this manual are explained below.

| Outli | ine                                                                                                    | Reference page |
|-------|----------------------------------------------------------------------------------------------------|----------------|
|       | 1.2. Product configuration                                                                                                    | 1.0            |
| 1     | 1.2 Product configuration                                                                                                    | 1-3            |
| -     | Introduces the model name expression of the Handy GOT and accessories.                                                          |                |
|       | 1.3 Introduction of cables and screen creation software (options) and their applications                                        | 1-4            |
|       | Introduces optional products (cables and connector conversion box) and explain applications.                                    | ns their easy  |
|       | 1.4 Part identification                                                                                                    | 1-5            |
|       | Explains the name and function of switches, lamps and connectors of the Hand                                                    | y GOT.         |
|       | 1.5 Applicable versions of OS and screen creation software                                                                      | 1-7            |
|       | Explains versions of the system program (OS) and the screen creation software compatible with the Handy GOT and to be prepared. | which are      |
| Outli | ine of connection                                                                                                    | Reference page |
|       |                                                                                                    |                |
| 2     | 2.2.1 Outline of connection                                                                                                    | 2-5            |
|       | Introduces configurations in accordance with applications.                                                                      |                |
|       | 2.2.2 Cable selection                                                                                                    | 2-7            |
|       | Introduces combinations of cables between the Handy GOT and the PLC.                                                            |                |
|       | 2.2.3 Pin arrangement and signal names of cables and connectors                                                                 | 2-8            |
|       | Explains signal names of external cables and connector conversion box.                                                          |                |

| Insta | allation R                                                                                             | eference page |
|-------|----------------------------------------------------------------------------------------------------|---------------|
| 3     | <b>2.1 Installation method</b><br>Introduces how to fix or hold by hand the Handy GOT.                 | 2-1           |
|       | 2.2.4 Connection of external cable                                                                     | 2-9           |
|       | Explains how to let an external cable go through the cable mounting slot of the Ha fix it with screws. | ndy GOT and   |
|       | 2.3 Panel face processing                                                                              | 2-12          |
|       | Introduces cables and connector box and explains the panel cut size for cases in                       | which the     |

Handy GOT is attached to and detached from the panel face.

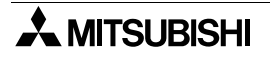

| Wiriı | ng                                                                           | Reference page |
|-------|------------------------------------------------------------------------------|----------------|
| Λ     | 2.2.5 Wiring of power supply                                                 | 2-11           |
| 4     | Explains connection of an external cable and the DC power supply.            |                |
|       | 3.2 Wiring of operation switches                                             | 3-5            |
|       | Explains how to wire four operation switches and control the LED indication. |                |
|       | 3.3 Wiring of emergency stop switch                                          | 3-8            |
|       | Explains the wiring of the emergency stop switch and the cautions.           |                |
|       | 3.4 Setting of grip switch                                                   | 3-9            |
|       | Explains the wiring of the grip switch and the cautions.                     |                |

# MEMO

# **Table of Contents**

| Guidelin        | e of Safty                                                          | V            |
|-----------------|---------------------------------------------------------------------|--------------|
| Abbrevia        | ations                                                              | vi           |
| Associa         | ted Manuals                                                         | viii         |
| Registra        | ation                                                               | ix           |
| Wiring p        | procedure                                                           | X            |
| 51              |                                                                     |              |
| 1. Introdu      | uction                                                              | 1-1          |
| 1.1 Out         | tline of product                                                    | 1-1          |
| 1.2 Pro         | duct configuration                                                  |              |
| 1.2.1           | Handy GOT                                                           |              |
| 1.3 Intr        | oduction of cables and screen creation software (options) and their |              |
| app             | plications                                                          |              |
| 1.3.1           | Common options                                                      | 1-4          |
| 1.3.2           | Options dedicated to A953 Handy GOT                                 | 1-4          |
| 1.4 Par         | t identification                                                    | 1-5          |
| 1.4.1           | Front panel                                                         | 1-5          |
| 1.4.2           | Rear panel                                                          | 1-6          |
| 1.5 App         | plicable versions of OS and screen creation software                | 1-7          |
| 1.5.1           | Applicable OS versions                                              | 1-7          |
| 1.5.2           | Applicable screen creation software versions                        | 1-7          |
|                 |                                                                     | <b>•</b> •   |
| 2. Installa     | ation Wiring                                                        | 2-1          |
| 2.1 Inst        | tallation method                                                    | 2-1          |
| 2.1.1           | Holding                                                             | 2-2          |
| 2.1.2           | Hanging on wall                                                     | 2-3          |
| 2.1.3           | Flat surface mounting                                               |              |
| 2.2 Wir         | ing                                                                 | 2-4          |
| 2.2.1           | Outline of connection                                               |              |
| 2.2.2           | Cable selection                                                     |              |
| 2.2.3           | Pin arrangement and signal names of cables and connectors           |              |
| 2.2.4           | Connection of external cable                                        |              |
| 2.2.0<br>23 Dar | vinnig of power supply                                              | 2-10<br>2_11 |
| 2.0 Fai<br>231  | 4053 Handy GOT                                                      | 2-11<br>2_11 |
| 2.3.1           | Appearance of relay cables                                          | 2-12         |
| 2.3.3           | Panel cut size for relay cable                                      |              |
|                 |                                                                     |              |

| 3. Wiring and Handling of Switches                                            | 3-1                                    |
|-------------------------------------------------------------------------------|----------------------------------------|
| 3.1 Outline of switches                                                       |                                        |
| 3.2 Wiring of operation switches                                              |                                        |
| 3.2.1 Inputs of operation switches                                            | 3-5                                    |
| 3.2.2 Lighting of operation indicator LEDs                                    |                                        |
| 3.3 Wiring of emergency stop switch                                           |                                        |
| 3.4 Setting of grip switch                                                    |                                        |
| 3.4.1 Effectiveness/ineffectiveness of grip switch                            |                                        |
| 3.4.2 Grip switch operation timing                                            |                                        |
| 3.4.3 Communication with PLC                                                  |                                        |
| 3.5 Creation of operation switch hame sheet                                   |                                        |
| 3.5.1 Creation of hame sheet                                                  |                                        |
| 3.3.2 Allaciment of sheet                                                     |                                        |
| 4. Specifications                                                             | 4-1                                    |
| 4.1 General specifications                                                    |                                        |
| 4.1.1 Outside dimensions                                                      |                                        |
| 4.1.2 Power unit specifications                                               |                                        |
| 4.1.3 General specifications                                                  |                                        |
| 4.2 PLC CPU which can be monitored                                            |                                        |
| 4.2.1 In case of A953 Handy GOT                                               |                                        |
| 4.3 Devices names which can be monitored                                      |                                        |
| 5. Connection to Peripheral Equipment                                         | 5-1                                    |
| 5.1 Connection to peripheral equipment for Handy GOT                          | 5-1                                    |
| 5.2 Cable connection procedure                                                | 5-1                                    |
| 5.3 Connection diagram                                                        | 5-2                                    |
|                                                                               |                                        |
| 6. CPU Direct Connection                                                      | 6-1                                    |
| 6.1 System configuration                                                      | 6-1                                    |
| 6.1.1 Connection to QCPU                                                      | 6-1                                    |
| 6.1.2 Connection to FXCPU                                                     | 6-2                                    |
| 6.2 Connection cable                                                          | 6-3                                    |
| 7 Computer Link Connection                                                    | 7-1                                    |
| 7.1 System configuration                                                      | ······································ |
| 7.1 System conniguration                                                      |                                        |
| 7.2 II IIIId Setting in communication link unit and carial communication unit |                                        |
| 7.2.1 Setting in GOT                                                          | 1-2<br>7_6                             |
| 7.3 Transmission specifications                                               |                                        |
| 7.4 Connection cable                                                          | 7-7                                    |
|                                                                               |                                        |

| 8. Connection to PLC by Omron                                               | 8-1         |
|-----------------------------------------------------------------------------|-------------|
| 8.1 System configuration                                                    | 8-1         |
| 8.1.1 System configuration when C200H/C200HS/C200Ha Series PLC is connected | n01         |
| 8.1.2 System configuration when COM1 is connected                           | 8-2         |
| 8.1.3 System configuration when C1000H/C2000H is connected                  | 8-2         |
| 8 1 4 System configuration when CV1000 is connected                         | 8-3         |
| 8.2 Initial setting                                                         | 8-4         |
| 8.2.1 Setting of switches in unner link unit                                | 8-4         |
| 8.2.2 Setting in CV1000                                                     | 8-6         |
| 8.2.3 Initialization of CQM1                                                |             |
| 8.2.4 Communication board initialization program                            |             |
| 8.3 Connection cable                                                        | 8-8         |
|                                                                             |             |
| 9. Connection to PLC by Yaskawa Electric                                    | 9-1         |
| 9.1 System configuration                                                    | 0_1         |
| 0.1 Oystern configuration                                                   | ו-פי<br>ס_ס |
| 0.2 Connection coble                                                        |             |
|                                                                             | 9-3         |
| 9.3.1 RS-2320 Cable                                                         | 9-3         |
| 10 Connection to DLC by Allon Bradley                                       | 10.1        |
| TO.Connection to PLC by Alien-Bradley                                       | 10-1        |
| 10.1 System configuration                                                   | 10-1        |
| 10.2 Communication setting in PLC by Allen-Bradley                          | 10-1        |
| 10.3 Transmission specifications                                            | 10-2        |
| 10.4 Connection cable                                                       | 10-2        |
|                                                                             |             |
| 11.Connection to PLC by Sharp                                               | 11-1        |
| 11.1 System configuration                                                   | 11-1        |
| 11.2 Initial setting                                                        | 11-2        |
| 11.2.1 When GOT is directly connected to PLC CPU                            | 11-2        |
| 11.2.2 When link unit is connected                                          | 11-3        |
| 11.3 Transmission specifications                                            | 11-4        |
| 11.4 Connection cable                                                       | 11-5        |
|                                                                             |             |
| 12.Connection to Microcomputer                                              | 12-1        |
| 12.1 System configuration                                                   | 12-1        |
| 12.2 Transmission specifications                                            | 12-2        |
| 12.3 Connection cable                                                       | 12-2        |
| 12.3.1 When DTR is used                                                     | 12-2        |
| 12.3.2 When DTR is not used                                                 | 12-4        |
| 12.4 Device data area                                                       | 12-5        |
| 12.5 Communication command                                                  | 12-6        |
| 12.5.1 Command list                                                         | 12-6        |
| 12.5.2 Data transfer format                                                 | 12-7        |
| 12.5.3 Caution on use                                                       | 12-8        |
| 12.5.4 Batch read command (RD)                                              | 12-9        |
| 12.5.5 Batch write command (WD)                                             | 12-10       |
| 12.5.6 Random read command (RR)                                             | 12-11       |
| 12.5.7 Random write command (RW)                                            | 12-12       |

| 13.Connection to PLC by Siemens                                               | 13-1 |
|-------------------------------------------------------------------------------|------|
| 13.1 System configuration                                                     | 13-1 |
| 13.2 Initial setting                                                          | 13-2 |
| 13.3 Connection cable                                                         | 13-3 |
| 14.Diagnostics                                                                | 14-1 |
| 14.1 When POWER LED does not light                                            | 14-1 |
| 14.2 When an operation switch or emergency stop switch does not operate       | 14-2 |
| 14.3 When LC screen is dark                                                   | 14-3 |
| 14.4 Error messages and error codes                                           | 14-3 |
| Appendix A:                                                                   | A-1  |
| A-1: System Configuration Example in Microcomputer Connection                 | A-1  |
| A-1-1: System configuration                                                   | A-1  |
| A-1-2: Communication setting in GOT and contents of setting on monitor screen | A-1  |
| A-1-3: Sample program in host                                                 | A-3  |
| A-1-4: Outline of system operations                                           | A-3  |

| 1  | Introduction                          | 1  |
|----|---------------------------------------|----|
| 2  | Installation Wiring                   | 2  |
| 3  | Wiring and Handling of Switches       | 3  |
| 4  | Specifications                        | 4  |
| 5  | Connection to Peripheral Equipment    | 5  |
| 6  | CPU Direct Connection                 | 6  |
| 7  | Computer Link Connection              | 7  |
| 8  | Connection to PLC by Omron            | 8  |
| 9  | Connection to PLC by Yaskawa Electric | 9  |
| 10 | Connection to PLC by Allen-Bradley    | 10 |
| 11 | Connection to PLC by Sharp            | 11 |
| 12 | Connection to Microcomputer           | 12 |
| 13 | Connection to PLC by Siemens          | 13 |
| 14 | Diagnostics                           | 14 |
| Α  | Appendix A                            | Α  |

| 1  | Introduction                          |  |  |
|----|---------------------------------------|--|--|
| 2  | Installation Wiring                   |  |  |
| 3  | Wiring and Handling of Switches       |  |  |
| 4  | Specifications                        |  |  |
| 5  | Connection to Peripheral Equipment    |  |  |
| 6  | CPU Direct Connection                 |  |  |
| 7  | Computer Link Connection              |  |  |
| 8  | Connection to PLC by Omron            |  |  |
| 9  | Connection to PLC by Yaskawa Electric |  |  |
| 10 | Connection to PLC by Allen-Bradley    |  |  |
| 11 | Connection to PLC by Sharp            |  |  |
| 12 | Connection to Microcomputer           |  |  |
| 13 | Connection to PLC by Siemens          |  |  |
| 14 | Diagnostics                           |  |  |
| Α  | Appendix A                            |  |  |

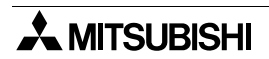

1

2

3

## 1. Introduction

This section describes the product configuration and the system configuration of the A95□ handy graphic operation terminal (abbreviated as "Handy GOT" in the text).

## 1.1 Outline of product

The Handy GOT is used as an operation terminal connected to a controller such as the MELSEC FX/QnA/Q Series PLC and a PLC manufactured by another company. The Handy GOT is an all-in-one type graphic operation terminal equipped with a display unit with touch switches and mechanical keys (operation switches) available to input commands to the machine.

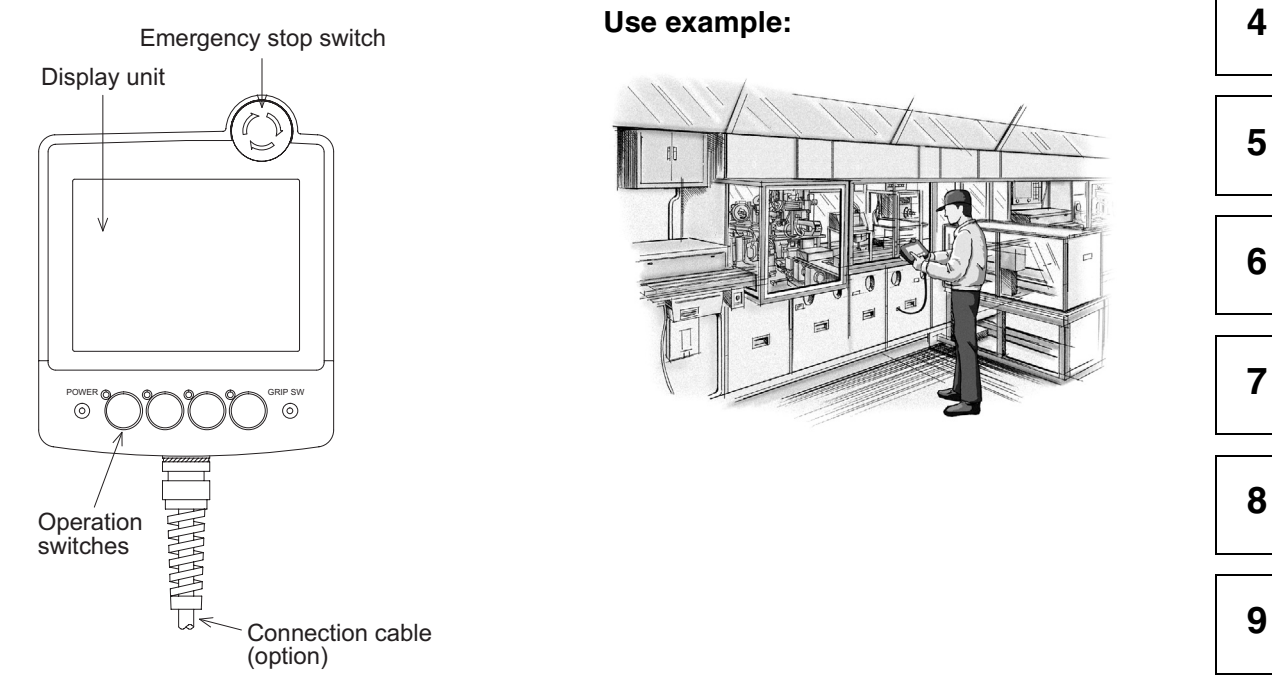

#### **Operation switches:**

They are mechanical keys directly connected to inputs of the PLC. Because they give commands directly to inputs of the PLC, they can be used for inputs requiring immediate responses to the machine such as inputs for operation and stop. These switches are offered for the operator who gives operation commands to the machine.

- Start/stop
- Preparation for operation
- Setup change
- Error reset
- · Mode selection between automatic and individual
- \* You can arbitrarily change the name of these operation switches using a transparent sheet and a mount sheet offered as accessories.

13 \_\_\_\_\_ 14

10

11

12

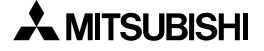

#### **Display unit:**

The display unit is an LCD with touch switches equivalent to that of the graphic operation terminal A950GOT.

The operator can easily monitor the ON/OFF status of bit devices of the PLC, set such bit devices to ON or OFF, monitor the set value and the present value of word devices of the PLC, and change such values of word devices.

This display unit can be used to change the setup, change the set values, and perform troubleshooting by the engineer, as well as give guidance to the operator.

- Selection of individual operation
- Independent operation
- One-cycle operation
- Monitoring
- Forcedly turning ON/OFF
- Change of set values
- Troubleshooting

(You can create screens displayed on the display unit using the screen creation software which runs in a personal computer.)

#### **Connection cable:**

An optional connection cable is offered to connect the PLC.

#### 1.2 **Product configuration**

The model name of the Handy GOT is expressed as follows.

#### A95 GOT- DBD-M3-H 2)

1)

- 1) 3: RS-232C communication type
- 2) S: STN type eight-color liquid crystal L: STN type black-and-white liquid crystal

#### 1.2.1 Handy GOT

The handy graphic operation terminal consists of the following components.

## Handy GOT

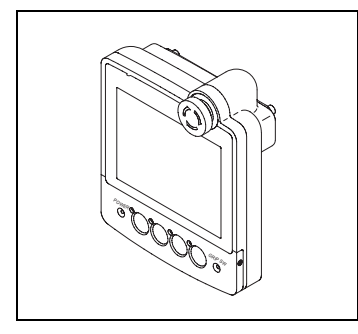

Accessories: The following accessories are attached to the Handy GOT (in each model).

A transparent sheet 1) and a mount sheet 2) are offered as accessories so that the operation switch names can be changed.

For the switch name changing procedure, refer to section 3.5.

- 1) Transparent sheet
- 2) Mount sheet
- 3) Manual (this manual) Explains how to connect the PLC and the power supply.

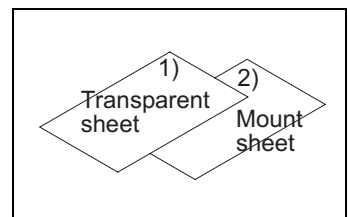

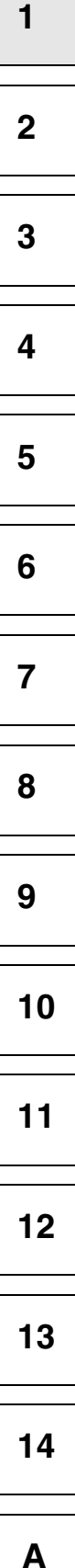

# 1.3 Introduction of cables and screen creation software (options) and their applications

Order the following options in accordance with the connected PLC configuration.

## 1.3.1 Common options

1) Screen creation software

For the details of versions applicable in the Handy GOT and the software working environment, refer to 1.5.

 Screen creation system startup software SW□D5C-GOTR-PACKE (V)

"V" at the end of the model name indicates that this software is for version upgrade.

- Screen creation system startup software SWDD5C-GTD2-E
- 2) Protective sheets F9GT-40PSC (5 sheets in 1 set)

Each of these sheets protects the display unit against dirt when adhered on the display unit.

## 1.3.2 Options dedicated to A953 Handy GOT

#### **External cable**

 External cable F9GT-HCAB-3M (with a 25-pin D-Sub connector on one side) (3m, 9' 10")

This cable connects the Handy GOT and an external equipment (such as communication unit, power supply unit, operation switches and emergency stop switch).

 External cable F9GT-HCAB1-3M (with untied wires on one side) (3m, 9' 10")

This cable connects the Handy GOT and an external equipment (such as communication unit, power supply unit, operation switches and emergency stop switch).

Use this cable when connecting an external equipment to the PLC directly or through a relay connector.

## PLC connection cable

• Relay cable F9GT-HCAB5-150 (1.5m, 4' 11") for PLC connection

This cable is equipped with the 6-pin MINI DIN connector to directly connect the Q Series PLC and untied wires to connect the power supply, the operation switches and the emergency stop switch. Use this cable together with the external cable F9GT-HCAB-3M (with 25-pin D-Sub connector).

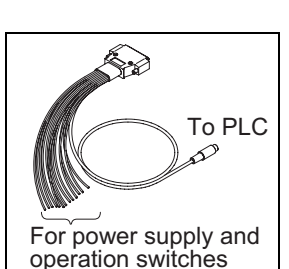

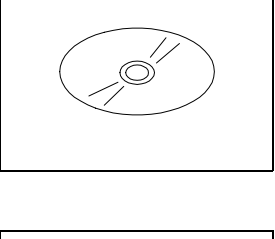

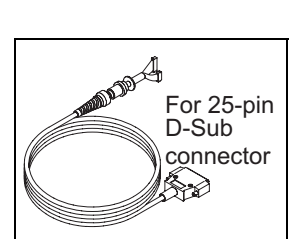

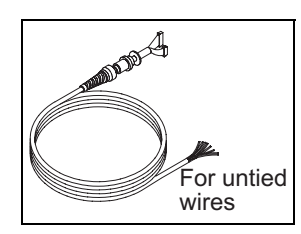

## 1.4 Part identification

This section roughly explains the name and function of each part of the Handy GOT.

#### 1.4.1 Front panel

The name and function of each part of the front panel of the Handy GOT are described below.

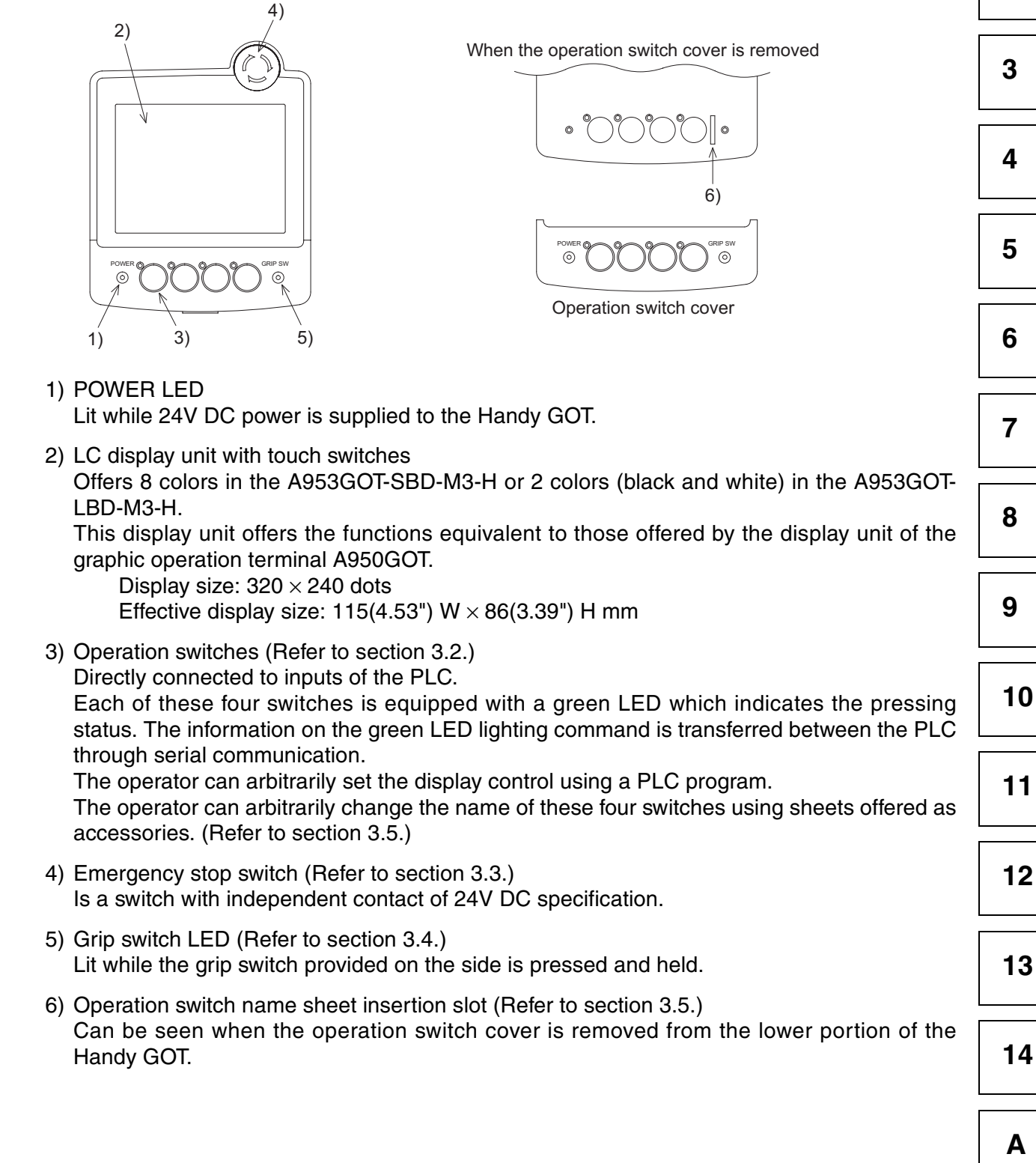

1

2

#### 1.4.2 Rear panel

The name and function of each part of the rear panel of the Handy GOT are described below. When the rear cover is removed, diversified connectors can be seen.

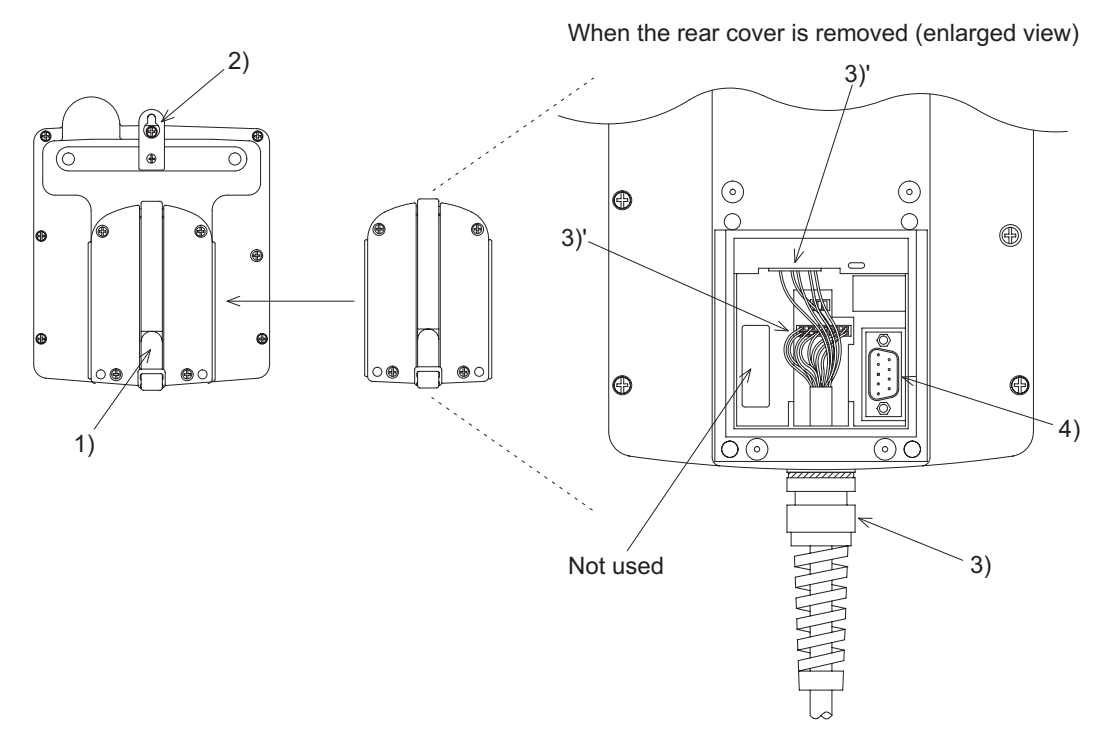

1) Hand strap

Is a strap whose length is adjustable to allow the operator to comfortably hold the Handy GOT.

- 2) Metal hook for mounting on the wall Is offered to mount the Handy GOT on the wall for operation and accommodation.
- External cable (Refer to section 2.2.) Is offered as an option to connect a PLC (for RS-232C communication), power supply and operation switches, and connected to the connectors 3)' in two positions.
- 4) Port for personal computer (9-pin D-Sub, male) (for RS-232C communication) (Refer to chapter 5.)

Is offered to transfer the screen data created using the screen creation software.

1

2

3

4

5

## 1.5 Applicable versions of OS and screen creation software

When using the Handy GOT, make sure to prepare the OS and the screen creation software of the version shown below.

## 1.5.1 Applicable OS versions

| Handy GOT                            | Applicable BIOS | OS version             |  |
|--------------------------------------|-----------------|------------------------|--|
| A95□GOT-SBD-M3-H<br>A95□GOT-LBD-M3-H | version M       | version 7.1.0 or later |  |

Because the BIOS is already assembled in the Handy GOT at the time of shipment, you do not have to transfer it using the screen creation software.

Transfer the OS to the Handy GOT in accordance with the operating procedure described in the manual of the screen creation software shown below.

(The PLC card interface and the printer interface are not available.)

#### 1.5.2 Applicable screen creation software versions

| GT Designer2 | SWDD5C-GTD2-E        | Screen creation software for GOT-900 Series                                                                                 |   |
|--------------|----------------------|----------------------------------------------------------------------------------------------------|---|
| GT Works?    | SW⊡D5C-GTWK2-E       | Integrated screen development software for GOT-900<br>Series<br>(SWDD5C-GTD2-E + GT Simulator2 + GT SoftGOT2)               | 6 |
|              | SW□D5C-GTWS-E        | Integrated screen development software for GOT-900<br>Series<br>(SWDD5C-GTWK2-E + A9GTSOFT-LKEY-P)                          | 7 |
| GT Designer  | SWDD5C-GOTR-PACKE(V) | Screen creation software for GOT-900 Series<br>□: 4 or larger (version F or later)<br>Product shipped in May, 2000 or later | 8 |
| GT Works     | SW□D5C-GTWORKS(-E)   | Integrated screen development software for GOT-900<br>Series<br>"SWDD5C-GOTR-PACKE + GT Simulator" is packed<br>together.   |   |

"V" at the end of the model name indicates that the software is for version upgrade.

For connection of the screen creation software (personal computer) and the Handy GOT, refer to chapter 5.

11 12 13

10

14

Α

# MEMO

## 2. Installation Wiring

This section describes installation of the Handy GOT and wiring of the power supply and the operation switches.

Thoroughly understand the specifications before performing installation and wiring.

#### 2.1 Installation method

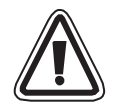

## **Cautions on installation**

- Use the Handy GOT in the general specifications environment described in this manual. Do not use the Handy GOT in a place with dusts, soot, conductive dusts, corrosive gas or flammable gas, place exposed to high temperature, dew condensation, direct sunlight, wind and rain, or place exposed to vibration or impact.
  If the Handy GOT is used in such a place, electrical shock, fire, malfunction, product damage or deterioration may caused.
- Never drop cutting chips and electric wire chips into the ventilation window of the Handy GOT when you drill screw holes or perform wiring. Otherwise, fire, failure or malfunction may be caused.
- Connect connection cables securely to the specified connectors while the power is turned OFF.

Imperfect connection may cause malfunction or failure.

• When connecting cables, pay attention to the contents described in this section. Especially, attach the rear cover so that PCBs inside the Handy GOT are not interfered with connection cables.

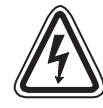

## Cautions on wiring

- Make sure to attach the rear cover to the Handy GOT before turning on the power and starting operation after the installation or wiring work. Otherwise, electrical shock may be caused.
- Make sure to shut down all phases of the power outside the Handy GOT before starting the installation or wiring work.
  Otherwise, electrical shock and damage of Handy GOT may be caused.

1

14

13

11

12

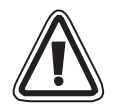

## Cautions on wiring

- The Handy GOT has the DC power specifications. Connect the DC power cable to the dedicated terminals described in this manual.
  If the AC power is supplied to the power supply, operation switches or emergency stop switches, the Handy GOT may be burnt.
- Correctly connect the 24V DC power cable (terminals) of the Handy GOT to [+][-] of the DC power supply unit as described in this manual.
  If reversing the terminals will seriously damage the Handy GOT.
- Perform the groundings to the drain wire (FG) of the Handy GOT. Never perform common grounding with the strong power system.
- When processing a cable or executing the wiring work, pay attention so that cutting chips and wire chips do not enter the inside of the Handy GOT. Such chips may cause fire, failure or malfunction.

#### Note

Even if the power is interrupted for less than 1 ms, the Handy GOT continues operation. If the power is interrupted for a long time or the voltage is dropped, the Handy GOT stops operation. When the power is restored, however, the GOT automatically restarts operation.

#### 2.1.1 Holding

When holding the Handy GOT for operation, place your hand through the hand strap provided on its rear face. You can adjust the length of the hand strap.

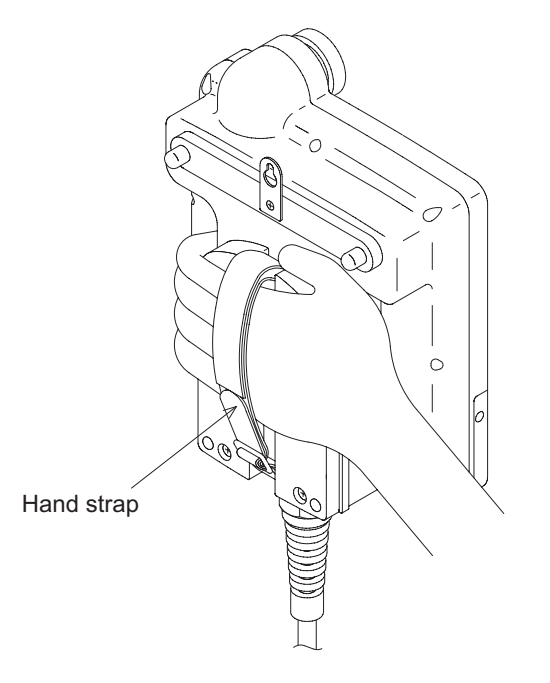

### 2.1.2 Hanging on wall

When operating the Handy GOT while keeping it hung on the wall, use the metal fixture for wall hanging provided on the rear face of the Handy GOT.

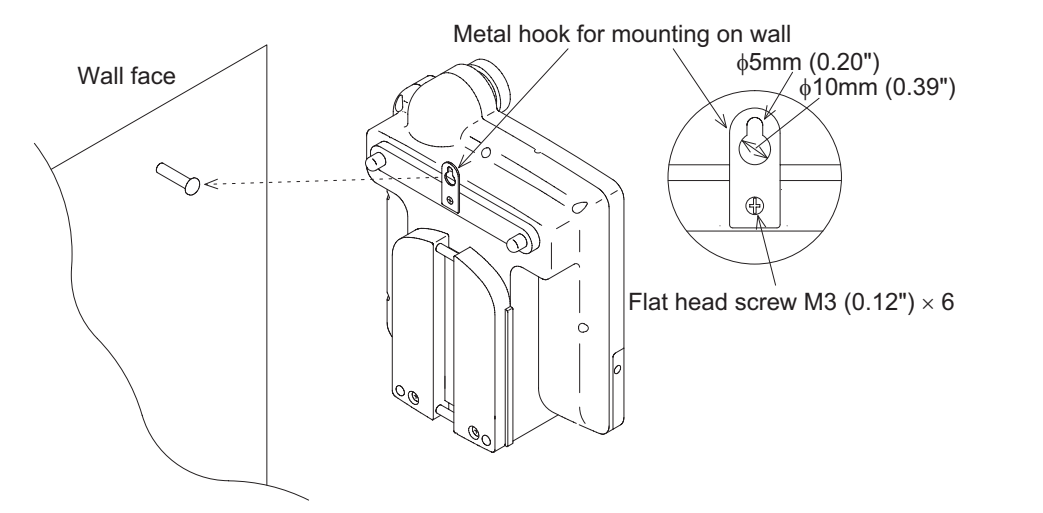

On the wall face, the weight of the main unit (approximately 0.79 kg/1.74 lbs) and a load of approximately  $1 \sim 3 \text{ kg} (2.20 \sim 6.61 \text{ lbs})$  which varies depending on the communication cable length are applied. While taking this into consideration, attach a suitable metal fixture on the wall.

#### 2.1.3 Flat surface mounting

When using the Handy GOT on a flat surface, such as a desk or shelf, keep the Handy GOT parallel to the surface so that it does not drop and, fix the communication cable to the desk.

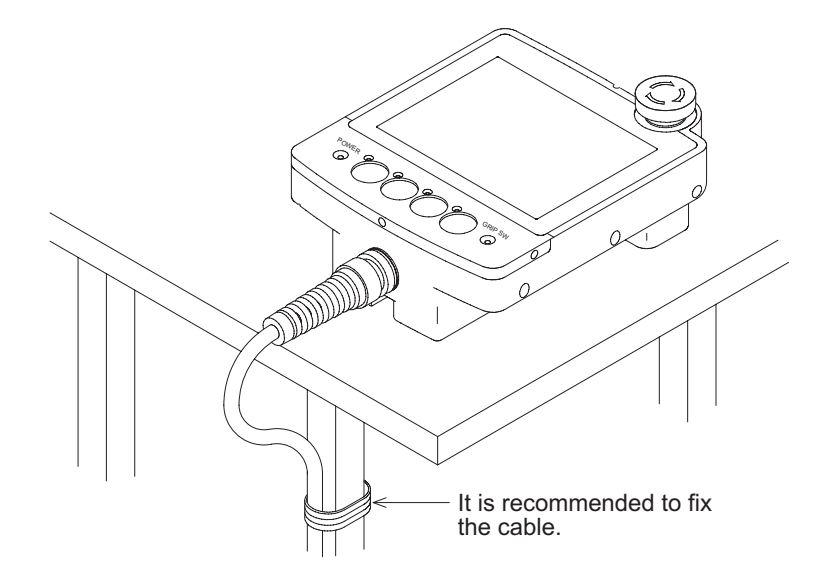

## 2.2 Wiring

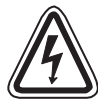

## Cautions on wiring

- Make sure to shut down all phases of the power supply outside the Handy GOT before starting the installation or wiring work.
  If any phase is not shut down, you may get electrical shock or the Handy GOT may be
  - If any phase is not shut down, you may get electrical shock or the Handy GOT may be damaged.
- Before turning on the power or starting operation after the installation or wiring work, make sure to attach the rear cover to the Handy GOT.

If the rear cover is not attached, you may get electrical shock.

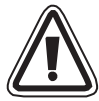

• The Handy GOT is designed for DC power. Correctly connect the DC power supply as described in this manual.

If the AC power supply is connected to the I/O terminals, the power terminals or the emergency stop switch, the Handy GOT may be burnt.

- Never drop cutting chips or electric wire chips into the inside of the Handy GOT while processing connection cables or performing the wiring work. Such chips may cause fire, failure or malfunction.
- Perform Class D grounding to the drain wire (FG) of the Handy GOT. However, never perform common grounding with a strong power system.

#### Note:

Even if instantaneous power interruption of less than 1ms occurs, the Handy GOT continues its operation.

If long power interruption or voltage drop occurs, the Handy GOT stops its operation. And when the power is recovered, the Handy GOT automatically restarts its operation.

1

2

3

4

5

6

7

8

## 2.2.1 Outline of connection

When attaching and detaching the Handy GOT or directly wiring the Handy GOT, perform connection in either of the following methods.

## When attaching/detaching the Handy GOT (using only an external cable)

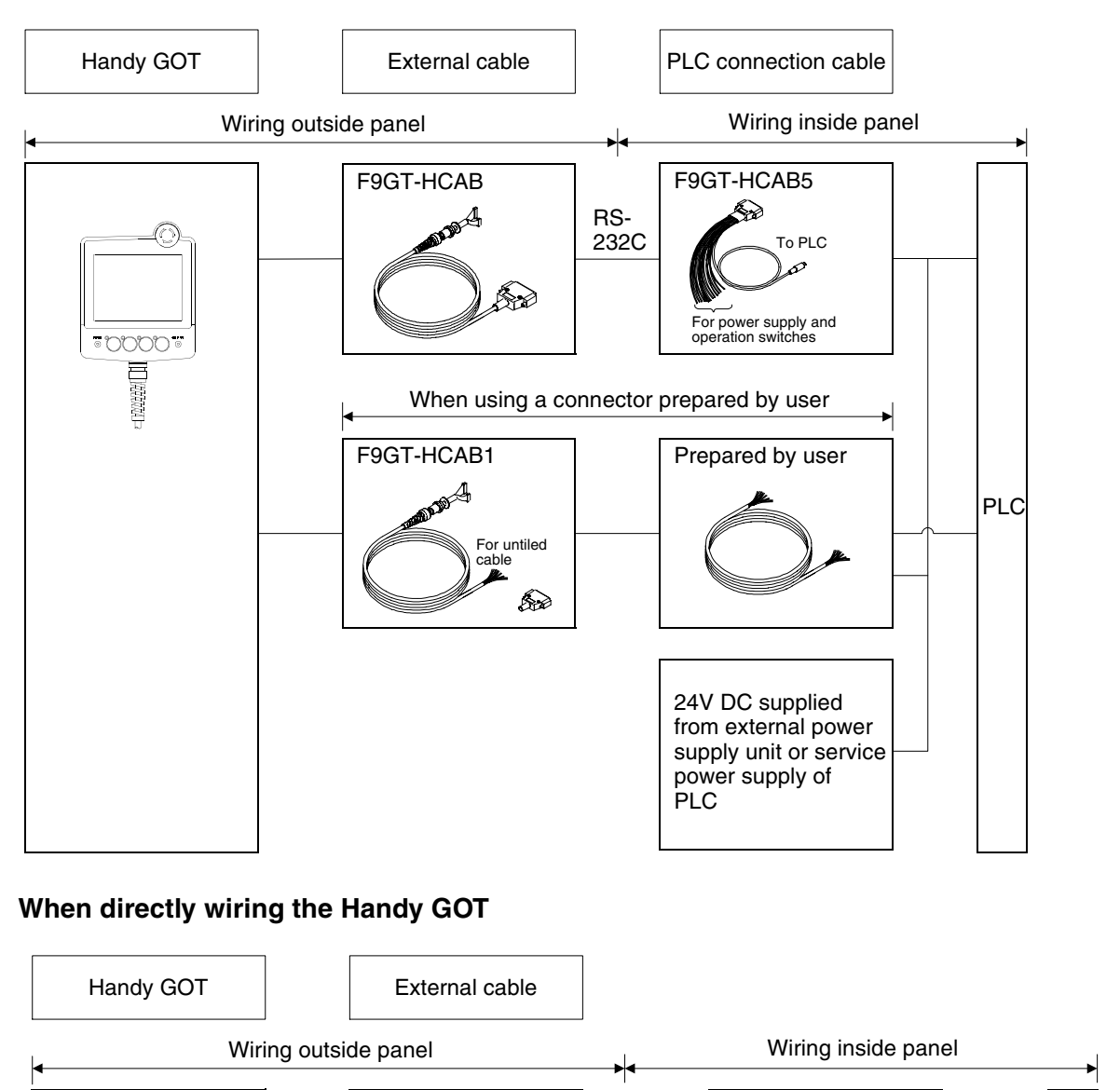

F9GT-HCAB1

Con A

For untiled cable

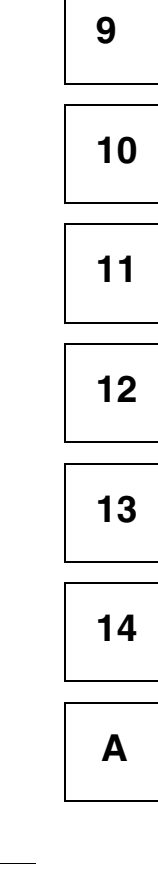

PLC

Prepared by user

24V DC supplied from external power

PLC

supply unit or service power supply of

60

F

## 2.2.2 Cable selection

The figure below shows the outline of connection to the PLC.

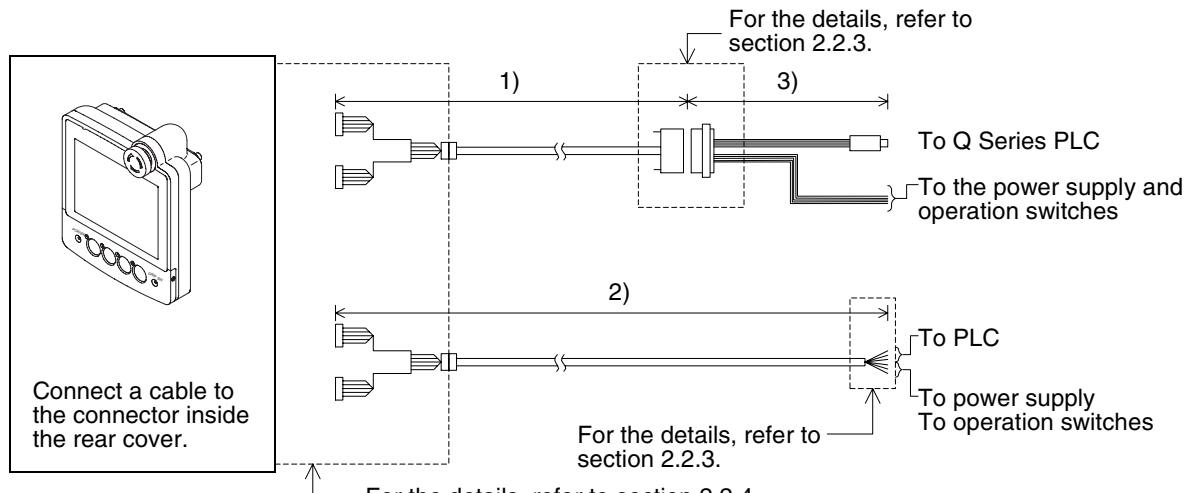

- For the details, refer to section 2.2.4.

| Name |                                                                               | Model name                   | Remarks                                                                     |  |
|------|-------------------------------------------------------------------------------|------------------------------|-----------------------------------------------------------------------------|--|
| 1)   | External cable<br>(with 25-pin D-Sub connector on one side)                   | F9GT-HCAB-3M(3m, 9' 10")     |                                                                             |  |
| 2)   | External cable<br>(with untied 20-core wires on one side)                     | F9GT-HCAB1-3M(3m, 9' 10")    |                                                                             |  |
| 3)   | Relay cable for PLC connection<br>(with 6-pin MINI DIN connector on PLC side) | F9GT-HCAB5-150(1.5m, 4' 11") | For Q Series<br>Cable for any other<br>series is to be<br>prepared by user. |  |

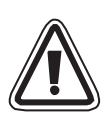

## Note:

The connection distance between the handy graphic operation terminal and the PLC ("1) + 3)" or "2)") should be within 6m (19' 8").

1

## 2.2.3 Pin arrangement and signal names of cables and connectors

1) External cable F9GT-HCABD-3M

The figure and the table below show the pin arrangement of untied wires and connectors of external cables F9GT-HCAB-3M and F9GT-HCAB1-3M.

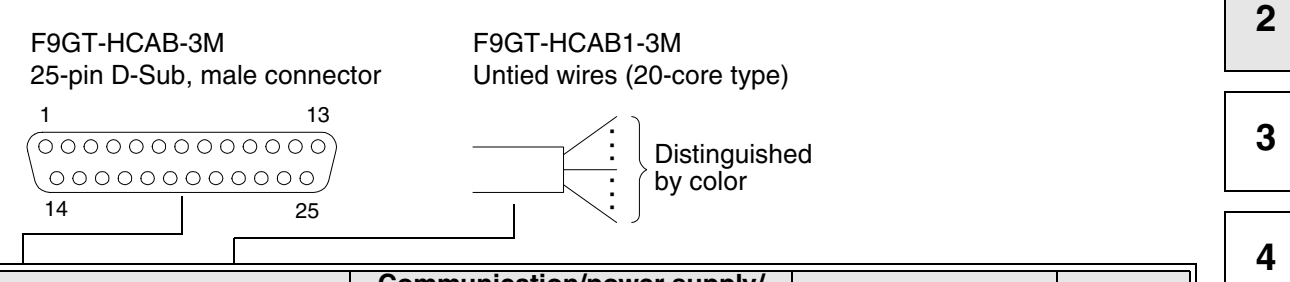

|    |                        | Application                  | Communication/power supply/<br>operation switch signal name |                | External cable    |                  |
|----|------------------------|------------------------------|-------------------------------------------------------------|----------------|-------------------|------------------|
| 5  | Reference              |                              | A953 Handy GOT                                              | A950 Handy GOT | F9GT-HCAB1-3M     | F9GT-HCAB-3M     |
|    |                        |                              | RS-232C                                                     | RS-422         | Untied wire color | D-Sub pin number |
|    |                        | Frame ground                 | FG (shield)                                                 |                | Drain wire        | 1                |
| 6  |                        | -<br>Signal wires for        | SD(TXD)                                                     | TXD+(SDA)      | Black             | 2                |
|    |                        |                              | ER(DTR)                                                     | TXD-(SDB)      | White             | 3                |
|    |                        |                              | RD(RXD)                                                     | RTS+(RSA)      | Red               | 4                |
| 7  | Chapter 6<br>and later | PLC                          | DR(DSR)                                                     | RTS-(RSB)      | Green             | 5                |
|    |                        | (For connection to           | RS(RTS)                                                     | RXD+(RDA)      | Yellow            | 6                |
|    |                        | chapter 6 and later.)        | CS(CTS)                                                     | RXD-(RDB)      | Brown             | 7                |
| 8  |                        |                              | CD(DCD)                                                     | CTS+(CSA)      | Blue              | 8                |
|    |                        |                              | NC                                                          | CTS-(CSB)      | Gray              | 9                |
| 0  | 9                      | Signal ground                | SG                                                          |                | Orange            | 10               |
| 9  |                        | Unused                       | NC                                                          |                | _                 | 11               |
|    |                        | Minus side of 24V DC         |                                                             | 5.00           | Purple            | 12               |
| 10 | 2.2.3                  | power supply of<br>Handy GOT | 4V G                                                        | DC24           | Pink              | 13               |
|    |                        |                              | Switch common<br>SW1<br>SW2<br>SW3                          |                | Fresh green       | 14               |
|    |                        |                              |                                                             |                | Sky blue          | 15               |
| 11 |                        | switches                     |                                                             |                | Black/white       | 16               |
|    |                        |                              |                                                             |                | Red/white         | 17               |
| 12 |                        |                              | SW4                                                         |                | Green/white       | 18               |
|    | 3.1                    | Unusod                       | NC                                                          |                | _                 | 19               |
|    |                        | Unused                       | NC                                                          |                | -                 | 20               |
| 13 |                        | For emergency stop           | ES1                                                         |                | Brown/white       | 21               |
|    |                        | switch (Both ends of         | ES1                                                         |                | Yellow/white      | 22               |
|    |                        | are exposed.)                |                                                             |                |                   |                  |
| 14 | 1                      | Unused                       | NC                                                          |                | _                 | 23               |
|    |                        | Plus side of 24V DC          | DC24V+                                                      |                | Blue/white        | 24               |
| Δ  | 2.2.3                  | power supply of<br>Handy GOT |                                                             |                | Gray/white        | 25               |

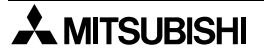

## 2.2.4 Connection of external cable

This section explains how to connect an optional external cable and the Handy GOT.

1) Remove the rear cover.

#### **Rear face of Handy GOT**

a) Loosen four mounting screws, and open the rear cover. Note:

Remove only the mounting screws. Do not remove other seven screws provided around the edge of the Handy GOT. If such screws are removed, the waterproof ability may be deteriorated or the Handy GOT may fail.

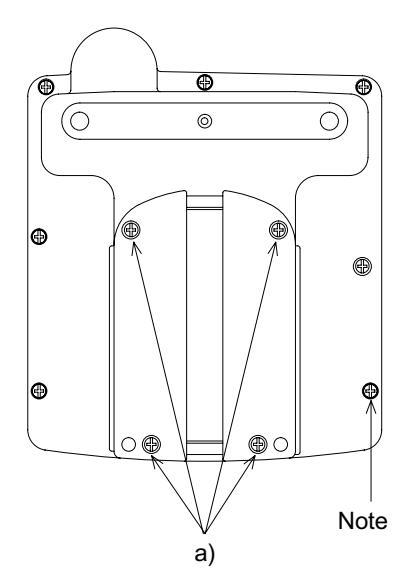

#### When the rear cover is open

(A) Power connector (8-pin)

- (B) Connector for communication/operation switch (20-pin)
- (C) Mounting slot
- (D) Packing

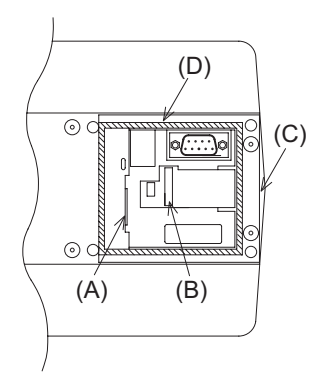

- 2) Connect an external cable.
  - a) Let an external cable go through the mounting slot (C) in the Handy GOT, and connect it to the connectors (A) and (B).

#### External cable

F9GT-HCAB-□M: With 25-pin D-Sub connector on one side F9GT-HCAB1-□M: With untied 20-core wires on one side

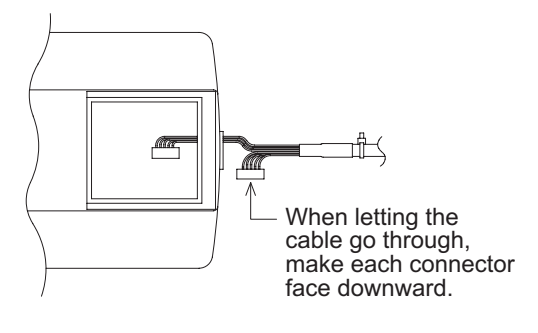
1

2

3

4

5

6

7

8

9

10

11

12

13

14

b) Tighten the hexagon nut for mounting of the external cable to the Handy GOT.

Make sure to tighten the hexagon nut for mounting with a sufficient force to avoid looseness. As guideline, tighten it until the packing is

crushed by 0.5mm (0.02") or more.

c) Pull lightly the cable, and tighten lightly the hexagon nut for tightening in the position in which the cable is naturally stopped.

d) Tighten securely the hexagon nut for tightening so that the cable will not come off or the waterproof ability will not be deteriorated.

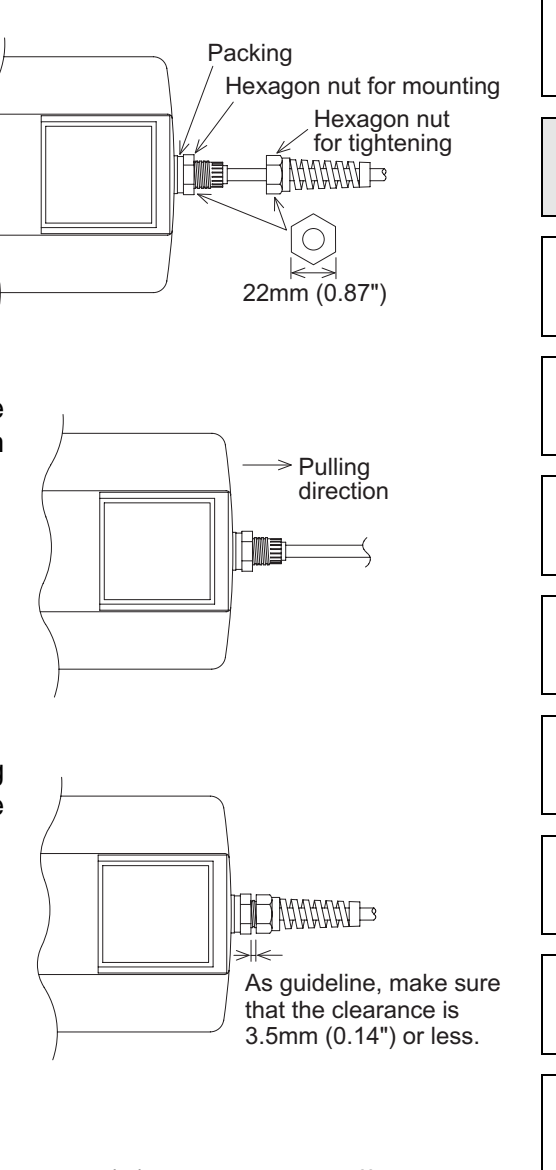

- 3) Attach the rear cover.a) When closing the rear cover, make sure that the packing (D) has not come off.
  - b) Attach the rear cover.
  - c) Tighten the four mounting screws.
     Make sure that the tightening torque is 0.49 to 0.68 N•m.

#### 2.2.5 Wiring of power supply

To the Handy GOT, the power is supplied from the PLC or an external power supply unit. The current consumption of the Handy GOT is 400mA/24V DC.

#### Example when the power is supplied from an external power supply

Connect a 24V DC external power supply unit to the power supply line (pin) of the external cable (untied or with a connector) of the Handy GOT.

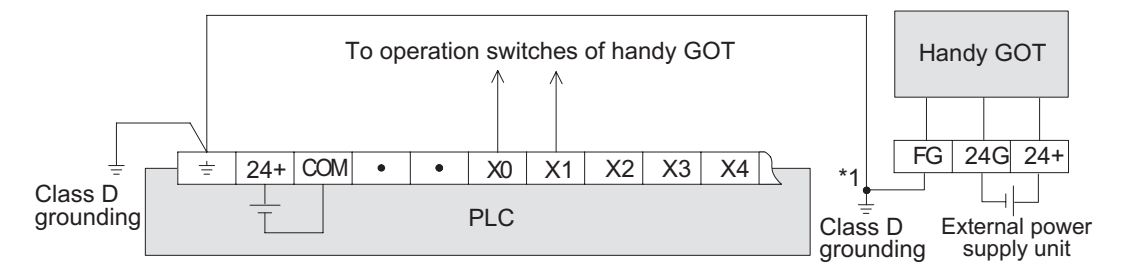

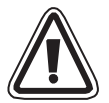

- \*1 Cautions on Class D grounding according to the input power
  - a) When the input power is equivalent

When the input power for the PLC is equivalent to the input power for the external power supply (24V DC), perform grounding by connecting the frame ground wire of the Handy GOT to the ground terminal ( $\pm$ ) of the PLC.

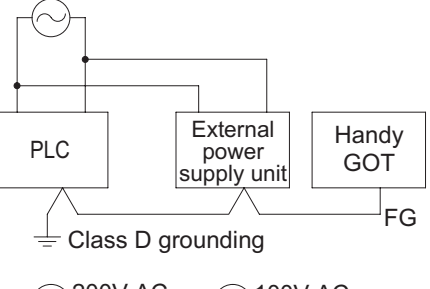

b) When the input power is different

When the input power is different between the PLC and the external power supply unit (PLC: 200V AC, external power supply: 100V AC), perform dedicated grounding to each of the ground terminal ( $\pm$ ) of the PLC and the frame ground wire of the Handy GOT.

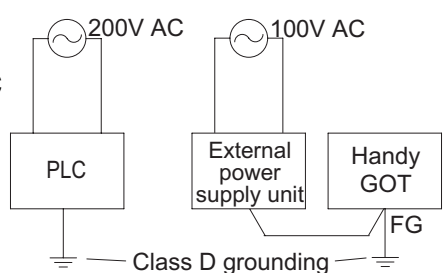

#### Pin arrangement

| Signal name | External cable |                        |  |  |  |  |  |
|-------------|----------------|------------------------|--|--|--|--|--|
| Signal name | F9GT-HCAB-3M   | F9GT-HCAB1-3M          |  |  |  |  |  |
| 24+         | 24,25          | Blue/white, gray/white |  |  |  |  |  |
| 24G         | 12,13          | Purple, pink           |  |  |  |  |  |
| FG          | 1              | Drain wire             |  |  |  |  |  |

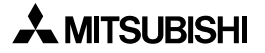

# 2.3 Panel face processing

This section explains how to process the panel face when the Handy GOT is attached and detached through a connector.

#### 2.3.1 A953 Handy GOT

- 1) Attaching the connector on the panel face
  - a) External cable (with 25-pin D-Sub, male connector) F9GT-HCAB-3M (3m, 9' 10")
  - b) Relay cable for PLC connection For QCPU: F9GT-HCAB5-150 (1.5m, 4' 11") Any relay cable other than the above for the Q Series is to be prepared by the user.

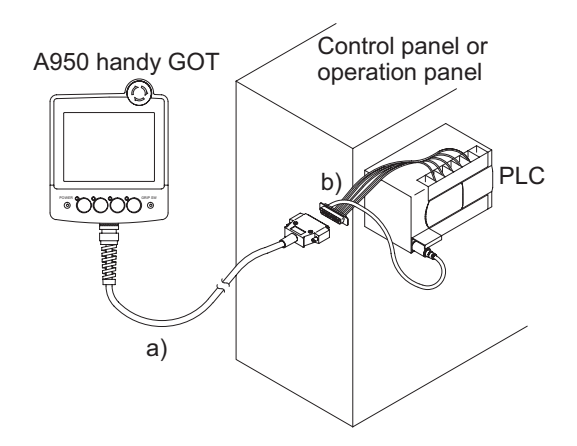

When using a connector in accordance with your specifications together with the external cable F9GT-HCAB1-DDM (with untied wires), refer to section 2.2.

#### 2.3.2 Appearance of relay cables

The panel cut size is as shown in section 2.3.3.

Appearance of the relay cable F9GT-HCAB5-150 (dedicated to the Q Series PLC)

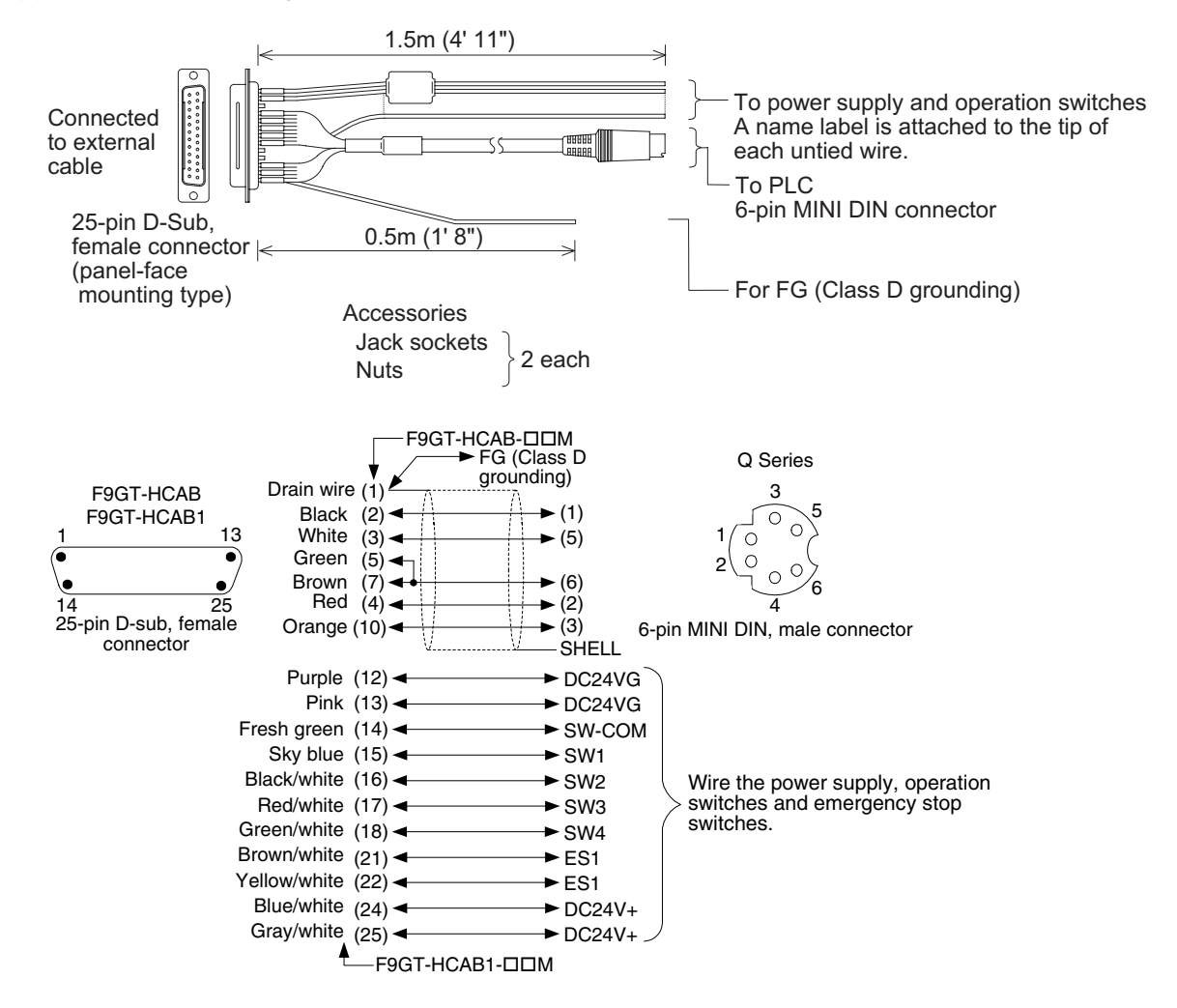

# 2.3.3 Panel cut size for relay cable

When attaching the connector of a relay cable on the panel face so that the Handy GOT can be attached and detached, process the panel face as shown below.

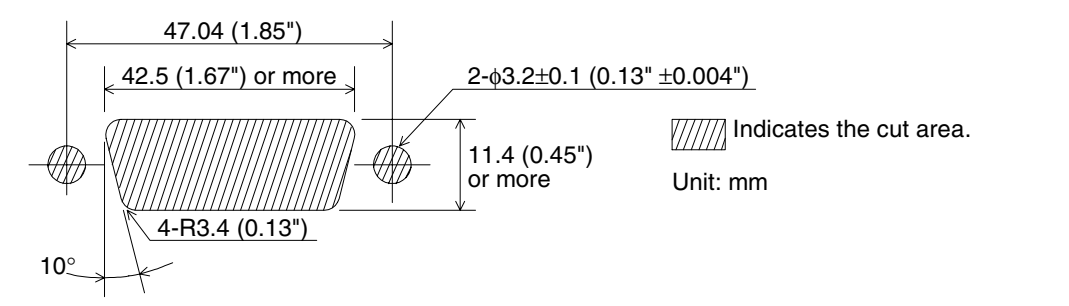

(Panel thickness: 0.8 to 1.3mm, 0.03" to 0.05")

|                  | Handy GOT      |   |
|------------------|----------------|---|
|                  |                |   |
| Connector shape  | 25-pin D-sub   | 5 |
| Cable model name | F9GT-HCAB5-150 |   |
|                  |                |   |

Insert a jack socket into a hole shown above, and tighten it with a nut (M3, 0.12")).

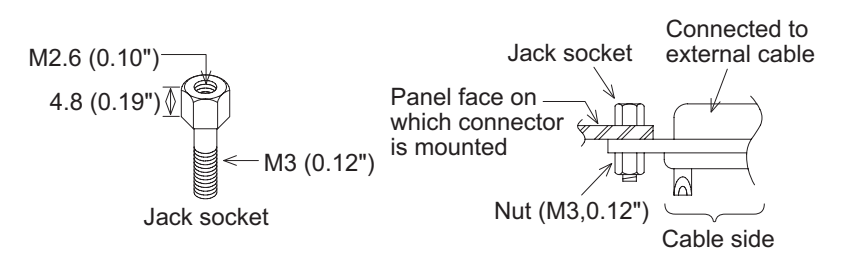

# MEMO

# 3. Wiring and Handling of Switches

This chapter explains wiring and handling of the operation switches and the grip switch as well as control of the LEDs for confirming the switch pressing status.

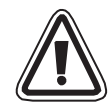

# Cautions on installation

- Use the Handy GOT in the general specifications environment described in this manual. Do not use the Handy GOT in a place with dusts, soot, conductive dusts, corrosive gas or flammable gas, place exposed to high temperature, dew condensation, direct sunlight, wind and rain, or place exposed to vibration or impact.
   If the Handy GOT is used in such a place, electrical shock, fire, malfunction, product damage or deterioration may caused.
- Never drop cutting chips and electric wire chips into the ventilation window of the Handy GOT when you drill screw holes or perform wiring. Otherwise, fire, failure or malfunction may be caused.
- Connect connection cables securely to the specified connectors while the power is turned OFF.
   Imperfect connection may cause malfunction or failure.
- When connecting cables, pay attention to the contents described in Chapter 2. Especially, attach the rear cover so that PCBs inside the Handy GOT are not interfered

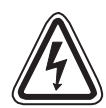

# Cautions on wiring

with connection cables.

- Make sure to attach the rear cover to the Handy GOT before turning on the power and starting operation after the installation or wiring work.
   Otherwise, electrical shock may be caused.
- Make sure to shut down all phases of the power outside the Handy GOT before starting the installation or wiring work.
   Otherwise, electrical shock and damage of Handy GOT may be caused.

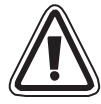

# Cautions on wiring

- The Handy GOT has the DC power specifications. Connect the DC power cable to the dedicated terminals described in this manual.
   If the AC power is supplied to the power supply, operation switches or emergency stop switches, the Handy GOT may be burnt.
- Correctly connect the 24V DC power cable (terminals) of the Handy GOT to [+][-] of the DC power supply unit as described in this manual. If reversing the terminals will seriously damage the Handy GOT.
- Perform the groundings to the drain wire (FG) of the Handy GOT. Never perform common grounding with the strong power system.
- When processing a cable or executing the wiring work, pay attention so that cutting chips and wire chips do not enter the inside of the Handy GOT. Such chips may cause fire, failure or malfunction.

1

5

6

4

7

12

- 13

14

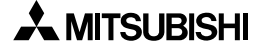

# 3.1 Outline of switches

The Handy GOT is equipped with the following switches and indicator LEDs.

1) Switch assignment

The figure below shows assignment of the switches. Each switch is abbreviated as shown in the table below.

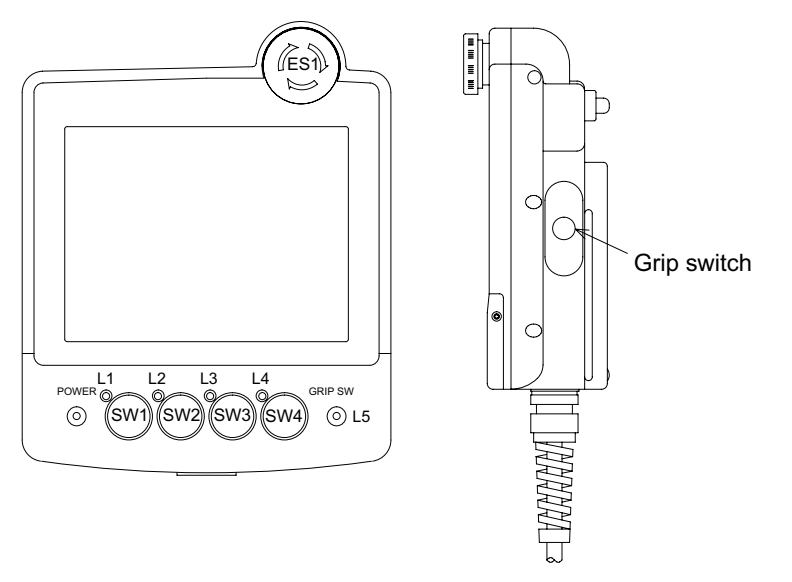

| Abbreviation | Name                                  | Reference |
|--------------|---------------------------------------|-----------|
| SW1 to SW4   | Operation switches                    | 3.2       |
| ES1          | Emergency stop switch                 | 5.2       |
| L1 to L4     | Indicator LEDs for operation switches | 3.3       |
| L5           | Indicator LED grip stop switch        | 3.4       |
| _            | Grip switch                           | 0.4       |

#### Switches requiring external wiring

The following switches are required to be connected to the PLC or an external input equipment by way of a connector for operation switches.

- Operation switches
- Emergency stop switch

#### Switch and LEDs not requiring external switches

The following switch and LEDs are connected to the display unit CPU, and perform serial communication with the PLC by way of the communication connector. Accordingly, wiring is not required.

- Grip switch
- Operation indicator LEDs

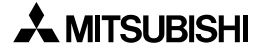

# 2) Switch internal wiring

Connection of each switch is as shown below inside the Handy GOT.

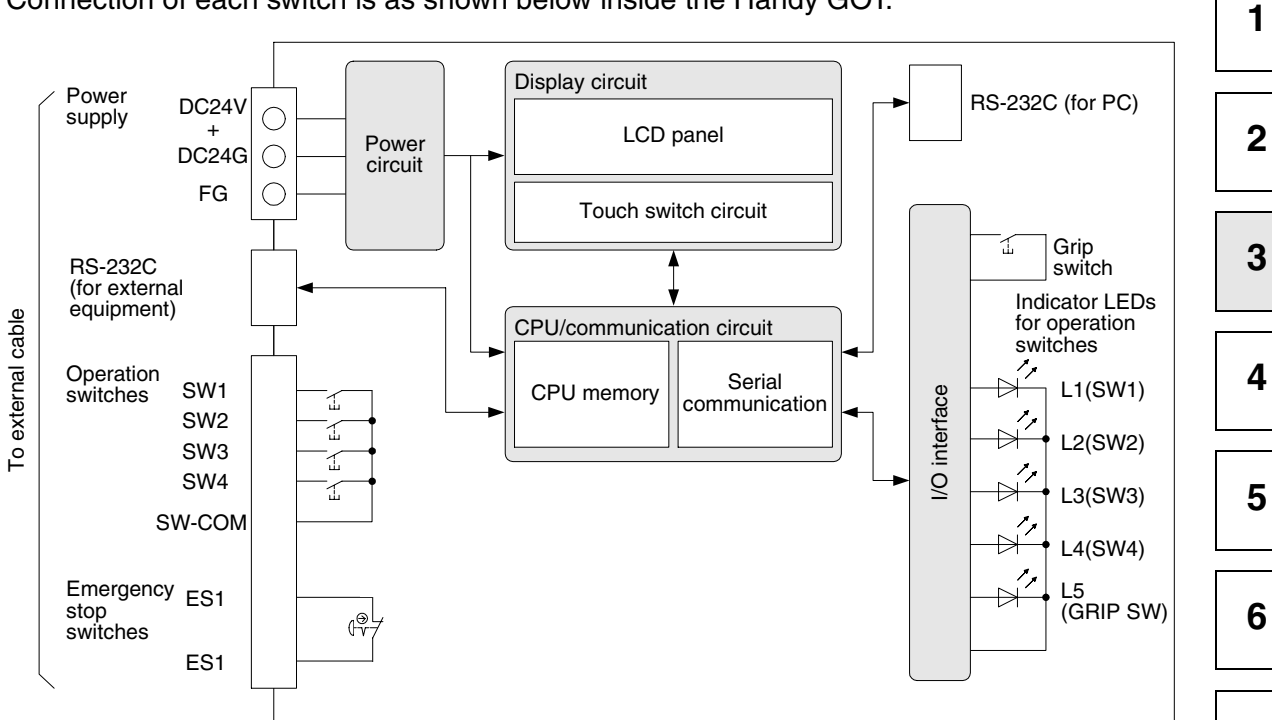

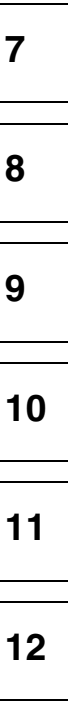

13

14

| Handy GOT<br>internal wiring | 25pin D-Sub            | Untied cable                                                                                                    | Connected<br>equipment                                |
|------------------------------|------------------------|----------------------------------------------------------------------------------------------------|-------------------------------------------------------|
| SW-COM                       | ]14                    | Fresh green                                                                                                    | COM                                                   |
| SW1                          | 15                     | Sky blue                                                                                                    | X0                                                    |
| SW2                          | 16                     | Black/white                                                                                                    | X1 Inputs                                             |
| SW3                          | 17                     | Red/white                                                                                                    | X2                                                    |
| SW4                          | 18                     | Green/white                                                                                                    | <b>X</b> 3                                            |
| ES1<br>ES1<br>Power circuit  | <u>21</u><br><u>22</u> | Brown/white<br>emergency<br>stop<br>Yellow/white<br>Wiring of<br>power supply                                      |                                                       |
| DC24VG                       | 13<br>24<br>25<br>1    | Purple period supply<br>Pink 24V DC<br>Blue/white Class D<br>Gray/white Class D                                    |                                                       |
| Cables for<br>Handy<br>GOT   | F9GT-<br>F9GT-HCAB-3M  | HCAB1-3M<br>The untied cables above at<br>by the color. On these cab<br>name (SW1 to SW4, ES1)<br>for distinction. | re distinguished<br>les, a signal<br>label is adhered |

# 3) Connection diagram of external cables and connected equipment

# 3.2 Wiring of operation switches

The operation switches are assigned as shown below, and connected to the PLC through an external cable.

#### **Connection example**

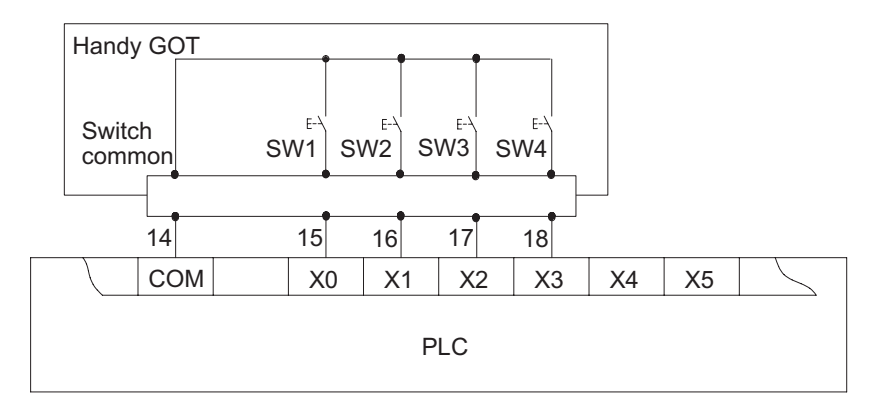

#### Pin arrangement

| Signal name | External cable |               |  |  |  |  |  |  |
|-------------|----------------|---------------|--|--|--|--|--|--|
| Signal name | F9GT-HCAB-3M   | F9GT-HCAB1-3M |  |  |  |  |  |  |
| SW COM      | 14             | Fresh green   |  |  |  |  |  |  |
| SW1         | 15             | Sky blue      |  |  |  |  |  |  |
| SW2         | 16             | Black/white   |  |  |  |  |  |  |
| SW3         | 17             | Red/white     |  |  |  |  |  |  |
| SW4         | 18             | Green/white   |  |  |  |  |  |  |

In the wire color of the F9GT-HCAB1-3M, "color 1/color2" indicates stripes of the two colors.

#### 3.2.1 Inputs of operation switches

Use the operation switches provided on the Handy GOT as follows.

#### Operation switch operating procedure

The operation switches SW1 to SW4 are directly connected to inputs of the PLC. Accordingly, the operation switches can be arbitrarily controlled in a sequence program in the same way as general inputs.

• The operation switches are received as momentary type a-contact switches by the PLC.

Example: When an operation switch is wired to X0 of PLC

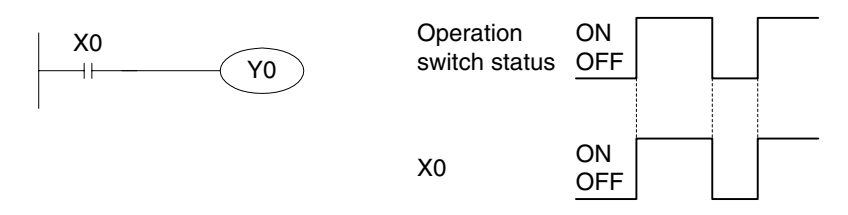

• When the operation switches are to be handled as b-contacts or alternate type switches, create in a sequence program accordingly.

1

2

3

4

5

6

7

8

9

13

### 3.2.2 Lighting of operation indicator LEDs

Each of the four operation switches SW1 to SW4 is equipped with a green LED which indicates the pressing status of the switch.

Each LED is assigned to the bit 0 to the bit 3 of a word device. When the bit value is "1", the corresponding LED is lit. When the bit value is "0", the corresponding LED is extinguished.

1) Assigning a device which controls the LEDs

Assign a device to control the LEDs using the screen creation software. When "System Information" of "Read device" in "Common" is set to 2 points, the set "Read device" +1 (the output information storage area of the external I/O function) is assigned to LED control. The figure below shows the relationship between each bit in the output information storage area and the LEDs. When the bit value is "1", the corresponding LED is lit. When the bit value is "0", the corresponding LED is extinguished.

#### Output information storage area of the external I/O function

| b15 | b14 | b13 | b12 | b11 | b10 | b9 | b8 | b7 | b6 | b5 | b4 | b3  | b2  | b1  | b0  |
|-----|-----|-----|-----|-----|-----|----|----|----|----|----|----|-----|-----|-----|-----|
|     |     |     |     |     |     |    |    |    |    |    |    | SW4 | SW3 | SW2 | SW1 |

For example, when "Read device" of "System Information" is set to "D100", the value of each bit of the D101 is reflected on lighting/extinction of an LED.

b0 of D101  $\rightarrow$  LED of SW1 b1 of D101  $\rightarrow$  LED of SW2 b2 of D101  $\rightarrow$  LED of SW3 b3 of D101  $\rightarrow$  LED of SW4

2) Setting in the screen creation software

Set "Read Device" in "System Information" as follows according to the screen creation software.

- GT Designer2 (SW□D5C-GTD2-E)
  - a) Select "Common"-"System Environment" to open the "System Environment" window.
  - b) Select "System Information".
  - c) Set "Read Device" (System Signal 1).
  - d) Click the "External I/O Function Output Information" check box to give a check mark.
  - e) Click the "OK" button to close the "System Environment" window.

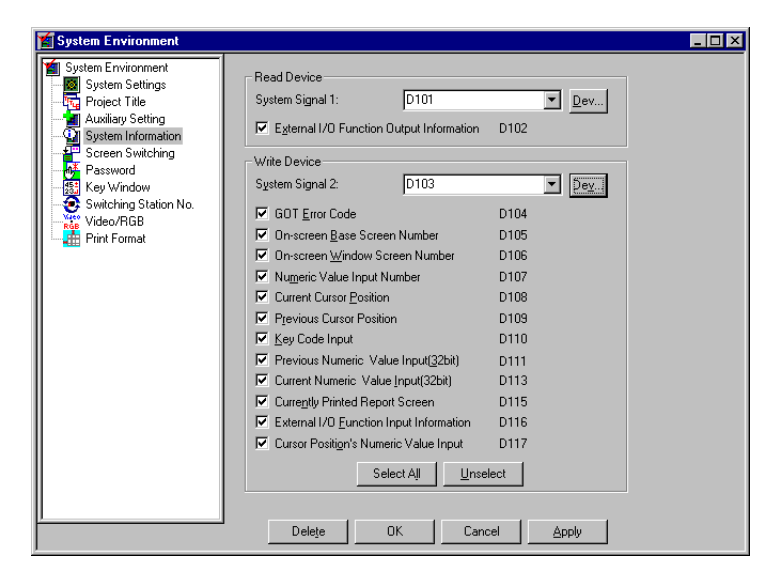

- GT Designer (SWDD5C-GOTR-PACKE)
  - a) Select "Common"-"System Information" to open the "System Information Setting" dialog box.
  - b) Set "Read Device" (System Signal 1).
  - c) Click the "External I/O Function Output Information" check box to give a check mark.
  - d) Click the "OK" button to close the "System Information" dialog box.

| System Information                       |      | ×      |
|------------------------------------------|------|--------|
| Read device                              |      |        |
| System Signal 1 Device                   | D101 | ОК     |
| External I/O Function output Information | D102 | Cancel |
| Write device                             |      |        |
| System Signal 2                          | D103 | Delete |
| GOT Error Code                           | D104 |        |
| On-screen Base Screen Number             | D105 |        |
| On-screen Window Screen Number           | D106 |        |
| Numeric Value Input Number               | D107 |        |
| Current Cursor Position                  | D108 |        |
| Previous Cursor Position                 | D109 |        |
| 🔽 Key Code Input                         | D110 |        |
| Previous Numeric Value Input(32bit)      | D111 |        |
| Current Numeric Value Input(32bit)       | D113 |        |
| Currently printed report screen          | D115 |        |
| External I/O Function Input Information  | D116 |        |
| Cursor Position's Numeric Value Input    | D117 |        |
| Select All Unselect                      |      |        |

3) Program example

The operation switch SW1 is wired to X0, SW2 to X1, SW3 to X2, and SW4 to X3. In the screen creation software, "Read device" of "System Information" is set to "D100". In a sequence program, assign LED control to M10 and later.

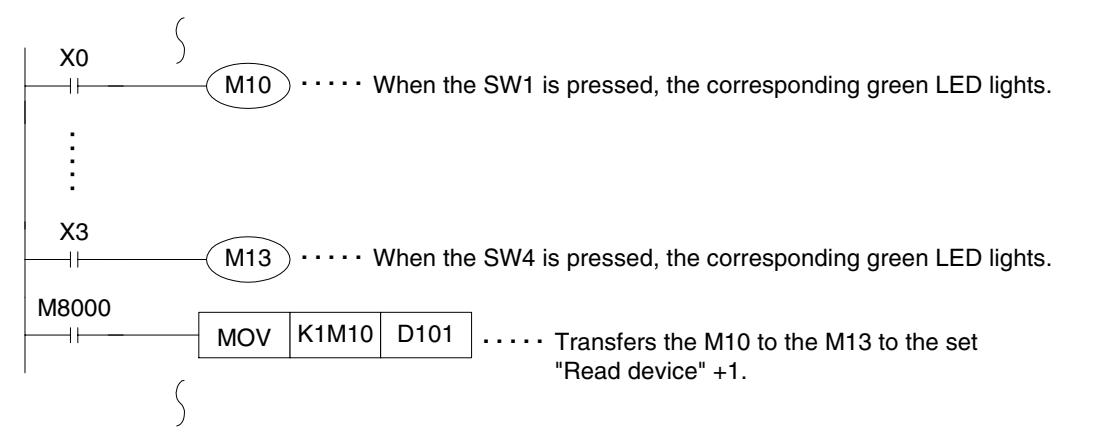

14

Α

# 3.3 Wiring of emergency stop switch

The emergency stop switch is assigned as shown below, and connected to the PLC through an external cable.

#### **Connection example**

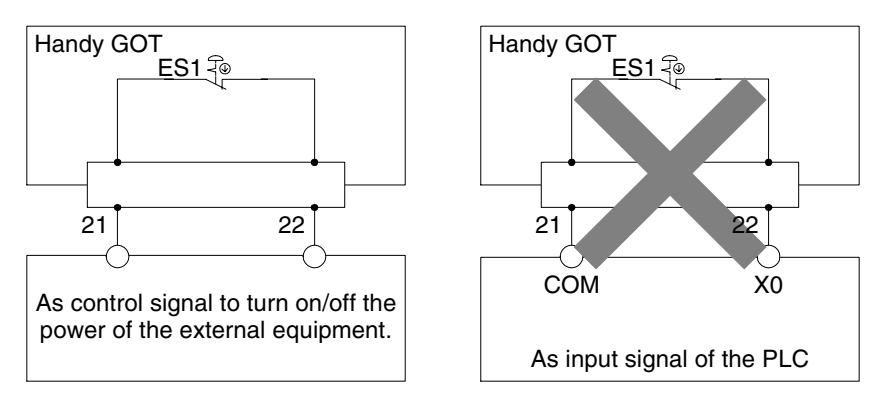

When turning on/off the power of the external equipment, make sure that the load is not more than 24V DC, 1A (contact specifications).

Make sure to construct the emergency stop circuit outside the PLC.

#### Pin arrangement

| Signal name | Externa                    | Connector conversion box |           |  |
|-------------|----------------------------|--------------------------|-----------|--|
| Signarhame  | F9GT-HCAB-DM F9GT-HCAB1-DM |                          | F9GT-HCNB |  |
| ES1         | 21                         | Brown/white              | ES1       |  |
| ES1         | 22                         | Yellow/white             | ES1       |  |

In the wire color of the F9GT-HCAB1-DM, "color 1/color 2" indicates stripes of the two colors.

1

2

3

4

5

6

7

8

9

10

11

12

13

14

Α

### 3.4 Setting of grip switch

The grip switch is provided on the side of the Handy GOT. While the grip switch (a-contact) is pressed and held, manipulation of the touch switches on the screen is effective. The ON/OFF status of the grip switch can be monitored in the PLC.

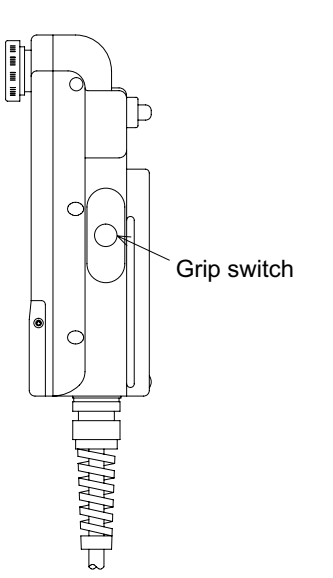

#### 3.4.1 Effectiveness/ineffectiveness of grip switch

In order to set the grip switch effective or ineffective, use the utility function in the Handy GOT. (In the default, the grip switch is effective.)

When the grip switch is set effective, the OFF operation of the touch switches can be changed by the grip switch by setting "If it is released" described in the next chapter. (For the details, refer to the next chapter.)

1) Setting in the Handy GOT

Set the grip switch effective or ineffective in "Setup" of the utility function of the Handy GOT.

1st page

| 2nd | page |  |
|-----|------|--|
|-----|------|--|

| BUZZER VOLUME NONE SHOT LONG<br>SCREEN SAVE TIME 0 2 MIN. (0:FREE)<br>SCREEN SAVE LIGHT OFF ON<br>LANGUAGE 日本語 ENGLISH<br>REVERS DISPLAY NO YES | Click the<br>or v key to<br>display the<br>next page. | GRIP switch DON'T USE USE<br>If it is released, NO ACTION KEY OFF                                                                                                    |
|----------------------------------------------------------------------------------------------------|-------------------------------------------------------|----------------------------------------------------------------------------------------------------|
| Page 1/2 $\uparrow \downarrow \leftarrow \rightarrow$ SELECT/CHANGE                                                                             |                                                       | Page 2/2 ↑ ↓ ← → SELECT/CHANGE         ▲       ▲       ▲         ▲       ▲       ▲         Select "USE" or "DON'T USE" using the        ▲ or         ▲       ▲       ▲         ★       key, and click the        ↓ |

Setting in the screen creation software (SW□D5C-GOTR-PACKE)
 Setting is not available. (Only the Handy GOT is available for the setting.)

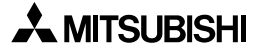

#### 3.4.2 Grip switch operation timing

1) Effective screens

When the grip switch is set effective, manipulate touch switches while pressing and holding the grip switch.

However, on the setup screen, the self-diagnosis screen and the screen & OS copy screen, touch switches are always enabled without regard to effectiveness of the grip switch.

- 2) Touch switch effective timing
  - a) Basic operation

When the grip switch is set effective in the Handy GOT, the grip switch controls the operations of touch switches, numeric value inputs and ASCII inputs (In the description below, touch switches are picked up as representatives.).

While the grip switch is pressed and held (ON status), touch switch operations are enabled as shown below.

However, while the grip switch is released (OFF status), touch switches are disabled and cannot be manipulated from the touch panel.

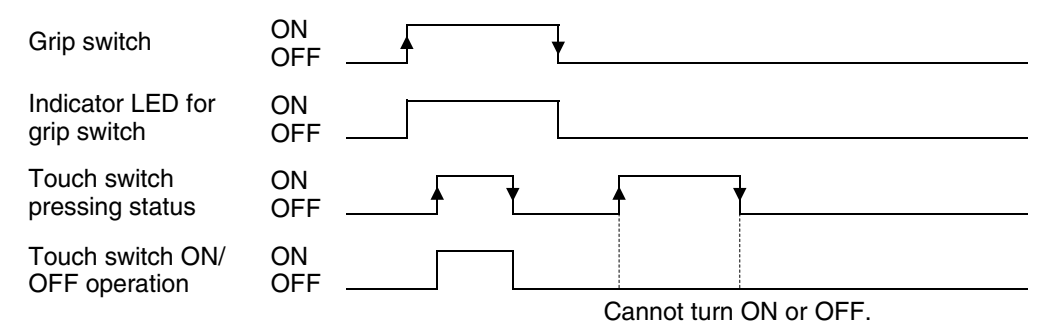

#### b) ON/OFF operation timing

When "If it is released" is set to "KEY OFF"

While the grip switch is in the ON status, a touch switch turns ON when pressed, and turns OFF when released.

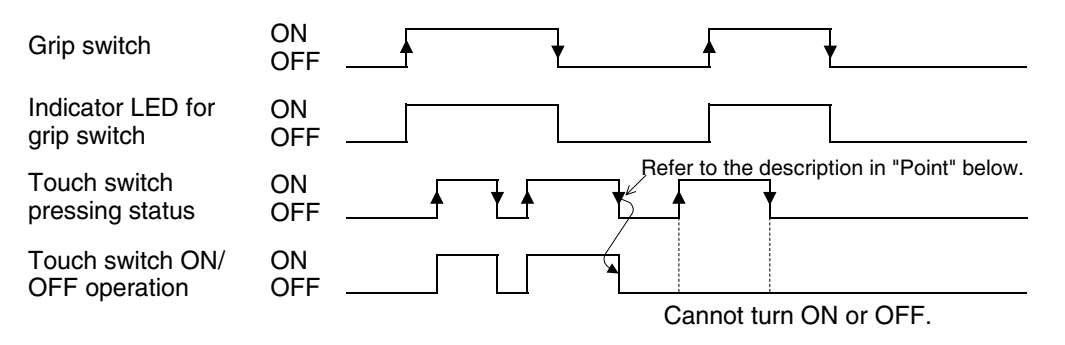

#### [Point]

Once a touch switch is pressed (set to ON), the ON status of the touch switch is not affected by releasing (set to OFF) of the grip switch. When the touch switch is released (set to OFF), the control target bit device turns OFF.

#### When "If it is released" is set to "NO ACTION"

While the grip switch is in the ON status, a touch switch turns ON when pressed, and turns OFF when released or when the grip switch is released (set to OFF).

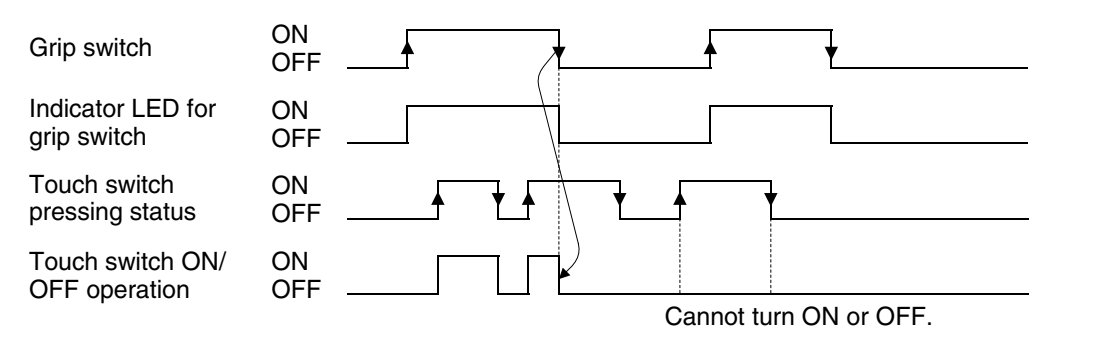

#### [Point]

Even while a touch switch is pressed and held (ON status), it turns OFF and the control target bit device turns OFF if the grip switch is released (set to OFF).

c) Others

When the grip switch is pressed while the screen is black by the screen save function, the screen save function is released and the screen becomes active.

# 3.4.3 Communication with PLC

In the PLC, the ON/OFF status of the grip switch can be confirmed using the bit device set as follows.

In the Handy GOT, the green GRIP SW LED provided on the front face lights when the grip switch is pressed.

1) Assigning a device used to confirm the grip switch ON/OFF status

The device used to confirm the grip switch ON/OFF status can be assigned using the screen creation software.

When "Common" is selected then "System Information" is set, the set "Write device" +0 (the system signal 2 area) is assigned to the grip switch.

The figure below shows the relationship between the bits in the system signal area and the grip switch.

When the bit value is "1", the grip switch is ON. When the bit value is "0", the grip switch is OFF.

#### System signal 2 area

| b15 | b14 | b13 | b12 | b11 | b10 | b9 | b8 | b7 | b6 | b5 | b4 | b3 | b2 | b1 | b0 |
|-----|-----|-----|-----|-----|-----|----|----|----|----|----|----|----|----|----|----|
|     |     |     |     |     |     |    |    |    |    |    |    |    |    |    |    |
|     |     |     |     |     |     | Ť  |    |    |    |    |    |    |    |    |    |

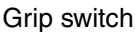

2) Setting in the screen creation software

When the grip switch is set to ON or OFF, the 10th bit of "Write Device" (System Signal 2) in "System Information" turns ON or OFF.

Set "Write Device" in "System Information" as follows according to the screen creation software.

- GT Designer2 (SW□D5C-GTD2-E)
  - a) Select "Common"-"System Environment" to open the "System Environment" window.
  - b) Select "System Information".
  - c) Set "Write Device" (System Signal 2).
  - d) Click the "OK" button to close the "System Environment" window.

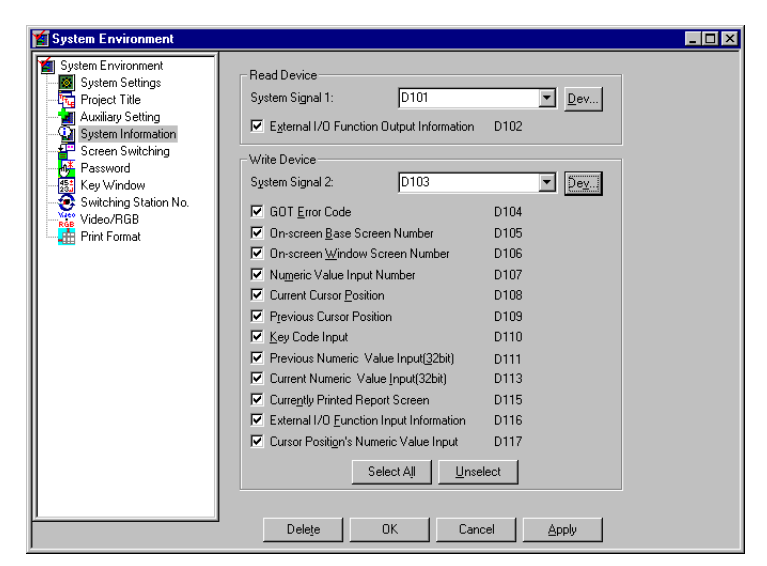

- GT Designer (SWDD5C-GOTR-PACKE)
  - a) Select "Common"-"System Information" to open the "System Information Setting" dialog box.
  - b) Set "Write Device" (System Signal 2).
  - c) Click the "OK" button to close the "System Information" dialog box.

| System Information                       |      | ×      |
|------------------------------------------|------|--------|
| Read device                              |      |        |
| System Signal 1 Device                   | D101 | ОК     |
| External I/O Function output Information | D102 | Cancel |
| Write device                             |      |        |
| System Signal 2 Device                   | D103 | Delete |
| GOT Error Code                           | D104 |        |
| On-screen Base Screen Number             | D105 |        |
| On-screen Window Screen Number           | D106 |        |
| Numeric Value Input Number               | D107 |        |
| Current Cursor Position                  | D108 |        |
| Previous Cursor Position                 | D109 |        |
| 🗹 Key Code Input                         | D110 |        |
| Previous Numeric Value Input(32bit)      | D111 |        |
| Current Numeric Value Input(32bit)       | D113 |        |
| Currently printed report screen          | D115 |        |
| External I/O Function Input Information  | D116 |        |
| Cursor Position's Numeric Value Input    | D117 |        |
| Select All Unselect                      |      |        |

3) Program example

When "System Information" in "Write device" is set to D20 D20 b9: Grip switch ON (Turns on when the grip switch is pressed.)

| M8000<br>⊢⊣⊢       |                                         |
|--------------------|-----------------------------------------|
| M29 Grip switch ON | Output for confirming the ON/OFF status |

14

13

#### 3.5 Creation of operation switch name sheet

This section describes how to create the operation switch name sheet.

#### 3.5.1 Creation of name sheet

- 1) Prepare a mount sheet and an OHP sheet (transparent sheet) offered as accessories.
- 2) Write arbitrary switch names on the name sheet mount. The mount is of actual dimensions. If making another sheet, make it in the following dimensions.

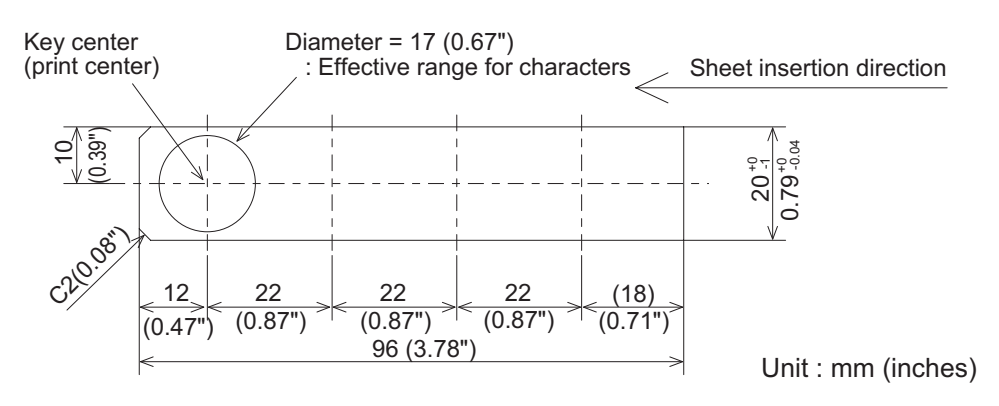

3) When the work in the step 2) is finished, copy the contents of the mount sheet on the OHP sheet in the actual dimensions (100%) using a copy machine. The OHP sheet is as double as the mount sheet. If you have made a mistake in copy, use the other half of the OHP sheet.

If you would like to prepare another OHP sheet, use the following one which can be copied.

Recommended OHP sheet: VF-5 (A4 × 20 sheets) manufactured by KOKUYO Material: Polyester film

Thickness: 0.1 mm

# 3.5.2 Attachment of sheet

1) Removing the operation switch cover

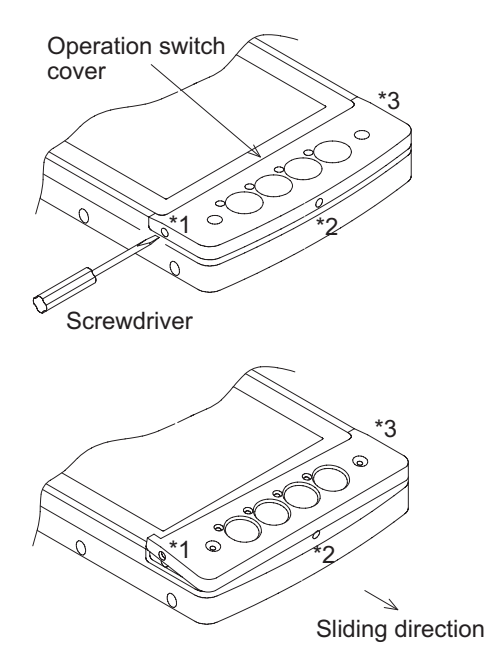

Insert a screwdriver into the clearance \*1 or \*3 between the operation switch cover and the main body, and push up slowly the operation switch cover with the screwdriver.

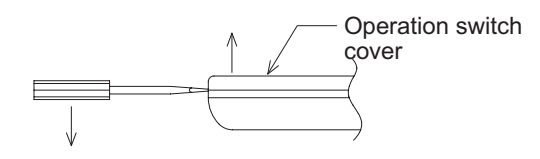

When the either side \*1 or \*3 comes off, pull the operation switch cover in the sliding direction to remove it.

2) Inserting the sheet

Insert the name sheet into the following position of the Handy GOT.

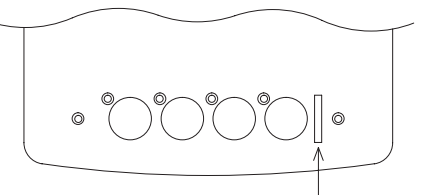

Name sheet insertion slot

3) Attaching the operation switch cover

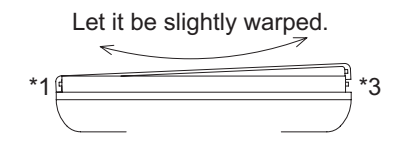

Align the operation switch cover with the protrusion \*1 or \*3 shown in the figure in the step 1), then attach the operation switch cover while letting it be slightly warped.

# MEMO

# 4. Specifications

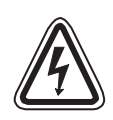

# Caution on design

 While executing monitoring in the GOT (GOT-F900), if a communication error (including disconnection of a cable) occurs, communication between the GOT and the PLC CPU is interrupted and the GOT is disabled.

When establishing the system configuration using the GOT, make sure that a switch which gives a significant operation to the system is executed from any equipment other than the GOT while postulating communication error in the GOT. Otherwise, accidents may be caused by incorrect output and malfunction.

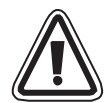

# Cautions on design

• Do not bind the control cable and the communication cable together with the main circuit and the power line. Keep such cables off the main circuit and the power line by 100mm (3.94") or more.

Otherwise, malfunction may be caused by noise.

• Make sure to press touch keys on the display screen with hand. If touch keys are subject to an excessive force or pressed by a hard or sharp object, they may fail.

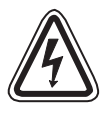

# Cautions on startup/maintenance

- Do not touch connectors while the power is ON.
   If a connector is touched, electrical shock or malfunction may be caused.
- Set to OFF the power before cleaning the Handy GOT or tightening a terminal. If the Handy GOT is cleaned or a terminal is tightened while the power is ON, you may get electrical shock.

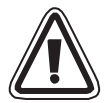

# Cautions on startup/maintenance

- Do not disassemble or modify the Handy GOT. Disassembly or modification may cause failure, malfunction or fire.
- For replacement or repair of the backlight, consult with a Mitsubishi Electric distributor.
- Turn OFF the power before connecting or disconnecting a cable. Connecting or disconnecting a cable while the power is ON may cause failure or malfunction.

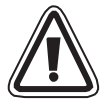

# Caution on disposal

• When disposing of the Handy GOT, treat it as industrial waste.

1

11

12

13

\_\_\_\_

14

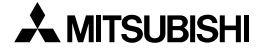

# 4.1 General specifications

# 4.1.1 Outside dimensions

The figure below shows the outside dimensions of the Handy GOT.

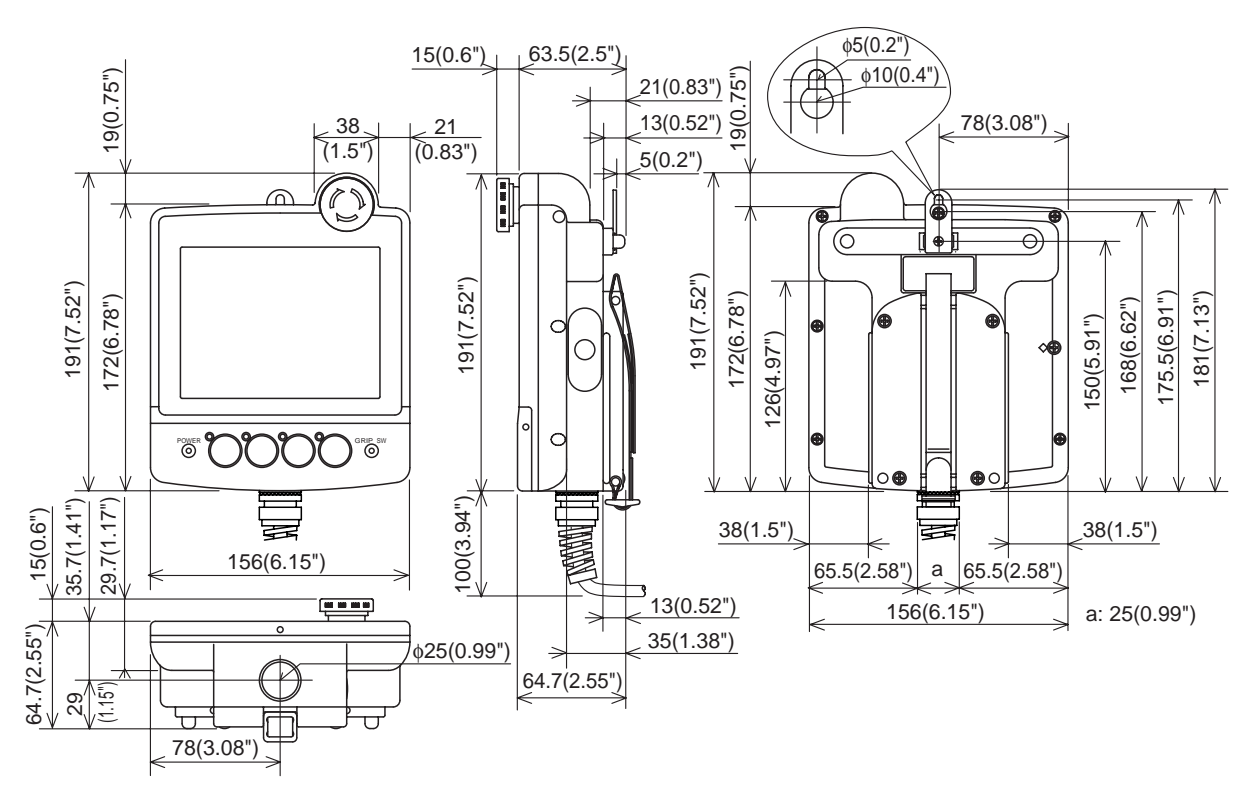

Unit: mm (inches) Mass: 0.8kg (1.76lbs) (excluding cable)

# 4.1.2 Power unit specifications

The table below shows the specifications of the power unit of the Handy GOT.

#### **Power unit specifications**

| Itom                                              | Specifications                                                                        |   |
|---------------------------------------------------|---------------------------------------------------------------------------------------|---|
| item                                              | Handy GOT                                                                             | 2 |
| Supply voltage                                    | 24V DC <sup>+10%</sup><br>-15%                                                        |   |
| Power ripple                                      | 200mV or less                                                                         | 2 |
| Fuse                                              | 1.0A (built in)                                                                       | 3 |
| Current consumption                               | 400mA/24V DC (300mA/24V DC while backlight is turned off)                             |   |
| Allowable instantaneous power interruption period | Operation is continued against instantaneous power interruption of not more than 1ms. | 4 |

#### 4.1.3 General specifications

#### • General specifications

| Item                                                                                     |                                                                                                    | На                  | ndy GOT             |                 |              |
|------------------------------------------------------------------------------------------|----------------------------------------------------------------------------------------------------|---------------------|---------------------|-----------------|--------------|
| Ambient temperature                                                                      | 0 to +40°C during ope                                                                                                    | eration, -20 to +   | -60°C during sto    | rage            |              |
| Ambient humidity                                                                         | 35 to 85%RH during c                                                                                                    | operation (Dew      | condensation sl     | hall not be all | owed.)       |
|                                                                                          |                                                                                                    | Frequency           | Acceleration        | Amplitude       | 10 times in  |
|                                                                                          | When intermittent                                                                                                    | 10 to 57Hz          | _                   | 0.075mm         | each of X, Y |
| Vibration resistance vibrations are applied<br>When continuous<br>vibrations are applied | 57 to 150Hz                                                                                                    | 9.8m/s <sup>2</sup> | _                   | and Z           |              |
|                                                                                          | When continuous                                                                                                    | 10 to 57Hz          | _                   | 0.035mm         | directions   |
|                                                                                          | vibrations are applied                                                                                                    | 57 to 150Hz         | 4.9m/s <sup>2</sup> | -               |              |
| Impact resistance                                                                        | 147 m/s <sup>2</sup> , 3 times in each of X, Y and Z directions                                                                                                    |                     |                     |                 |              |
| Noise resistance                                                                         | By noise simulator of noise voltage 1,000 Vp-p, noise width 1 $\mu$ s and cycle 30 to 100 Hz                                                                                 |                     |                     |                 |              |
| Withstand voltage                                                                        | 500V AC for 1 min Between all power terminals as a whole                                                                                                    |                     |                     |                 |              |
| Insulation resistance                                                                    | 10M $\Omega$ or more by 500V DC Megger and ground terminal                                                                                                    |                     |                     | ninal           |              |
| Grounding                                                                                | Class D grounding (100 $\Omega$ or less)                                                                                                    |                     |                     |                 |              |
| Operating atmosphere                                                                     | Must be free of lamp black, corrosive gas, flammable gas, or excessive amount<br>of electroconductive dust particles and must be no direct sunlight. (Same as for<br>saving) |                     |                     |                 |              |

5

6

7

1

8

9

10

\_\_\_\_\_

11

12

13

14

\_\_\_\_\_

|                       | Item                           | A953GOT-LBD-M3-H                                                                                       | A953GOT-SBD-M3-H                                             |  |
|-----------------------|--------------------------------|----------------------------------------------------------------------------------------------------|--------------------------------------------------------------|--|
| Operatic<br>(for inpu | on switch<br>t to PLC)         | 4 points, a-contact 10mA/24V DC<br>Operation life: 1,000,000 times                                     |                                                              |  |
| Emerge                | ncy stop switch                | 1 points, b-contact 1A/24V DC, independent wiring (AH165-VR01 manufactured by Fuji Electric Co., Ltd.) |                                                              |  |
| Grip swi              | tch                            | 1 points, Assigned as switch in displa                                                                 | ay unit                                                      |  |
|                       |                                | Equivalent to A953GOT-LBD-M3                                                                           | Equivalent to A953GOT-SBD-M3                                 |  |
|                       | Display element                | STN type black-and-white liquid crystal                                                                | STN type 8-color liquid crystal                              |  |
|                       | Angle of visibility            | Leftward: 50°, rightward: 50°,<br>upward: 45°, downward: 60°                                           | Leftward: 30°, rightward: 30°,<br>upward: 20°, downward: 30° |  |
| Display               | Display size                   | $320 \times 240 \text{ dots}, 115(4.53") \times 86(3.39")$                                             | mm                                                           |  |
| unit                  | Number of displayed characters | 40 characters $\times$ 15 lines                                                                        |                                                              |  |
|                       | Life                           | Approximately 50,000 hours or more                                                                     |                                                              |  |
|                       | Backlight                      | Cold cathode (life: 40,000 hours or more)                                                              |                                                              |  |
|                       | Touch switch                   | 300 switches maximum/screen, $20 \times 15$ matrix, size: $16 \times 16$ dots (minimum)                |                                                              |  |
| Memory                |                                | Built-in flush ROM (user area: 3MB)                                                                    |                                                              |  |
| Built-in              | For PLC                        | RS-232C 1 channel                                                                                      |                                                              |  |
| interface             | For personal<br>computer       | RS-232C 1 channel (under rear cover                                                                    | of Handy GOT)                                                |  |

#### • Performance specifications

- Make sure to handle the Handy GOT by hand. If the Handy GOT is handled by a hard article or article with protrusions, the Handy GOT may fail.
- Bright dots (always lit) and dark dots (unlit) may appear on a liquid crystal display panel. It is
  impossible to completely avoid this symptom, as the liquid crystal display comprises of a
  great number of display elements. Flickers may be observed depending on the display color.
  Please note that these dots appear due to its characteristic and are not caused by product
  defect.
- When the same screen is displayed for a long time, an incidental color or partial discoloration is generated on the screen due to heat damage in, and it may not disappear. To prevent heat damage, the screen saver function is effective. For details on the screen saver function, refer to the following.
   GOT-A900 Series Operating Manual (Extended · Option Functions Manual)
- The screen save and back light OFF functions of the GOT are used to prolong the service life of the back light. For details on the screen saver function, refer to the following. GOT-A900 Series Operating Manual (Extended · Option Functions Manual)

# 4.2 PLC CPU which can be monitored

Whether or not a PLC CPU can be monitored in the Handy GOT is determined by the system (connection form) up to the monitored PLC CPU.

#### 4.2.1 In case of A953 Handy GOT

The table below shows the PLC CPU of each connection form which can be monitored. (The A953 Handy GOT can be connected to a PLC equipped with the RS-232C interface.)

#### Connectable PLC list

| PLC CPU               | J which can be monitored | CPU direct<br>connection | Reference  | Computer link connection | Reference |
|-----------------------|--------------------------|--------------------------|------------|--------------------------|-----------|
| QCPU (C               | ≬ mode)                  | 1                        | Chapter 6  | <i>✓</i>                 | Chapter 7 |
| QCPU (A               | mode)                    | $\checkmark$             | Chapter 6  | ✓                        | Chapter 7 |
| QnACPU                |                          | ×                        | -          | 1                        | Chapter 7 |
|                       | Except A1FXCPU           | ×                        | -          | ▲ *1*2*3                 | Chapter 7 |
|                       | A1FXCPU                  | ×                        | -          | ×                        | -         |
| FXCPU                 |                          | ✓ *4                     |            | ×                        | -         |
| FA controller         |                          | ×                        | -          | ×                        | -         |
| Motion controller CPU |                          | ×                        | -          | ✓ <sup>*3</sup>          | Chapter 7 |
| PLC by C              | )mron                    | ×                        | -          | ✓                        | Chapter 8 |
| PLC by Y              | askawa Electric          | ×                        | -          | 1                        | Chapter 9 |
| PLC by Allen-Bradley  |                          | 1                        | Chapter 10 | ×                        | _         |
| PLC by S              | bharp                    | 1                        | Chapter 11 | ×                        | -         |
| Microcomputer board   |                          | 1                        | Chapter 12 | ×                        | -         |
| PLC by S              | liemens                  | 1                        | Chapter 13 | ×                        | -         |
| PLC by T              | oshiba                   | ×                        | _          | ×                        | _         |

\*1 When the AnNCPU (S1), the A2SCPU, the A0J2HCPU or the A2CCPU is monitored, data cannot be written to the CPU whose version is former than the following version. AnNCPU (S1): version L (with link), version H (without link) A2SCPU: version H

A0J2HCPU: version E A2CCPU: version H

\*2 Computer link connection is not available in the A2CCPU.

\*3 When connecting a computer link unit to the A2SCPU, the A2SHCPU-S1, the A2SHCPU, the A1SHCPU, the A1SJHCPU, the A0J2HCPU, the A171SHCPU or the A172SHCPU, use the computer link unit software version U or later. The A0J2-C214-S1 (computer link unit dedicated to the A0J2HCPU) is not available.

\*4 The FX1s/FX1N/FX2N/FX2NC Series PLC can be connected by way of a expansion board for RS-232C communication or communication adapter.

1

2

3

4

5

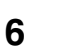

7

8

9

10

\_\_\_\_\_

11

12

13

\_\_\_\_\_

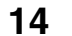

# 4.3 Devices names which can be monitored

1) In the case of QCPU (A mode) and ACPU

| Device name |                                        | Available set monitor range |                                                                                         |  |
|-------------|----------------------------------------|-----------------------------|-----------------------------------------------------------------------------------------|--|
|             | Input (X)                              |                             | X0~X1FFF                                                                                |  |
|             | Output (Y)                             |                             | Y0~Y1FFF                                                                                |  |
|             | Internal relay (M)                     |                             | M0~M8191                                                                                |  |
|             | Annunciator (F)                        |                             | F0~F2047                                                                                |  |
|             | Link relay (B)                         |                             | B0~B1FFF                                                                                |  |
|             | Special internal relay (M)             |                             | M9000~M9255                                                                             |  |
| Bit         | Latch relay (L)                        |                             | L0~L8191                                                                                |  |
| devices     | Timor                                  | Contact (TT)                | TT0~TT2047                                                                              |  |
|             |                                        | Coil (TC)                   | TC0~TC2047                                                                              |  |
|             | Countor                                | Contact (TT)                | CT0~CT1023                                                                              |  |
|             | Counter                                | Coil (TC)                   | CC0~CC1023                                                                              |  |
|             | Special relay for link (SB)            |                             | SB0~SB7FF                                                                               |  |
|             | Bit of word device                     |                             | Specified bits of word devices shown below (excluding index register and buffer memory) |  |
|             | GOT bit register (GB)                  |                             | GB64~GB1023                                                                             |  |
|             | Data register (D)                      |                             | D0~D8191                                                                                |  |
|             | Special data register (D)              |                             | D9000~D9255                                                                             |  |
|             | Link register (W)                      |                             | W0~W1FFF                                                                                |  |
|             | Timer (present value)(TN)              |                             | TN0~TN2047                                                                              |  |
|             | Counter (present value)(CN)            | )                           | CN0~CN1023                                                                              |  |
|             | Link special register (SW)             |                             | SW0~SW7FF                                                                               |  |
|             | File register (R)                      |                             | R0~R8191                                                                                |  |
| Word        | Extension file register (EB)           | Block                       | 1~255                                                                                   |  |
| devices     |                                        | Device                      | R0~R8191                                                                                |  |
|             | Index register *2                      | (Z)                         | Z0~Z6(Z0=Z)                                                                             |  |
|             | Index register                         | (V)                         | V0~V6(V0=V)                                                                             |  |
|             | Accumulator (A)                        |                             | A0~A1                                                                                   |  |
|             | Buffer memory (special func            | tion unit)(BM)              | BM0~BMn <sup>*1</sup>                                                                   |  |
|             | Bit device handled as word device *3*4 |                             | Bit devices shown above (excluding timer and counter) handled as word devices           |  |
|             | GOT data register (GD)                 |                             | GD64~GD1023                                                                             |  |

\*1 Only special units of stations connected to the GOT can be specified. Set the buffer memory in the address range of the buffer memory existing in the target special function units.

- \*2 In computer link connection, write to index registers (using the touch switch function, the numeric input function, etc.) is disabled.
- \*3 Set the device number in a multiple of 16.
- \*4 When using the special internal relay (M) as bit device handled as word device, set the device number "9000 + multiple of 16". Examples: M9000, M9016 and M9240

| 2) | In the | case of | QCPU | (Q mode) | and QnACPU |
|----|--------|---------|------|----------|------------|
|----|--------|---------|------|----------|------------|

| Input (X)         X0-X1FFF           Output (Y)         Y0-Y1FFF           Internal relay (M)         M0-M32767           Latch relay (L)         L0-L32767           Annunciator (F)         F0-F32767           Link relay (B)         B0-B7FFF           Special internal relay (M)         M9000-M9255           Timer         Contact (TT)           Counter         Contact (TT)           Counter         Contact (TT)           Counter         Contact (SS)           Special relay (SM)         SM0-SM2047           Retentive timer         Contact (SS)           Coli (SC)         SC0-S32767           Step relay (S)         S0-S32767           Special relay for link (SB)         SB0-SB7FF           Bit of word device         Specified bits of word devices shown below (excluding index register and buffer memory)           GOT bit register (GB)         GB64-GB1023           Data register (D)         D0-D32767           Special data register (SD)         SD0-SD2047           Link register (W)         W0-W7FFF           Timer (present value)(CN)         CN0-CN32767           Retentive timer (present value) (SN)         SN0-SN32767           Link special register (SW)         SW0-SW7FF <t< th=""><th></th><th colspan="2">Device name</th><th>Available set monitor range</th><th>-</th></t<>             |         | Device name                  |                      | Available set monitor range                                                             | -  |
|----------------------------------------------------------------------------------------------------|---------|------------------------------|----------------------|-----------------------------------------------------------------------------------------|----|
| Output (Y)         Y0-Y1FFF           Internal relay (M)         M0-M32767           Latch relay (L)         L0-L32767           Annunciator (F)         F0-F32767           Link relay (B)         B0-B7FFF           Special internal relay (M)         M9000-M9255           Timer         Contact (TT)           Counter         Contact (TT)           Counter         Contact (TT)           Special relay (SM)         SM0-SM2047           Retentive timer         Contact (SS)           Special relay for link (SB)         Special SS0-SS32767           Special relay for link (SB)         Specified bits of word devices shown below (excluding index register and buffer memory)           GOT bit register (GB)         GB64-GB1023           Data register (D)         D0-D32767           Special data register (SD)         SD0-SD2047           Link register (M)         W0-W7FFF           Timer (present value)(TN)         TN0-TN32767           Quriter (present value)(CN)         CN0-CN32767           Retentive timer (present value)(SN)         SN0-SN2767           Ink special register (SD)         SN0-SN2767           Quriter (present value)(CN)         CN0-CN32767           Contact (Present value)(SN)         SN0-SN32767                                                                                   |         | Input (X)                    |                      | X0~X1FFF                                                                                |    |
| Internal relay (M)         M0-M32767         2           Latch relay (L)         L0-L32767         3           Annunciator (F)         F0-F32767         3           Special internal relay (M)         M9000-M9255         3           Timer         Contact (TT)         TT0-TT32767         4           Counter         Contact (TT)         CT0-CT32767         4           Gounter         Contact (TT)         CT0-CT32767         5           Special relay (SM)         SM0-SM2047         5           Retentive timer         Contact (SS)         SS0-SS32767         6           Special relay for link (SB)         S0-S32767         6         7           GOT bit register (GB)         GB64-GB1023         7         7           GOT bit register (D)         D0-D32767         8         8           Timer (present value)(TN)         TNo-TN32767         8         9           Vord device         Block         1-31         9         9           Word device         Block         1-31         10         10           Extension file register (ZP)         Z0-Z15         20-Z15         11         11           Extension file register (ZP)         Z0-Z15         Bit devices shown above (ex                                                                                                    |         | Output (Y)                   |                      | Y0~Y1FFF                                                                                |    |
| Latch relay (L)         L0-L32767           Annunciator (F)         F0-F32767           Link relay (B)         B0-B7FF           Special internal relay (M)         M9000-M9255           Timer         Contact (TT)         T0-T32767           Counter         Contact (TT)         T0-T32767           Counter         Contact (TT)         CT0-TC32767           Special relay (SM)         SMO-SM2047           Retentive timer         Contact (SS)         SS0-SS32767           Special relay for link (SB)         SB0-SB7FF         6           Special relay for link (SB)         SB0-SB7FF         6           Bit of word device         Specified bits of word devices shown below<br>(excluding index register and buffer memory)         7           GOT bit register (GB)         GB64-GB1023         7           Data register (D)         D0-D32767         8           Link register (W)         W0-W7FFF         9           Counter (present value)(TN)         TN0-TN32767         9           Link special register (SD)         SN0-SN32767         10           Link register (R)         R0-R32767         10           Link special register (SW)         SN0-SN32767         10           Link special register (SW)         SN0-SN32767 <td></td> <td colspan="2">Internal relay (M)</td> <td>M0~M32767</td> <td>2</td> |         | Internal relay (M)           |                      | M0~M32767                                                                               | 2  |
| Annunciator (F)       F0-F32767         Link relay (B)       B0-B7FFF         Special internal relay (M)       M9000-M9255         Timer       Contact (TT)       TT0-TT32767         Counter       Contact (TT)       CO-C-C32767         Counter       Contact (TT)       CT0-CT32767         Special relay (SM)       SM0-SM2047       5         Retentive timer       Contact (SS)       SS0-SS32767         Special relay for link (SB)       SB0-SB7FF       6         Special relay for link (SB)       SB0-SB7FF       6         Bit of word device       Specified bits of word devices shown below (excluding index register and buffer memory)       7         GOT bit register (GB)       GB64-GB1023       7         Bit of word device       Special data register (SD)       SD0-SD2047         Link register (W)       W0-W7FFF       7         Gounter (present value)(TN)       TN0-TN32767       9         Link register (W)       SN0-SN32767       9         Vord       File register (SW)       SN0-SN32767         Link register (R)       R0-R32767       10         Link register (R)       Bit device R0-R32767       10         File register (R)       Bit device R0-R32767       11                                                                                                    |         | Latch relay (L)              |                      | L0~L32767                                                                               | 2  |
| Link relay (B)         B0-B7FFF         3           Special internal relay (M)         M9000-M9255         4           Imer         Contact (TT)         TT0-TT32767         4           Counter         Contact (TT)         CT0-CT32767         4           Special relay (SM)         SM0-SM2047         5         5           Retentive timer         Contact (SS)         SS0-SS32767         5           Special relay (SM)         S0-S32767         6         6           Special relay for link (SB)         SB0-SB7FF         6         7           Bit of word device         Special data register (CB)         SD0-S32767         6           GOT bit register (GB)         SB0-SB7FF         6         7           Bit of word device         Special data register (SD)         SD0-SD2047         7           Link register (D)         D0-D32767         8         9           Link register (W)         W0-W7FFF         9         10           Link register (W)         SW0-SN32767         10           Link special register (SN)         SW0-SN32767         9         10           Link register (R)         R0-R32767         10         11           Link register (R)         Block         1~31                                                                                                    |         | Annunciator (F)              |                      | F0~F32767                                                                               |    |
| Special internal relay (M)         M9000-M9255           Timer         Contact (TT)         TT0-TT32767           Counter         Contact (TT)         CT0-CT32767           Counter         Contact (TT)         CT0-CT32767           Special relay (SM)         SM0-SM2047         5           Retentive timer         Contact (SS)         SS0-SS32767           Step relay (S)         SO-SS32767         6           Special relay for link (SB)         SB0-SB37FF           Bit of word device         Specified bits of word devices shown below (excluding index register and buffer memory)         7           GOT bit register (GB)         GB64GB1023         7           Data register (D)         D0-D32767         8           Special data register (SD)         SD0-SD2047         8           Link register (W)         W0-W7FFF         9         9           Vord device         Block         1~31         10           Link special register (SW)         SW0-SW7FF         10         11           Word devices         Block         1~31         12         11           Link special register (ZR)         ZN0-ZR1042431 *2         11         11           Index register (Z)         Z0-Z15         11         12                                                                                                    |         | Link relay (B)               |                      | B0~B7FFF                                                                                | 3  |
| Bit devices       Timer       Contact (TT)       TT0-TT32767       4         Bit devices       Counter       Contact (TT)       CT0-CT32767       4         Counter       Contact (TT)       CT0-CT32767       5         Special relay (SM)       SM0-SM2047       5       5         Retentive timer       Contact (SS)       SS0-SS32767       5         Special relay for link (SB)       SB0-SB7FF       6       6         Bit of word device       Specified bits of word devices shown below (excluding index register and buffer memory)       7         GOT bit register (GB)       GB64-GB1023       7         Data register (D)       D0-D32767       8         Special data register (SD)       SD0-SD2477       8         Link register (W)       W0-W7FFF       9         Counter (present value)(TN)       TN0-TN32767       9         Retentive timer (present value) (SN)       SN0-SN2767       9         Link special register (SW)       SW0-SW7FF       10         Link special register (SM)       SW0-SW7FF       10         Link special register (SM)       SN0-SN2767       11         Link special register (CR)       Device       R0-R32767       11         Extension file register (ER) <t< td=""><td></td><td>Special internal relay (M)</td><td></td><td>M9000~M9255</td><td>Ū</td></t<>                                |         | Special internal relay (M)   |                      | M9000~M9255                                                                             | Ū  |
| Bit devices       Coil (TC)       TC0-TC32767       4         Counter       Contact (TT)       CT0-CT32767       5         Special relay (SM)       SM0-SM2047       5         Retentive timer       Contact (SS)       SS0-SS32767         Step relay (S)       S0-S32767       6         Special relay for link (SB)       S0-S32767         Special relay for link (SB)       S0-S32767         Bit of word device       Specified bits of word devices shown below (excluding index register and buffer memory)       7         GOT bit register (GB)       GB64-GB1023       7         Data register (D)       D0-D32767       8         Link register (W)       W0-W7FFF       9         Link register (W)       W0-W7FFF       9         Counter (present value)(CN)       CN0-CN32767       9         Retentive timer (present value) (SN)       SN0-SN32767       10         Unk special register (SW)       SW0-SW7FF       10         Word       File register (R)       Bock       1-31         Link special register (ZR)       ZR0-ZR1042431 *2       11         Index register (Z)       Z0-ZI5       11       11         Bit device handled as word device *4       Bit devices shown above (excluding timer and counter) ha                                                                                                    |         | Timor                        | Contact (TT)         | TT0~TT32767                                                                             |    |
| Dil<br>devices         Counter         Contact (TT)         CT0~CT32767           Special relay (SM)         SM0~SM2047         5           Retentive timer         Contact (SS)         SS0~SS32767           Step relay (S)         S0~S32767         6           Special relay for link (SB)         SB0~S32767         6           Bit of word device         Specified bits of word devices shown below<br>(excluding index register and buffer memory)         7           GOT bit register (GB)         GB64-GB1023         8           Data register (D)         D0~D32767         8           Special data register (SD)         SD0~SD0-SD2047         8           Link register (W)         W0~W7FFF         9           Timer (present value)(TN)         TN0~TN32767         9           Counter (present value)(CN)         SN0~SN32767         10           Link special register (SW)         SN0~SN32767         10           Link special register (SW)         SN0~SN32767         10           Word         File register (R)         Block         1~31           Extension file register (CR)         ZR0~ZR1042431 *2         11           Index register (Z)         Z0~Z15         20~Z15         11           Bit device shown above (excluding timer and counter) handled a                                                 | Dit     | Timer                        | Coil (TC)            | TC0~TC32767                                                                             | 4  |
| Counter       Coil (TC)       CC0-CC32767         Special relay (SM)       SM0-SM2047       5         Retentive timer       Contact (SS)       SS0-SS32767         Coil (SC)       SC0-SC32767       6         Special relay for link (SB)       SB0-SB7FF       6         Bit of word device       Specified bits of word devices shown below (excluding index register and buffer memory)       7         GOT bit register (GB)       GB64-GB1023       7         Data register (D)       D0-D32767         Special data register (SD)       SD0-SD2047         Link register (W)       W0-W7FFF         Timer (present value)(TN)       TN0-TN32767         Counter (present value)(CN)       CN0-CN32767         Retentive timer (present value) (SN)       SN0-SN32767         Link special register (SP)       SW0-SW7FF         Link special register (SM)       SW0-SN32767         Ketentive timer (present value) (SN)       SN0-SN32767         Link special register (SR)       Block       1~31         Extension file register (ER)       Block       1~31         Device       R0-R32767       11         Index register (Z)       Z0-Z15       11         Buffer memory (special function unit)(BM)       BM0-BMn "3       12<                                                                                                    | devices | Counter                      | Contact (TT)         | CT0~CT32767                                                                             |    |
| Special relay (SM)         SM0-SM2047         5           Retentive timer         Contact (SS)         SS0-SS32767         6           Step relay (S)         S0-S32767         6           Special relay for link (SB)         SB0-SB7FF         6           Bit of word device         Specified bits of word devices shown below (excluding index register and buffer memory)         7           GOT bit register (GB)         GB64-GB1023         7           Data register (D)         D0-D32767         8           Link register (W)         W0-W7FFF         8           Timer (present value)(TN)         TN0-TN32767           Counter (present value)(CN)         CN0-CN32767           Link special register (SW)         SW0-SW7FF           Timer (present value)(CN)         CN0-CN32767           Link special register (SW)         SW0-SW7FF           Vord         File register (R)         Block           Link special register (SW)         SW0-SW7FF           Link special register (CR)         Device         R0-R32767           Link special register (CR)         Device         R0-R32767           Link special register (ZR)         Z0-Z15         I1           Buffer memory (special function unit)(BM)         BM0-BMn "3         12                                                                             |         | Counter                      | Coil (TC)            | CC0~CC32767                                                                             |    |
| Retentive timer       Contact (SS)       SS0-SS32767         Step relay (S)       S0-S32767       6         Special relay for link (SB)       SB0-SB7FF       6         Bit of word device       Specified bits of word devices shown below (excluding index register and buffer memory)       7         GOT bit register (GB)       GB64-GB1023       7         Data register (D)       D0-D32767       8         Link register (W)       W0-W7FFF       9         Link register (W)       W0-W7FFF       9         Counter (present value)(TN)       TN0-TN32767         Counter (present value)(CN)       CN0-CN32767         Link special register (SW)       SW0-SW7FF         File register (R)       R0-R32767         Link special register (SW)       SW0-SW7FF         File register (R)       Device         Extension file register (ZR)       ZR0-R32767         Index register (Z)       Z0-Z15         Buffer memory (special function unit)(BM)       BM0-BMn "3         Bit device handled as word device *4       Bit devices shown above (excluding timer and counter) handled as word devices         GOT data register (GD)       GD64-GD1023       13                                                                                                    |         | Special relay (SM)           |                      | SM0~SM2047                                                                              | 5  |
| Retentive timer       Coil (SC)       SC0-SC32767         Step relay (S)       S0-S32767         Special relay for link (SB)       SB0-SB7FF         Bit of word device       Specified bits of word devices shown below (excluding index register and buffer memory)       7         GOT bit register (GB)       GB64-GB1023       7         Data register (D)       D0-D32767       8         Link register (W)       W0-W7FFF       9         Timer (present value)(TN)       TN0-TN32767       9         Counter (present value)(CN)       CN0-CN32767       10         Retentive timer (present value) (SN)       SN0-SN32767       10         Link special register (SW)       SW0-SW7FF       10         File register (R)       R0-R32767 <sup>*1</sup> 10         Word       Extension file register (ZR)       Z0-Z15       11         Index register (Z)       Z0-Z15       20-Z15       12         Bit device handled as word device <sup>*4</sup> Bit devices shown above (excluding timer and counter) handled as word devices       13                                                                                                    |         | Detentine timer              | Contact (SS)         | SS0~SS32767                                                                             |    |
| Step relay (S)       S0~S32767       6         Special relay for link (SB)       SB0~SB7FF       7         Bit of word device       Specified bits of word devices shown below (excluding index register and buffer memory)       7         GOT bit register (GB)       GB64~GB1023       7         Data register (D)       D0~D32767       8         Special data register (SD)       SD0~SD2047       8         Link register (W)       W0~W7FFF       9         Counter (present value)(TN)       TN0~TN32767       9         Counter (present value)(CN)       CN0~CN32767       10         Hit special register (SW)       SN0~SN32767       10         Word       File register (R)       Block       1~31         Extension file register (ZR)       ZR0~ZR1042431 *2       11         Index register (Z)       Z0~Z15       11         Bit device handled as word device *4       Bit devices shown above (excluding timer and counter) handled as word devices       12         GOT data register (GD)       GD64~GD1023       13                                                                                                    |         | Retentive timer              | Coil (SC)            | SC0~SC32767                                                                             |    |
| Special relay for link (SB)       SB0~SB7FF         Bit of word device       Specified bits of word devices shown below (excluding index register and buffer memory)       7         GOT bit register (GB)       GB64~GB1023       8         Data register (D)       D0~D32767       8         Special data register (SD)       SD0~SD2047       8         Link register (W)       W0~W7FFF       9         Counter (present value)(TN)       TN0~TN32767       9         Retentive timer (present value) (SN)       SN0~SN32767       10         Link special register (SW)       SW0~SW7FF       10         File register (R)       Block       1~31         Extension file register (ZR)       ZR0~R32767       11         Index register (Z)       Z0~Z15       11         Buffer memory (special function unit)(BM)       BM0~BMn *3       12         Bit device handled as word device *4       Bit devices shown above (excluding timer and counter) handled as word devices       13                                                                                                    |         | Step relay (S)               |                      | S0~S32767                                                                               | 6  |
| Bit of word device       Specified bits of word devices shown below (excluding index register and buffer memory)       7         GOT bit register (GB)       GB64~GB1023       8         Data register (D)       D0~D32767       8         Link register (W)       W0-W7FFF       9         Counter (present value)(TN)       TN0~TN32767       9         Retentive timer (present value) (SN)       SN0~SN32767       10         Link special register (SW)       SW0~SW7FF       10         File register (R)       R0~R32767 *1       10         Extension file register (ZR)       ZR0~ZR1042431 *2       11         Index register (Z)       Z0~Z15       11         Bit device handled as word device *4       Bit devices shown above (excluding timer and counter) handled as word devices       12         GOT data register (GD)       GD64~GD1023       13                                                                                                    |         | Special relay for link (SB)  |                      | SB0~SB7FF                                                                               |    |
| GOT bit register (GB)       GB64~GB1023         Data register (D)       D0~D32767         Special data register (SD)       SD0~SD2047         Link register (W)       W0~W7FFF         Timer (present value)(TN)       TN0~TN32767         Counter (present value)(CN)       CN0~CN32767         Retentive timer (present value) (SN)       SN0~SN32767         Link special register (SW)       SW0~SW7FF         File register (R)       R0~R32767 *1         Extension file register (ER)       Block       1~31         Extension file register (ZR)       ZR0~ZR1042431 *2       11         Index register (Z)       Z0~Z15       12         Bit device handled as word device *4       Bit devices shown above (excluding timer and counter) handled as word devices       13                                                                                                    |         | Bit of word device           |                      | Specified bits of word devices shown below (excluding index register and buffer memory) | 7  |
| Data register (D)       D0~D32767         Special data register (SD)       SD0~SD2047         Link register (W)       W0~W7FFF         Timer (present value)(TN)       TN0~TN32767         Counter (present value)(CN)       CN0~CN32767         Link special register (SW)       SW0~SW7FF         File register (R)       R0~R32767 *1         tink special register (ER)       Block       1~31         Extension file register (ZR)       ZR0~ZR1042431 *2         Index register (Z)       Z0~Z15         Buffer memory (special function unit)(BM)       BM0~BMn *3         Bit device handled as word device *4       Bit devices shown above (excluding timer and counter) handled as word devices         GOT data register (GD)       GD64~GD1023                                                                                                    |         | GOT bit register (GB)        |                      | GB64~GB1023                                                                             |    |
| Special data register (SD)       SD0~SD2047         Link register (W)       W0~W7FFF         Timer (present value)(TN)       TN0~TN32767         Counter (present value)(CN)       CN0~CN32767         Retentive timer (present value) (SN)       SN0~SN32767         Link special register (SW)       SW0~SW7FF         Word devices       File register (R)         Extension file register (ER)       Block       1~31         Device       R0~R32767         Index register (Z)       Z0~Z15         Buffer memory (special function unit)(BM)       BM0~BMn *3         Bit device handled as word device *4       Bit devices shown above (excluding timer and counter) handled as word devices         GOT data register (GD)       GD64~GD1023                                                                                                    |         | Data register (D)            |                      | D0~D32767                                                                               |    |
| Link register (W)       W0~W7FFF         Timer (present value)(TN)       TN0~TN32767         Counter (present value)(CN)       CN0~CN32767         Retentive timer (present value) (SN)       SN0~SN32767         Link special register (SW)       SW0~SW7FF         Link special register (R)       R0~R32767 *1         Extension file register (ER)       Block       1~31         Device       R0~R32767       11         Extension file register (ZR)       ZR0~ZR1042431 *2       11         Index register (Z)       Z0~Z15       12         Buffer memory (special function unit)(BM)       BM0~BMn *3       12         Bit devices shown above (excluding timer and counter) handled as word devices       13         GOT data register (GD)       GD64~GD1023       13                                                                                                    |         | Special data register (SD)   |                      | SD0~SD2047                                                                              | 8  |
| Timer (present value)(TN)       TN0~TN32767       9         Counter (present value)(CN)       CN0~CN32767       10         Retentive timer (present value) (SN)       SN0~SN32767       10         Link special register (SW)       SW0~SW7FF       10         File register (R)       R0~R32767 *1       10         Extension file register (ER)       Block       1~31         Extension file register (ZR)       ZR0~ZR1042431 *2       11         Index register (Z)       Z0~Z15       12         Buffer memory (special function unit)(BM)       BM0~BMn *3       12         Bit device handled as word device *4       Bit devices shown above (excluding timer and counter) handled as word devices       13                                                                                                    |         | Link register (W)            |                      | W0~W7FFF                                                                                |    |
| Counter (present value)(CN)       CN0~CN32767         Retentive timer (present value) (SN)       SN0~SN32767         Link special register (SW)       SW0~SW7FF         File register (R)       R0~R32767 *1         Extension file register (ER)       Block       1~31         Extension file register (ZR)       ZR0~ZR1042431 *2       11         Index register (Z)       Z0~Z15       12         Buffer memory (special function unit)(BM)       BM0~BMn *3       12         Bit device handled as word device *4       Bit devices shown above (excluding timer and counter) handled as word devices       13                                                                                                    |         | Timer (present value)(TN)    |                      | TN0~TN32767                                                                             |    |
| Retentive timer (present value) (SN)       SN0~SN32767         Link special register (SW)       SW0~SW7FF         File register (R)       R0~R32767 *1         Extension file register (ER)       Block       1~31         Device       R0~R32767         Index register (Z)       ZR0~ZR1042431 *2         Index register (Z)       Z0~Z15         Buffer memory (special function unit)(BM)       BM0~BMn *3         Bit device handled as word device *4       Bit devices shown above (excluding timer and counter) handled as word devices         GOT data register (GD)       GD64~GD1023                                                                                                    |         | Counter (present value)(CN   | )                    | CN0~CN32767                                                                             | 9  |
| Word devices       Link special register (SW)       SW0~SW7FF       10         File register (R)       R0~R32767 *1       10         Extension file register (ER)       Block       1~31       11         Extension file register (ZR)       Device       R0~R32767       11         Index register (Z)       ZR0~ZR1042431 *2       11         Buffer memory (special function unit)(BM)       BM0~BMn *3       12         Bit device handled as word device *4       Bit devices shown above (excluding timer and counter) handled as word devices       13         GOT data register (GD)       GD64~GD1023       13                                                                                                    |         | Retentive timer (present val | ue) (SN)             | SN0~SN32767                                                                             |    |
| Word devices       File register (R)       R0~R32767 *1       10         Extension file register (ER)       Block       1~31       11         Extension file register (ZR)       Device       R0~R32767       11         Index register (Z)       ZR0~ZR1042431 *2       11         Buffer memory (special function unit)(BM)       BM0~BMn *3       12         Bit device handled as word device *4       Bit devices shown above (excluding timer and counter) handled as word devices       13         GOT data register (GD)       GD64~GD1023       13                                                                                                    |         | Link special register (SW)   |                      | SW0~SW7FF                                                                               | 10 |
| devices       Extension file register (ER)       Block       1~31         Device       R0~R32767       11         Extension file register (ZR)       ZR0~ZR1042431 *2       11         Index register (Z)       Z0~Z15       12         Buffer memory (special function unit)(BM)       BM0~BMn *3       12         Bit device handled as word device *4       Bit devices shown above (excluding timer and counter) handled as word devices       13         GOT data register (GD)       GD64~GD1023       13                                                                                                    | Word    | File register (R)            |                      | R0~R32767 <sup>*1</sup>                                                                 | 10 |
| Extension file register (ER)       Device       R0~R32767       11         Extension file register (ZR)       ZR0~ZR1042431 *2       11         Index register (Z)       Z0~Z15       12         Buffer memory (special function unit)(BM)       BM0~BMn *3       12         Bit device handled as word device *4       Bit devices shown above (excluding timer and counter) handled as word devices       13         GOT data register (GD)       GD64~GD1023       13                                                                                                    | devices |                              | Block                | 1~31                                                                                    |    |
| Extension file register (ZR)       ZR0~ZR1042431 *2         Index register (Z)       Z0~Z15         Buffer memory (special function unit)(BM)       BM0~BMn *3         Bit device handled as word device *4       Bit devices shown above (excluding timer and counter) handled as word devices         GOT data register (GD)       GD64~GD1023                                                                                                    |         | Extension life register (ER) | Device               | R0~R32767                                                                               | 11 |
| Index register (Z)Z0~Z15Buffer memory (special function unit)(BM)BM0~BMn *3Bit device handled as word device *4Bit devices shown above (excluding timer and counter) handled as word devicesGOT data register (GD)GD64~GD102313                                                                                                    |         | Extension file register (ZR) |                      | ZR0~ZR1042431 *2                                                                        |    |
| Buffer memory (special function unit)(BM)       BM0~BMn *3       12         Bit device handled as word device *4       Bit devices shown above (excluding timer and counter) handled as word devices       12         GOT data register (GD)       GD64~GD1023       13                                                                                                    |         | Index register (Z)           |                      | Z0~Z15                                                                                  |    |
| Bit device handled as word device *4       Bit devices shown above (excluding timer and counter) handled as word devices         GOT data register (GD)       GD64~GD1023                                                                                                    |         | Buffer memory (special fund  | tion unit)(BM)       | BM0~BMn <sup>*3</sup>                                                                   | 12 |
| GOT data register (GD) GD64~GD1023 <b>13</b>                                                                                                    |         | Bit device handled as word   | device <sup>*4</sup> | Bit devices shown above (excluding timer and counter) handled as word devices           |    |
|                                                                                                    |         | GOT data register (GD)       |                      | GD64~GD1023                                                                             | 13 |

\*1 File registers of a block changed over by the RSET instruction are regarded as targets.

- \*2 File registers of a block changed over by the QDRSET instruction are regarded as targets.
- \*3 Only special function units of stations connected to the GOT can be specified. Set the buffer memory in the address range of the buffer memory existing in target special function units.
- \*4 Set the device number in a multiple of 16.

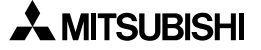

14

| 3) In the case | of MELSEC-FXCPU |
|----------------|-----------------|
|----------------|-----------------|

|         | Device name                 | Available set monitor range | Device number expression |
|---------|-----------------------------|-----------------------------|--------------------------|
|         | Input (X)                   | X0000~X0377                 | Octal                    |
|         | Output (Y)                  | Y0000~Y0377                 | UCiai                    |
|         | Auxiliary relay (M)         | M0000~M3071                 |                          |
| ll      | State (S)                   | S0000~S0999                 |                          |
| Bit     | Special auxiliary relay (M) | M8000~M8255                 | Decimal                  |
| 0001000 | Timer contact (T)           | T000~T255                   |                          |
|         | Counter contact (C)         | C000~C255                   |                          |
|         | Bit of word device *1       | -                           | _                        |
|         | GOT bit register (GB)       | GB64~GB1023                 |                          |
|         | Timer (present value)(T)    | T000~T255                   |                          |
|         | Counter (present value)(C)  | C000~C255                   |                          |
|         | Data register (D)           | D000~D0999                  |                          |
| Word    | RAM file register (D)       | D1000~D7999                 | Decimal                  |
| uevices | Special data register (D)   | D8000~D8255                 |                          |
|         | Word of bit device *2*3     | -                           |                          |
|         | GOT data register (GD)      | GD64~GD1023                 |                          |

\*1 When executing the touch switch function for which bits of a word device are set as monitor devices, do not write the word device in the sequence program.

\*2 Among bit devices, the timer contact (T) and the counter contact (C) cannot be handled as word devices.

\*3 Set the device number in a multiple of 16.

8

9

Α

4) In the case of PLC by Omron

| Device name Available set monitor range |                                 |               |
|-----------------------------------------|---------------------------------|---------------|
|                                         | I/O relay                       | 0000.51115    |
|                                         | Internal auxiliary relay        |               |
|                                         | Data link relay (LR)            | LR0000~LR6315 |
|                                         | Auxiliary memory relay (AR)     | AR0000~AR2715 |
|                                         | Holding relay (HR)              | HR0000~HR9915 |
| Bit                                     | Timer contact (TIM) *1          | TIM000~TIM511 |
| uevices                                 | Counter contact (CNT) *1        | CNT000~CNT511 |
|                                         | Data memory (DM) *2             | DM0000~DM9999 |
|                                         | Timer (present value)(TIM) *2   | TIM000~TIM511 |
|                                         | Counter (present value)(CNT) *2 | CNT000~CNT511 |
|                                         | GOT bit register                | GB64~GB1023   |
|                                         | I/O relay                       | 000~511       |
|                                         | Data link relay (LR)            | LR0000~LR0063 |
|                                         | Auxiliary memory relay (AR)     | AR0000~AR0027 |
| Word                                    | Holding relay (HR)              | HR0000~HR0099 |
| devices                                 | Data memory (DM)                | DM0000~DM9999 |
|                                         | Timer (present value)(TIM)      | TIM000~TIM511 |
|                                         | Counter (present value)(CNT)    | CNT000~CNT511 |
|                                         | GOT data register               | GD64~GD1023   |

\*1 When the CV1000 is used, write is disabled.

- \*2 When executing the touch switch function for which bits of a word device are set as monitor devices, do not write the word device in the sequence program.
- 5) In the case of PLC by Yaskawa Electric

a) When the GL60, the GL60H, the GL70H, the GL120 or the GL130 is used

|         | Device name       | Available set monitor range    |     |
|---------|-------------------|--------------------------------|-----|
|         | Coil              | O01~O63424                     | -1/ |
|         | Input relay       | 11~163424                      |     |
| Bit     |                   | D1~D2048                       |     |
| devices | Link coil         | D10001~D12048<br>D20001~D22048 | 1   |
| GO      | GOT bit register  | GB64~GB1023                    |     |
|         | Input register    | Z1~Z31840 <sup>*1</sup>        |     |
|         | Holding register  | W1~W28291 <sup>*2</sup>        | 12  |
| Mord    |                   | R1~R2048                       |     |
| devices | Link register     | R10001~R12048<br>R20001~R22048 | 13  |
|         | Constant register | K1~K4096 <sup>*3</sup>         |     |
|         | GOT data register | GD64~GD1023                    |     |

\*1 In setting, change input registers 30001 to 30512 to Z1 to Z512 (when the setting is the default).

\*2 In setting, change holding registers 40001 to 49999 to W1 to W9999(when the setting is the default).

\*3 In setting, change constant registers 31001 to 35096 to K1 to K4096 (when the setting is the default).

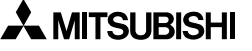

# b) When the CP-9200SH, the MP-920 or the MP-930 is used

| Device name |                   | Available set monitor range |  |
|-------------|-------------------|-----------------------------|--|
| D'1         | Coil              | MB0~MB4095F                 |  |
| devices     | Input relay       | IB0000~IBFFFF               |  |
| aonooo      | GOT bit register  | GB64~GB1023                 |  |
|             | Input register    | IW0~IW7FFF                  |  |
| devices     | Holding register  | MW0~MW32767                 |  |
|             | GOT data register | GD64~GD1023                 |  |

# c) When the CP-9300MS is used

|          | Device name       | Available set monitor range |  |
|----------|-------------------|-----------------------------|--|
| <b>D</b> | Coil              | MB0~MB3071F                 |  |
| devices  | Input relay       | IB0000~IB3FF                |  |
| 4011000  | GOT bit register  | GB64~GB1023                 |  |
| Word.    | Input register    | IW0~IW3F                    |  |
| devices  | Holding register  | MW0~MW3071                  |  |
|          | GOT data register | GD64~GD1023                 |  |

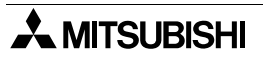

| 6) | In the | case | of PLC | by ; | Allen-B | radley |
|----|--------|------|--------|------|---------|--------|
|----|--------|------|--------|------|---------|--------|

|                 | Device name                   | Available set monitor range                | Device number expression                       | 1  |
|-----------------|-------------------------------|--------------------------------------------|------------------------------------------------|----|
|                 | Bit (B)                       | B0030000~B003255F<br>B0100000~B255255F     |                                                |    |
| Bit             | Timer (timing bit) (TT)       | TT0040000~TT0042550<br>TT0100000~TT2552550 |                                                | 2  |
|                 | Timer (timing bit) (TN)       | TN0040000~TN0042550<br>TN0100000~TN2552550 |                                                |    |
|                 | Counter (up-counter) (CU)     | CU0050000~CU0052550<br>CU0100000~CU2552550 | 0050000~CU0052550<br>0100000~CU2552550 Decimal |    |
| devices         | Counter (down-counter) (CD)   | CD0050000~CD0052550<br>CD0100000~CD2552550 |                                                | 4  |
|                 | Counter (completion bit) (CN) | CN0050000~CN0052550<br>CN0100000~CN2552550 |                                                |    |
|                 | Integer (N)                   | N0070000~N007255F<br>N0100000~N255255F     |                                                | 5  |
|                 | Bit register inside GOT (GB)  | GB64~GB1023                                |                                                |    |
|                 | Bit (B)                       | B003000~B003255<br>B010000~B255255         |                                                | 6  |
|                 | Timer (set value) (TP)        | TP004000~TP004255<br>TP010000~TP255255 *1  |                                                | 7  |
| Mond.           | Timer (present value) (TA)    | TA004000~TA004255<br>TA010000~TA255255 *1  |                                                |    |
| Word<br>devices | Counter (set value) (CP)      | CP005000~CP005255<br>CP010000~CP255255 *1  | Decimal                                        | 8  |
|                 | Counter (present value) (CA)  | CA005000~CA005255<br>CA010000~CA255255 *1  |                                                |    |
|                 | Integer (N)                   | N007000~N007255 *1<br>N010000~N255255 *1   |                                                | 9  |
|                 | Data register inside GOT (GD) | GD64~GD1023                                |                                                | 10 |

\*1 32-bit data cannot be written to devices.

11

12

13

14

# 7) In the case of PLC by Sharp

| Device name                   | Available set monitor range                                                                                                    | Device number expression |
|-------------------------------|----------------------------------------------------------------------------------------------------|--------------------------|
| I/O relay                     | 0~15777<br>20000~75777                                                                                                    |                          |
| Timer/counter (contact)       | T/C0000~T/C1777                                                                                                    |                          |
| Timer/counter (present value) | T/C0000~T/C1777<br>(b0000~b3776)                                                                                                    |                          |
| Register                      | 09000~09776<br>19000~19776<br>29000~29776<br>39000~39776<br>49000~49776<br>59000~59776<br>69000~69776<br>79000~79776<br>89000~89776<br>99000~99776<br>E0000~E0776<br>E1000~E1776<br>E2000~E2776<br>E3000~E3776<br>E4000~E4776<br>E5000~E5776<br>E6000~E6776<br>E7000~E7776 | Octal                    |
| File register                 | 1000000~1177776<br>2000000~2177776<br>3000000~3177776<br>4000000~4177776<br>5000000~5177776<br>6000000~6177776<br>7000000~7177776                                                                                                    |                          |

# 8) In the case of microcomputer

|                | Device name                    | Available set monitor range |
|----------------|--------------------------------|-----------------------------|
| Bit<br>devices | GOT bit register (GB)          | GB64~GB1023 <sup>*1</sup>   |
|                | Data register (D)              | D0~D2047                    |
|                | Specified bits of word devices | *1                          |
| Word           | Data register (D)              | D0~D2047                    |
| devices        | GOT data register (GD)         | GD64~GD1023 <sup>*1</sup>   |

\*1 Devices GB and GD cannot be written or read from the host.

9) In the case of PLC by Toshiba

|                    | Device name                       | Available set monitor range                                                                                                  | 1     |  |
|--------------------|-----------------------------------|----------------------------------------------------------------------------------------------------|-------|--|
| External input (X) |                                   | X0000~X511F                                                                                                    |       |  |
|                    | External output (Y)               | Y0000~Y511F                                                                                                    |       |  |
|                    | Internal relay (R)                | R0000~R999F                                                                                                    | 2     |  |
|                    | Special relay (S)                 | S0000~S255F                                                                                                    |       |  |
|                    | Link register relay (Z)           | Z0000~Z999F                                                                                                    |       |  |
| Bit                | Link relay (L)                    | L0000~L255F                                                                                                    | 3     |  |
| devices            | Timer (contact) (T) <sup>*4</sup> | Т000~Т999                                                                                                    |       |  |
|                    | Counter (contact) (C) *4          | C000~C511                                                                                                    |       |  |
|                    |                                   | Specified bits of word devices shown                                                                                         | 4     |  |
|                    | Bit of word device *5             | below (excluding timer (present value)                                                                                       |       |  |
|                    | and counter (present              |                                                                                                    |       |  |
|                    | GOT bit register (GB)             | GB64~GB1023                                                                                                    | 5     |  |
|                    | External input (X)                | XW000~XW511                                                                                                    |       |  |
|                    | External output (Y)               | YW000~YW511                                                                                                    |       |  |
|                    | Internal relay (R)                | RW000~RW999                                                                                                    | 6     |  |
|                    | Special relay (S)                 | SW000~SW255                                                                                                    |       |  |
|                    | Link register relay (Z)           | _ *3                                                                                                    | 7     |  |
|                    | Link relay (L)                    | LW000~LW255                                                                                                    | · · · |  |
| Word               | Timer (present value) (T) *4      | Т000~Т999                                                                                                    |       |  |
| devices            | Counter (present value) (C) *4    | C000~C511                                                                                                    | 8     |  |
|                    | Data register (D) *2              | D0000~D8191                                                                                                    |       |  |
|                    | Link register (W)                 | W0000~W2047                                                                                                    |       |  |
|                    | File register (F)                 | F0000~F32467 <sup>*1</sup>                                                                                                   | 9     |  |
|                    | Bit device handled as word device | Bit devices shown above (excluding link<br>register relay, timer (contact) and counter<br>(contact)) handled as word devices |       |  |
|                    | GOT data register (GD)            | GD64~GD1023                                                                                                    |       |  |

- \*1 Extension file registers are not supported.
- \*2 When the mode switch in the CPU module is set to "P-RUN", D0000 to D4095 cannot be written.
- \*3 The link register relay (Z) corresponds to one bit in 1,000 words from the link register W000 to W999.
- \*4 When the present value of the timer contact/counter contact is written, the present value is read once at first. During the processing, do not change the present value using a program in the PLC.
- \*5 When bits of a word device are specified, the word device is read once at first. During the processing, do not change the word device using a program in the PLC.

# MEMO
#### 5. **Connection to Peripheral Equipment**

This section explains connection of the Handy GOT to the peripheral equipment.

#### 5.1 Connection to peripheral equipment for Handy GOT

The figure below shows connection to the peripheral equipment for the Handy GOT.

Handy GOT •

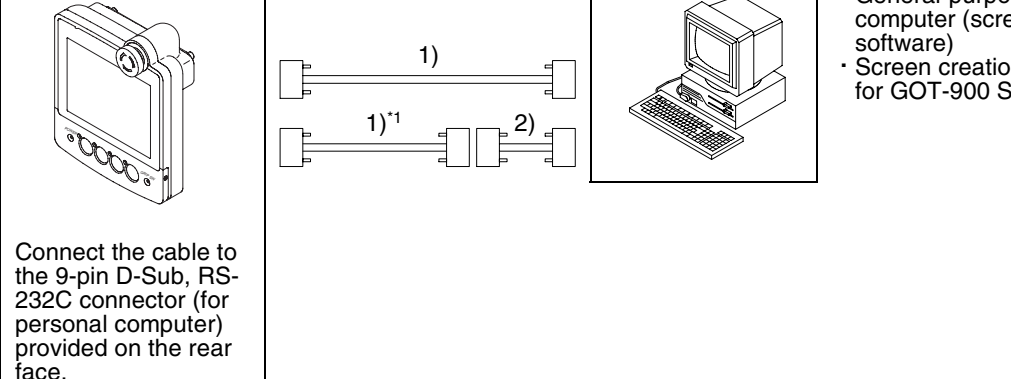

General-purpose personal computer (screen creation

Screen creation software for GOT-900 Series

\* The PLC card, the external I/O interface unit and the printer interface unit cannot be connected to the Handy GOT.

Data transfer cable

| FX-232CAB-1 (3m, 9' 10")<br>AC30R2-9SS | When the RS-232C port of the personal computer is the 9-pin type  |
|----------------------------------------|-------------------------------------------------------------------|
| F2-232CAB-1 (3m, 9' 10")<br>AC30R2-9P  | When the RS-232C port of the personal computer is the 25-pin type |

#### 5.2 Cable connection procedure

1) Connecting the cable to the personal computer

Connect one side of the data transfer cable 1) to the RS-232C interface port of the personal computer. (Select a proper data transfer cable in accordance with the port shape of the personal computer while referring to the table above.)

Connecting the cable to the Handy GOT

The outline of the method to remove the rear cover is described below. For the details, refer to section 2.2.4.

- a) Remove four screws which fix the rear cover of the Handy GOT.
- b) Open the rear cover.
- c) Connect the other end of the data transfer cable 1) to the 9-pin D-Sub connector.

1

2

3

4

5

6

7

8

9

10

11

12

13

14

Α

5-1

**Connection to Peripheral Equipment 5** 

### 5.3 Connection diagram

1) Transfer cable FX-232CAB-1

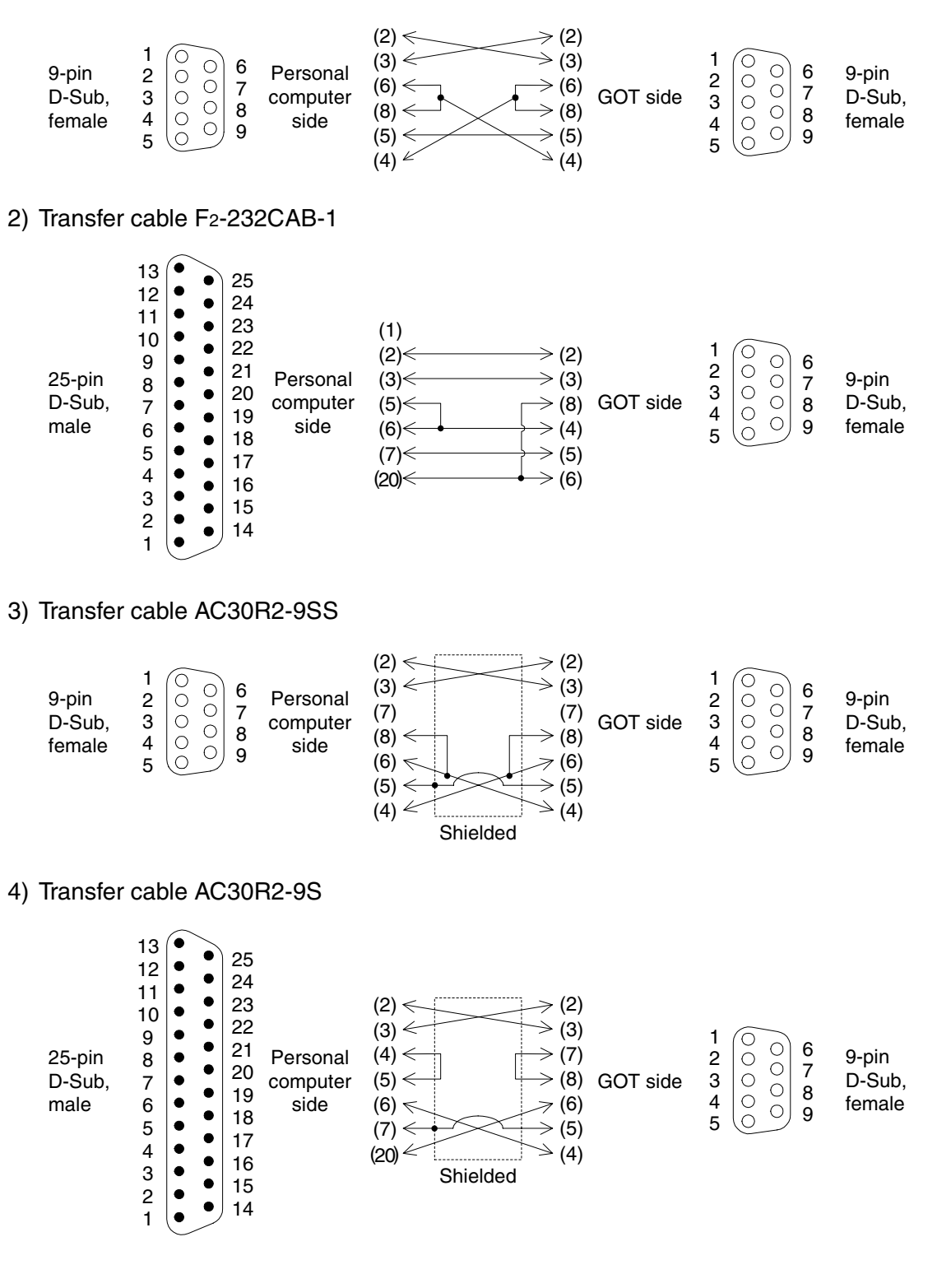

1

11

12

13

14

Α

## 6. CPU Direct Connection

### 6.1 System configuration

#### 6.1.1 Connection to QCPU

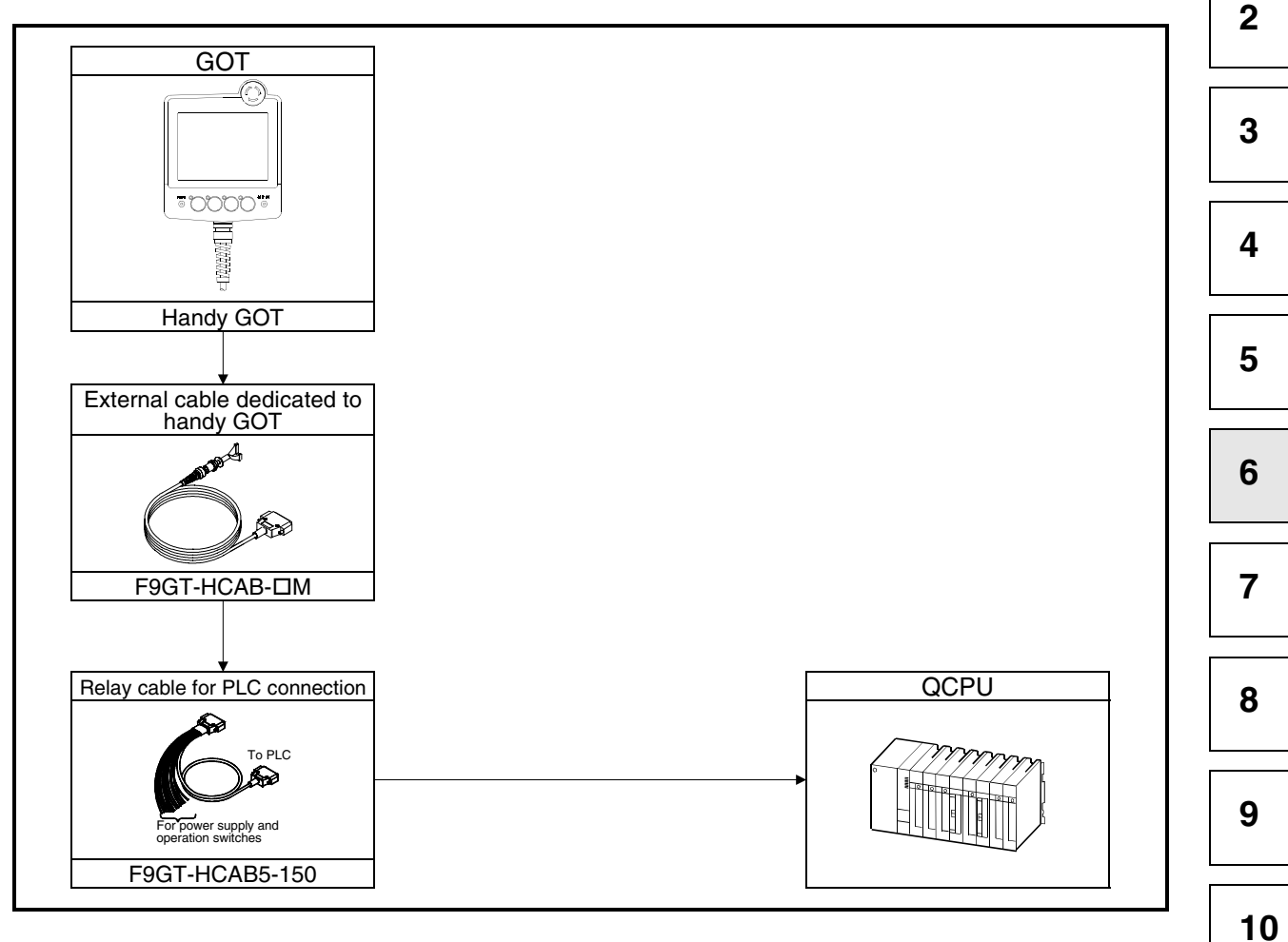

#### 6.1.2 Connection to FXCPU

1) When the FX1s/FX1N/FX2N/FX2NC Series PLC is connected

Execute communication through RS-232C with the FX1s/FX1N/FX2N/FX2NC Series PLC. For communication, the following option (function extension board or special adapter for RS-232C communication) is required.

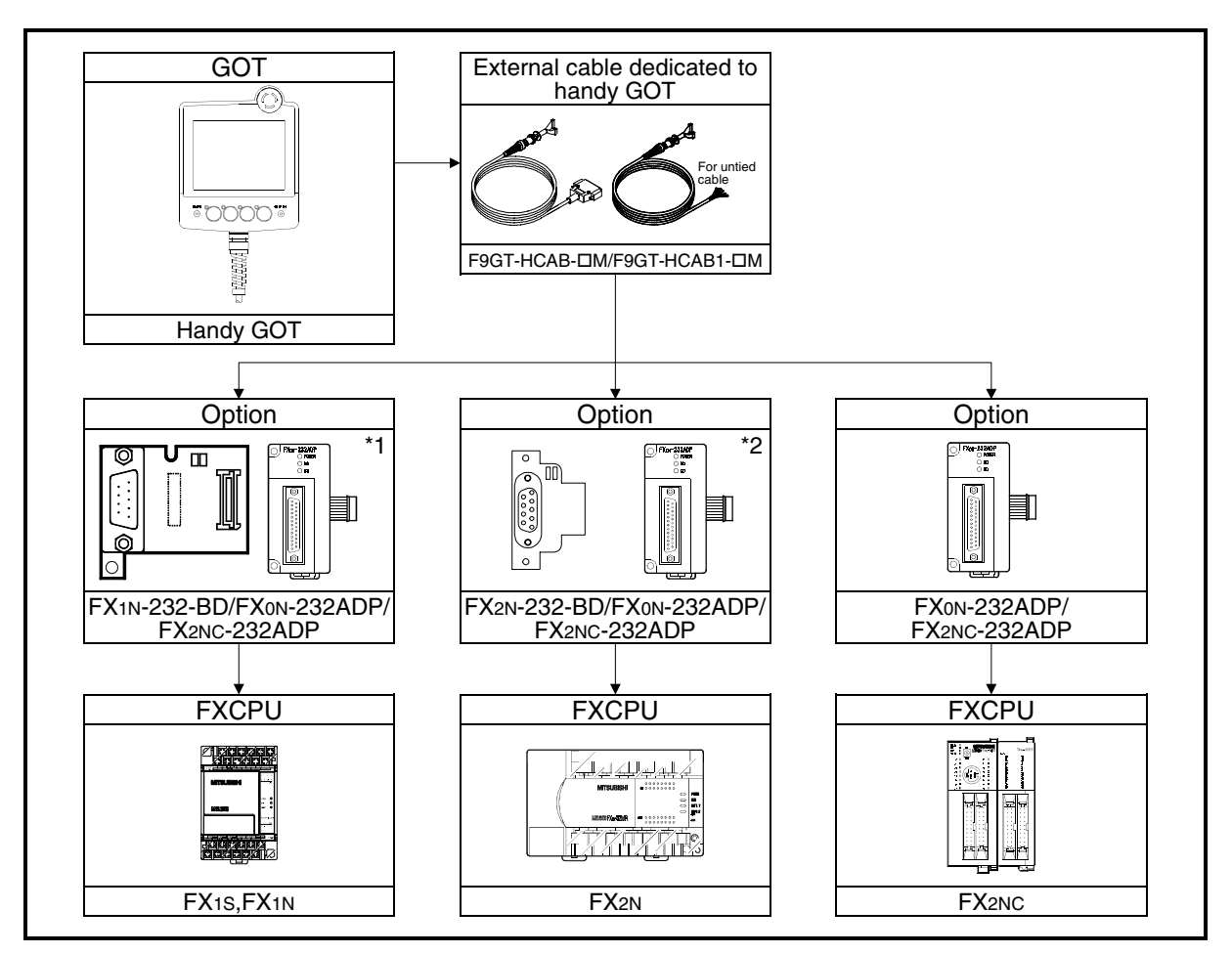

\*1 When attaching the FX<sub>0N</sub>-232ADP or FX<sub>2NC</sub>-232ADP, the FX<sub>1N</sub>-CNV-BD is required. \*2 When attaching the FX<sub>0N</sub>-232ADP or FX<sub>2NC</sub>-232ADP, the FX<sub>2N</sub>-CNV-BD is required.

#### 6.2 Connection cable

The user should prepare the RS-232C cable which connects the GOT and the PLC CPU (CPU direct connection).

The connection diagram, the connector, etc. of RS-232C cables are shown below.

- 1) Connection diagram
  - a) When the QCPU is connected

F9GT-HCAB5-150

| GOT side (F9GT-HCAB⊡-3M)<br>(□ = none or 1) |                                                      | B⊡-3M)<br>)                          | Cable connection and signal direction   | QCPU side<br>(6-pin MINI DIN) |                                                                                |
|---------------------------------------------|------------------------------------------------------|--------------------------------------|-----------------------------------------|-------------------------------|--------------------------------------------------------------------------------|
| Signal<br>name                              | Untied wire color                                    | Pin<br>number                        | Cable connection and signal direction   | Pin<br>number                 | Signal<br>name                                                                 |
|                                             |                                                      |                                      | ← Class D grounding                     | _                             | FG                                                                             |
| -                                           | Drain wire                                           | 1                                    | ×,                                      |                               |                                                                                |
| _                                           | Black                                                | 2                                    |                                         | 1                             | -                                                                              |
| _                                           | White                                                | 3                                    | ✓ · · · · · · · · · · · · · · · · · · · | 5                             | _                                                                              |
| _                                           | Green                                                | 5                                    | <b>∢</b> ₁                              |                               | -                                                                              |
| —                                           | Brown                                                | 7                                    |                                         | 6                             | -                                                                              |
| —                                           | Red                                                  | 4                                    | < · · · · · · · · · · · · · · · · · · · | 2                             | -                                                                              |
| _                                           | Orange                                               | 10                                   |                                         | 3                             | -                                                                              |
|                                             |                                                      |                                      | ¥                                       | _                             | SHELL                                                                          |
| _                                           | Purple                                               | 12                                   | ←───→                                   | -                             | DC24VG                                                                         |
| -                                           | Pink                                                 | 13                                   | ←───→                                   | -                             | DC24VG                                                                         |
| _                                           | Fresh green                                          | 14                                   | ←───→                                   | -                             | SW COM                                                                         |
| _                                           | Sky blue                                             | 15                                   | ←                                       | -                             | SW1                                                                            |
| -                                           | Black/white                                          | 16                                   | <>                                      | -                             | SW2                                                                            |
| _                                           | Red/white                                            | 17                                   | ←───→                                   | -                             | SW3                                                                            |
| _                                           | Green/white                                          | 18                                   | ←───→                                   | -                             | SW4                                                                            |
| _                                           | Brown/white                                          | 21                                   | ← →                                     | -                             | ES1                                                                            |
| _                                           | Yellow/white                                         | 22                                   | ← →                                     | -                             | ES1                                                                            |
| _                                           | Blue/white                                           | 24                                   | <b>←</b> →                              | -                             | DC24V+                                                                         |
| _                                           | Gray/white                                           | 25                                   | <>                                      | -                             | DC24V+                                                                         |
|                                             | F9GT-HC<br>13<br>•<br>25<br>25-pin D-1<br>female con | AB<br>1<br>•<br>14<br>Sub,<br>nector |                                         | Q S<br>1<br>2<br>0<br>6-pin N | Series<br>$3 \\ 0 \\ 0 \\ 4 \\ 0 \\ 0 \\ 6 \\ 0 \\ 0 \\ 0 \\ 0 \\ 0 \\ 0 \\ 0$ |
|                                             |                                                      |                                      |                                         | male c                        | connector                                                                      |

6

5

7

8

9

12

...

13

- FXCPU side (9-GOT side (F9GT-HCAB□-3M) pin D-Sub, male, #4-40UNC inch- $(\Box = none \text{ or } 1)$ Cable connection and signal direction thread type) Signal Untied Pin Pin Signal wire color number number name name CD(DCD) Blue 8 1 CD(DCD) RD(RXD) Red 4 2 RD(RXD) Black SD(TXD) 2 3 SD(TXD) ER(DTR) White 3 4 ER(DTR) SG(GND) Orange 10 5 SG(GND) DR(DSR) Green 5 6 DR(DSR) RS(RTS) 7 RS(RTS) Yellow 6 7 CS(CTS) Brown 9 CS(CTS) SHIELD FG Drain wire 1 FRAME \_ Class D grounding (SHIELD)
- b) When the port of the connected FX1N-232-BD, FX2N-232-BD or FX2NC-232ADP is the 9-pin D-Sub type

c) When the port of the connected FX0N-232ADP is the 25-pin D-Sub type

| GOT side (F9GT-HCAB⊡-3M)<br>(□ = none or 1) |                      | B⊡-3M)<br>)   | Cable connection and signal direction | FXCPU<br>pin D-S<br>milli-th | side (25-<br>Sub, male,<br>read type) |
|---------------------------------------------|----------------------|---------------|---------------------------------------|------------------------------|---------------------------------------|
| Signal<br>name                              | Untied<br>wire color | Pin<br>number |                                       | Pin<br>number                | Signal<br>name                        |
| CD(DCD)                                     | Blue                 | 8             | <u></u>                               | 8                            | CD(DCD)                               |
| RD(RXD)                                     | Red                  | 4             |                                       | 3                            | RD(RXD)                               |
| SD(TXD)                                     | Black                | 2             |                                       | 2                            | SD(TXD)                               |
| ER(DTR)                                     | White                | 3             |                                       | 20                           | ER(DTR)                               |
| SG(GND)                                     | Orange               | 10            |                                       | 7                            | SG(GND)                               |
| DR(DSR)                                     | Green                | 5             |                                       | 6                            | DR(DSR)                               |
| RS(RTS)                                     | Yellow               | 6             |                                       | 4                            | RS(RTS)                               |
| CS(CTS)                                     | Brown                | 7             |                                       | 5                            | CS(CTS)                               |
| FG<br>(SHIELD)                              | Drain wire           | 1             | → Class D grounding                   | _                            | FRAME                                 |

1

2

3

4

5

6

7

8

9

10

11

12

- 2) Used connectors and connector covers
  - Connector on the side of the cable dedicated to the GOT The connector of the cable dedicated to the GOT (F9GT-HCAB-□□M) has the following model name. Use a counterpart connector compatible with this connector.
     17JE-23250-02 (D8A2)
     25-pin D-Sub, male connector manufactured by DDK Ltd. (DDK)
     The cable dedicated to the GOT (F9GT-HCAB1-□□M) is the untied wire type.
  - Port on the PLC CPU side The table below shows the model name of the connector of each option. Use a counterpart connector compatible with this connector.

| Option                                     | Connector model name                                                | Manufacturer              |
|--------------------------------------------|---------------------------------------------------------------------|---------------------------|
| FX1N-232-BD<br>FX2N-232-BD<br>FX2NC-232ADP | SDEB-9P<br>9-pin D-Sub, male connector<br>(lock metal, inch-thread) | HIROSE ELECTRIC CO., LTD. |
|                                            | JES-9P-2A3A<br>9-pin D-Sub, male connector                          | JST Mfg Co., Ltd.         |
| FX0N-232ADP                                | 17L-10250-27 (D3A)<br>25-pin D-Sub, female connector                | DDK Ltd. (DDK)            |

3) Caution on cable preparation

Make sure that the maximum cable length does not exceed the value shown in the table below.

| Connection<br>destination PLC CPU | Maximum cable<br>length (m) | Remarks                                             |
|-----------------------------------|-----------------------------|-----------------------------------------------------|
|                                   |                             | Total of F9GT-HCAB-3M and F9GT-HCAB5 (4.5m, 14' 9") |
| QCPU                              | 6                           | Total of F9GT-HCAB1-3M and cable prepared by user   |
|                                   |                             | When F9GT-HCAB1-10M is cut                          |
| EVODU                             | 6                           | Total of F9GT-HCAB-3M and cable prepared by user    |
|                                   | 0                           | When F9GT-HCAB1-10M is cut                          |

#### Remarks

The table below shows the points of contact of the used connectors and connector covers.

| Manufacturer            | Address                                                                                 | Phone No.     |
|-------------------------|-----------------------------------------------------------------------------------------|---------------|
| DDK Ltd. (DDK)          | (Daimei-Fujikura Bldg.) 2-11-20, Nishigotanda,<br>Shinagawa-Ward, Tokyo 141-0031, Japan | (03)3494-6611 |
| JST Mfg Co., Ltd. (JST) | 2-6-8, Kamono-nishi, Joto-ku, Osaka City, Osaka<br>536-0014, Japan                      | (06)6968-2722 |

13

## MEMO

1

2

## 7. Computer Link Connection

Computer link connection (RS-232C communication) has the following features.

- Because a computer link unit and the GOT can be connected on the one-to-one basis, two
  or more GOT units can be connected in accordance with the number of computer link units
  connected to the PLC CPU.
- When peripheral equipment having the GPP function is connected to the PLC CPU, sequence programs can be debugged while monitoring is performed in the GOT.

#### 7.1 System configuration

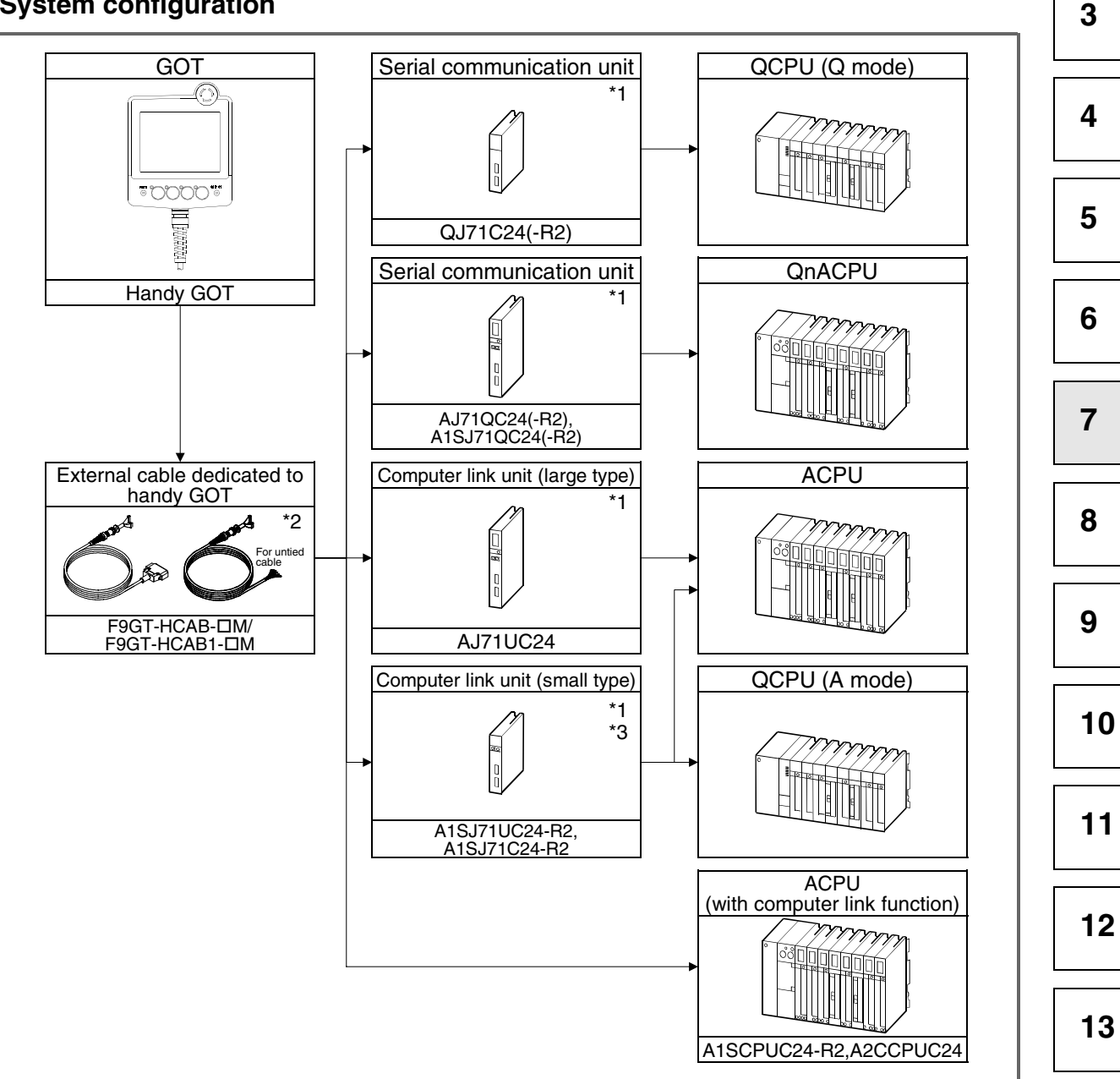

- \*1 For the system configuration on the computer link unit/serial communication unit side, refer to the USER'S MANUAL of the used computer link unit/serial communication unit.
- \*2 The RS-232C cable is to be prepared by the user. For the details of the preparation method, refer to section 7.4.
- \*3 When the A1SJ71C24-R2 is used and the connection destination PLC CPU is the AnUCPU, the access range for monitoring is equivalent to the range in the AnACPU.
- 14

Α

#### 7.2 Initial setting

#### 7.2.1 Setting in communication link unit and serial communication unit

When connecting the GOT to a computer link unit or serial communication unit for monitoring, set the switches of the computer link unit or the serial communication unit as shown below.

1) When the QJ71C24(-R2) is connected

Set the switches of the QJ71C24(-R2) using the I/O assignment setting of the GPPW. For the details of the setting method, refer to the GPPW OPERATING MANUAL.

The contents of setting vary depending on the CH (interface number) of the serial communication unit connected to the GOT.

Set the switches in accordance with the connected CH as follows.

| CH connected to GOT | Contents of setting                                                                                                    |
|---------------------|----------------------------------------------------------------------------------------------------|
| CH1                 | Switch setting for I/O and intelligent functional module     Input format     HEX       Input format     HEX     Imput format       0     PLC     PLC       1     0(*0)     Intelli       QJ71C24(R2)     0966     0005       3     2(*1)     Imput format |
| CH2                 | Switch setting for I/O and intelligent functional module     Input format     HEX       Input format     HEX     Imput format       0     PLC     PLC       1     0[1-0]     Intelli       2     1[*1]     0966       3     2(1-2)                         |

#### Point

When the GOT is connected, the CH1 and the CH2 of the serial communication unit cannot be used at the same time. Accordingly, have in mind that both the GOT and peripheral equipment having the GPP function cannot be connected at the same time to one serial communication unit and that two GOT units cannot be connected to one serial communication unit at the same time.

1

2

3

4

5

6

7

8

9

10

11

12

13

14

Α

#### 2) When the AJ71QC24(-R2) is connected

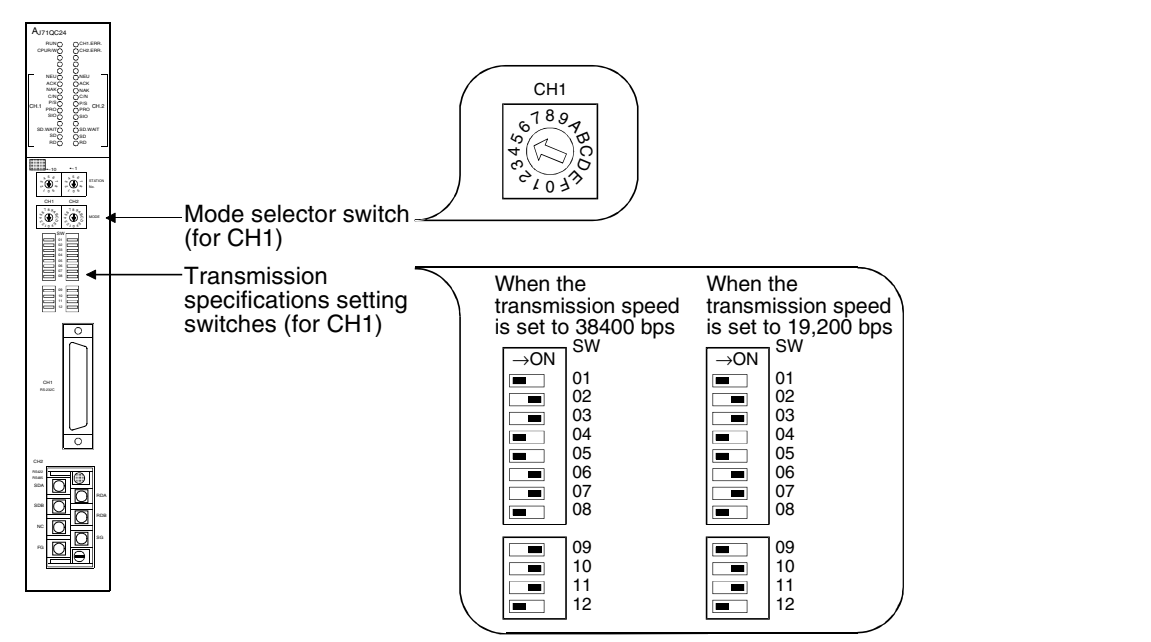

#### Point

When the AJ71QC24N(-R2) is connected and the transmission speed is set to 38,400 bps, the transmission speed on the GOT side should be set again. For the details of the setting method, refer to section 7.2.2.

3) When the A1SJ71QC24(N)(-R2) is connected

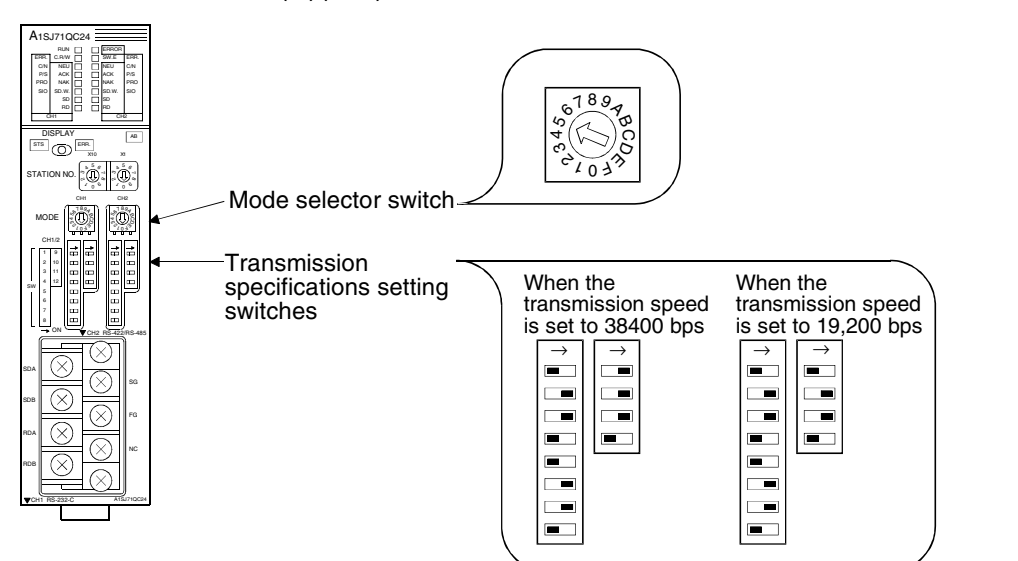

#### Point

When the A1SJ71QC24N(-R2) is connected and the transmission speed is set to 38,400 bps, the transmission speed on the GOT side should be set again. For the details of the setting method, refer to section 7.2.2.

#### 4) When the AJ71UC24 is connected

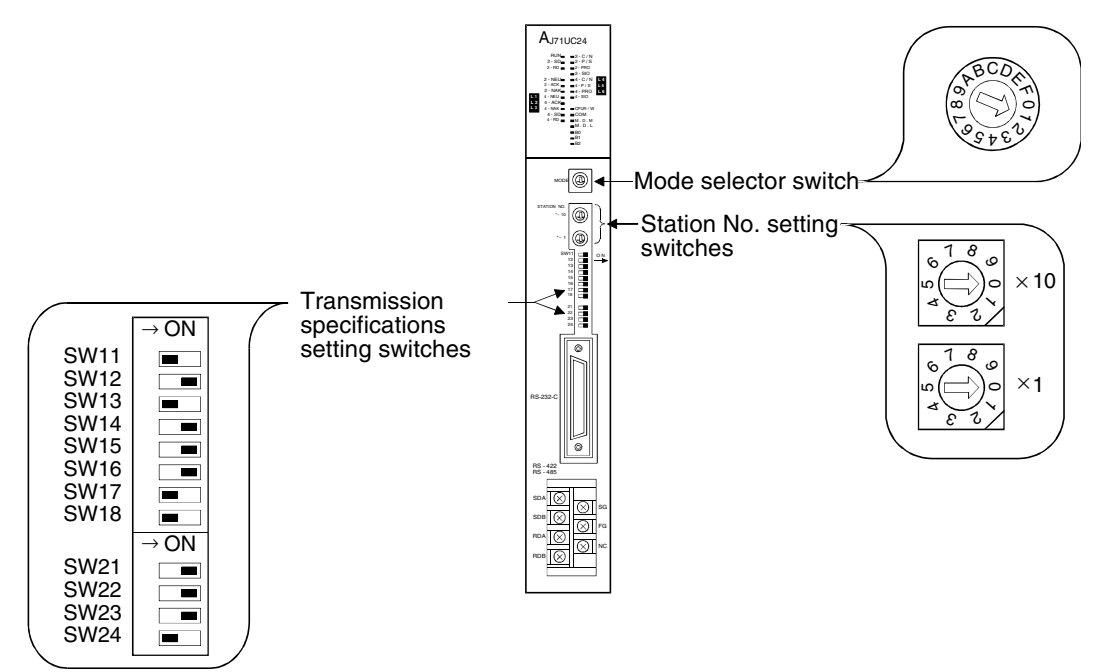

5) When the A1SJ71UC24-R2 or the A1SJ71C24-R2 is connected

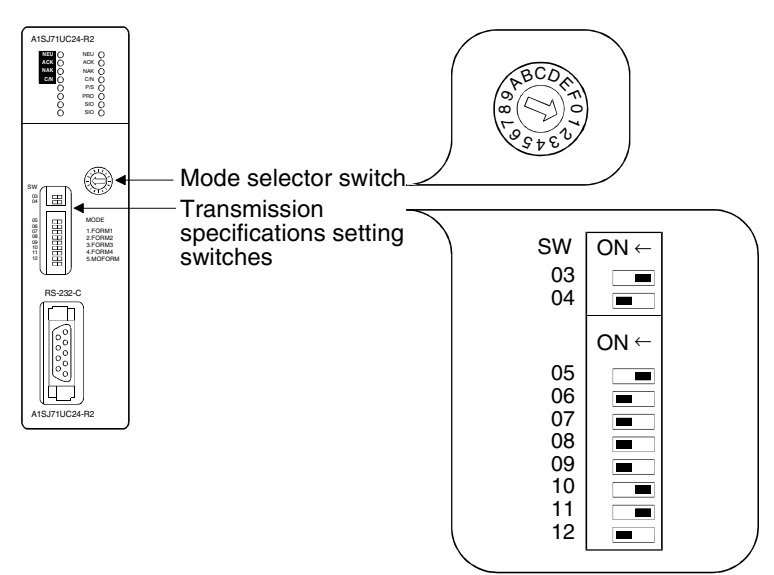

#### 6) When the A1SCPUC24-R2 is connected

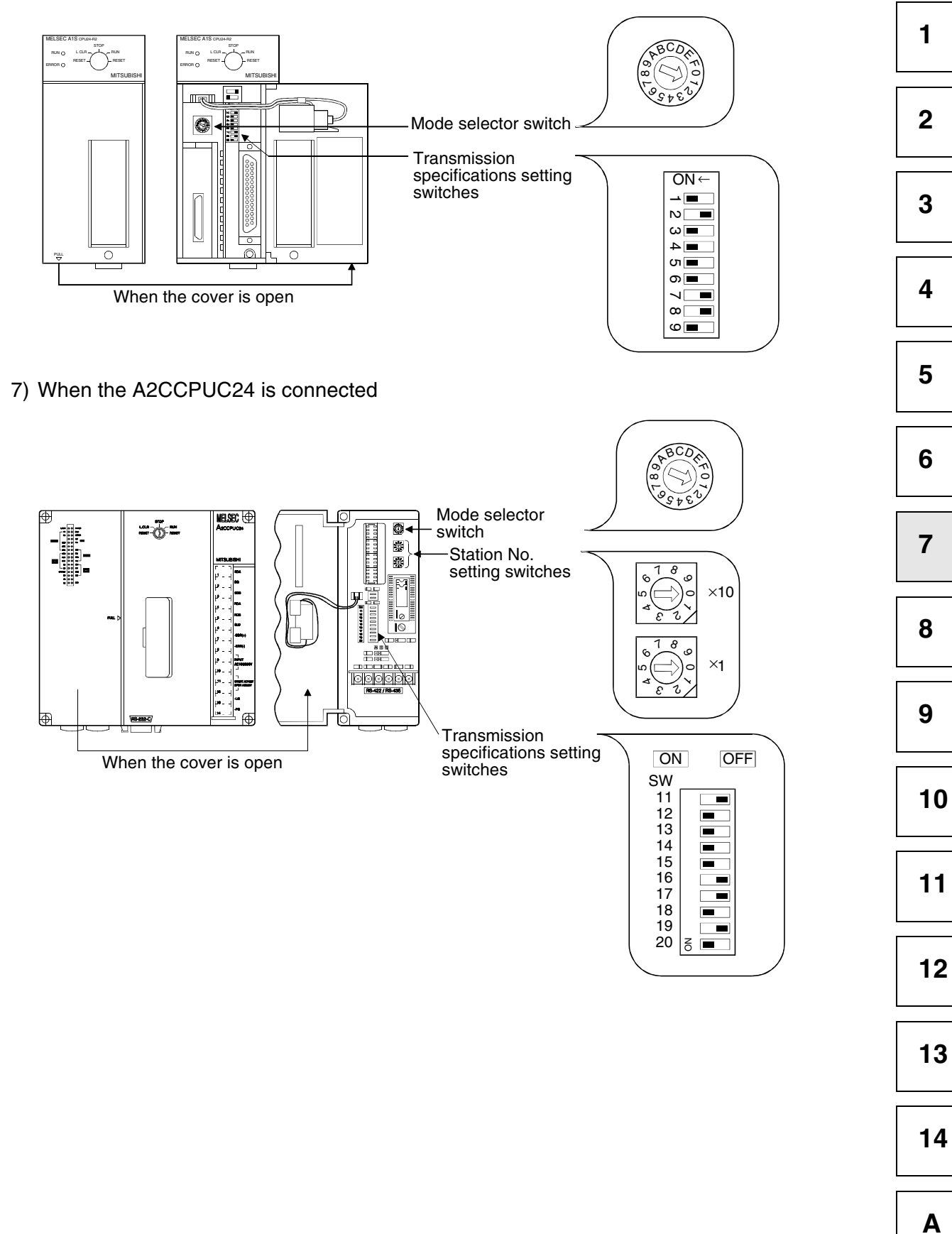

#### 7.2.2 Setting in GOT

When the GOT is connected to the computer link unit or the serial communication unit for monitoring, setting is not required on the GOT side in principle.

However, when the AJ71QC24N(-R2) or the A1SJ71QC24N(-R2) is connected and data transmission at 38,400 bps is required, the transmission speed on the GOT side should be set to 38,400 bps.

Set the transmission speed in "Setup" of the utility function of the GOT.

For the details of the utility function, refer to the GOT-A900 SERIES OPERATING MANUAL (EXTENSION FUNCTION/OPTIONAL FUNCTION FOR SWID5C-GOTR-PACKE).

| セットアップ                                                                                                  |                                                                                                    |
|----------------------------------------------------------------------------------------------------|----------------------------------------------------------------------------------------------------|
| BUZZER VOLUME<br>OUTSIDE SPEAKER<br>SCREEN SAVE TIME<br>SCREEN SAVE LIGHT<br>LANGUAGE<br>QC24 Baud rate | —— QC24 Baud rate                                                                                                |
| Page 1/2 $\uparrow \downarrow \leftarrow \rightarrow$ SELECT/CHANGE                                     | Select the transmission speed to be used<br>when the QC24N is connected.<br>(At shipment, it is set to "19200".) |

#### Point

After the system program (such as the basic OS and the communication driver) is installed in the GOT, then the power of the GOT is turned off once and turned on again, the utility function can be started up.

After starting up the GOT, touch the "Setup" icon to display the "Setup" screen, then perform the settings related to computer link connection.

#### 7.3 Transmission specifications

The table below shows the transmission specifications used for communication between the GOT and the computer link unit or the serial communication unit.

|                    |                                   | Contents of setting                                     |                                  |
|--------------------|-----------------------------------|---------------------------------------------------------|----------------------------------|
| Item               | When QJ71C24(-R2)<br>is connected | When AJ71QC24N(-R2) or<br>A1SJ71QC24N(-R2) is connected | When any other unit is connected |
| Transmission speed | 38400bps                          | 19200bps/38400bps                                       | 19200bps                         |
| Data length        |                                   | 8 bits                                                  |                                  |
| Stop bit           |                                   | 1 bit                                                   |                                  |
| Parity bit         |                                   | Provided (odd)                                          |                                  |
| Sum check          |                                   | Provided                                                |                                  |

#### 7.4 Connection cable

The user is to prepare the RS-232C cable which connects the GOT and the PLC CPU (serial communication unit, computer link unit or PLC CPU having the computer link function). The connection diagrams, connectors, etc. of the RS-232C cables are shown below.

- 1) Connection diagram
  - a) When the connector on the PLC CPU side is the 9-pin D-Sub type (QJ71C24(-R2), A1SJ71QC24(-R2), A1SJ71UC24-R2, A1SJ71C24-R2, A1SCPUC24-R2 or A2CCPUC24)

| GOT side (F9GT-HCAB⊡-3M)<br>(□ = none or 1) |                      | B <b>⊡-3</b> M)<br>) | Cable connection and signal direction                  | PLC C         | PU side        |
|---------------------------------------------|----------------------|----------------------|--------------------------------------------------------|---------------|----------------|
| Signal<br>name                              | Untied<br>wire color | Pin<br>number        | Cable connection and signal direction                  | Pin<br>number | Signal<br>name |
| CD(DCD)                                     | Blue                 | 8                    | ×                                                      | 1             | CD(DCD)        |
| RD(RXD)                                     | Red                  | 4                    |                                                        | 2             | RD(RXD)        |
| SD(TXD)                                     | Black                | 2                    |                                                        | 3             | SD(TXD)        |
| ER(DTR)                                     | White                | 3                    |                                                        | 4             | ER(DTR)        |
| SG(GND)                                     | Orange               | 10                   | $\bullet \qquad \bullet \qquad \bullet \qquad \bullet$ | 5             | SG(GND)        |
| DR(DSR)                                     | Green                | 5                    |                                                        | 6             | DR(DSR)        |
| RS(RTS)                                     | Yellow               | 6                    |                                                        | 7             | RS(RTS)        |
| CS(CTS)                                     | Brown                | 7                    |                                                        | 8             | CS(CTS)        |
| FG<br>(SHIELD)                              | Drain wire           | 1                    | ← Class D grounding                                    | 9             | FG             |

\*1 If monitoring cannot be executed normally due to noise from the outside while the A1SJ71QC24(-R2) is connected, connect each signal except SG and FG of the connection cable together with the SG as follows.

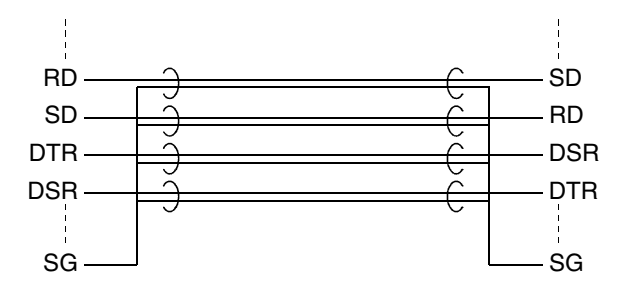

1

2

3

4

5

6

\_\_\_\_\_

7

8

\_\_\_\_\_

9

10

\_\_\_\_\_

11

\_\_\_\_\_

12

13

\_\_\_\_\_

14

Α

# b) When the port on the PLC CPU side is the 25-pin D-Sub type (AJ71QC24(-R2) or AJ71UC24)

| GOT side (F9GT-HCAB□-3M)<br>(□ = none or 1) |                      | B <b>⊡-</b> 3M)<br>) | Cable connection and signal direction | PLC CPU side  |                |
|---------------------------------------------|----------------------|----------------------|---------------------------------------|---------------|----------------|
| Signal<br>name                              | Untied<br>wire color | Pin<br>number        |                                       | Pin<br>number | Signal<br>name |
| CD(DCD)                                     | Blue                 | 8                    | •                                     | 1             | FG             |
| RD(RXD)                                     | Red                  | 4                    |                                       | 2             | SD(TXD)        |
| SD(TXD)                                     | Black                | 2                    |                                       | 3             | RD(RXD)        |
| ER(DTR)                                     | White                | 3                    |                                       | 4             | RS(RTS)        |
| SG(GND)                                     | Orange               | 10                   |                                       | 5             | CS(CTS)        |
| DR(DSR)                                     | Green                | 5                    |                                       | 6             | DR(DSR)        |
| RS(RTS)                                     | Yellow               | 6                    |                                       | 7             | SG(GND)        |
| CS(CTS)                                     | Brown                | 7                    |                                       | 8             | CD(DCD)        |
| FG<br>(SHIELD)                              | Drain wire           | 1                    | Class D grounding                     | 20            | ER(DTR)        |

2) Used connectors and connector covers

| - | Connector on the side of the cable dedicated to the GOT                            |
|---|------------------------------------------------------------------------------------|
|   | The connector of the cable dedicated to the GOT (F9GT-HCAB-DDM) has the following  |
|   | model name. Use a counterpart connector compatible with this connector.            |
|   | 17JE-23250-02 (D8A2)                                                               |
|   | 25-pin D-Sub, male connector manufactured by DDK Ltd. (DDK)                        |
|   | The cable dedicated to the GOT (F9GT-HCAB1- $\Box\Box$ M) is the untied wire type. |
| - | Port on the PLC CPU side                                                           |

- Refer to the USER'S MANUAL of the used PLC CPU unit.
- 3) Caution on cable preparation

Make sure that the maximum cable length does not exceed the value shown in the table below.

| Connection destination<br>PLC CPU | Maximum cable<br>length (m) | Remarks                                           |
|-----------------------------------|-----------------------------|---------------------------------------------------|
|                                   |                             | Total of F9GT-HCAB-3M and cable prepared by user  |
| Computer link                     | 6                           | Total of F9GT-HCAB1-3M and cable prepared by user |
|                                   |                             | When F9GT-HCAB1-10M is cut                        |

#### Remarks

The table below shows the point of contact of the used connectors and connector covers.

| Manufacturer   | Address                                                                                 | Phone No.     |
|----------------|-----------------------------------------------------------------------------------------|---------------|
| DDK Ltd. (DDK) | (Daimei-Fujikura Bldg.) 2-11-20, Nishigotanda,<br>Shinagawa-Ward, Tokyo 141-0031, Japan | (03)3494-6611 |

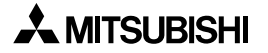

## 8. Connection to PLC by Omron

#### 8.1 System configuration

#### 8.1.1 System configuration when C200H/C200HS/C200H $\alpha$ Series PLC is connected

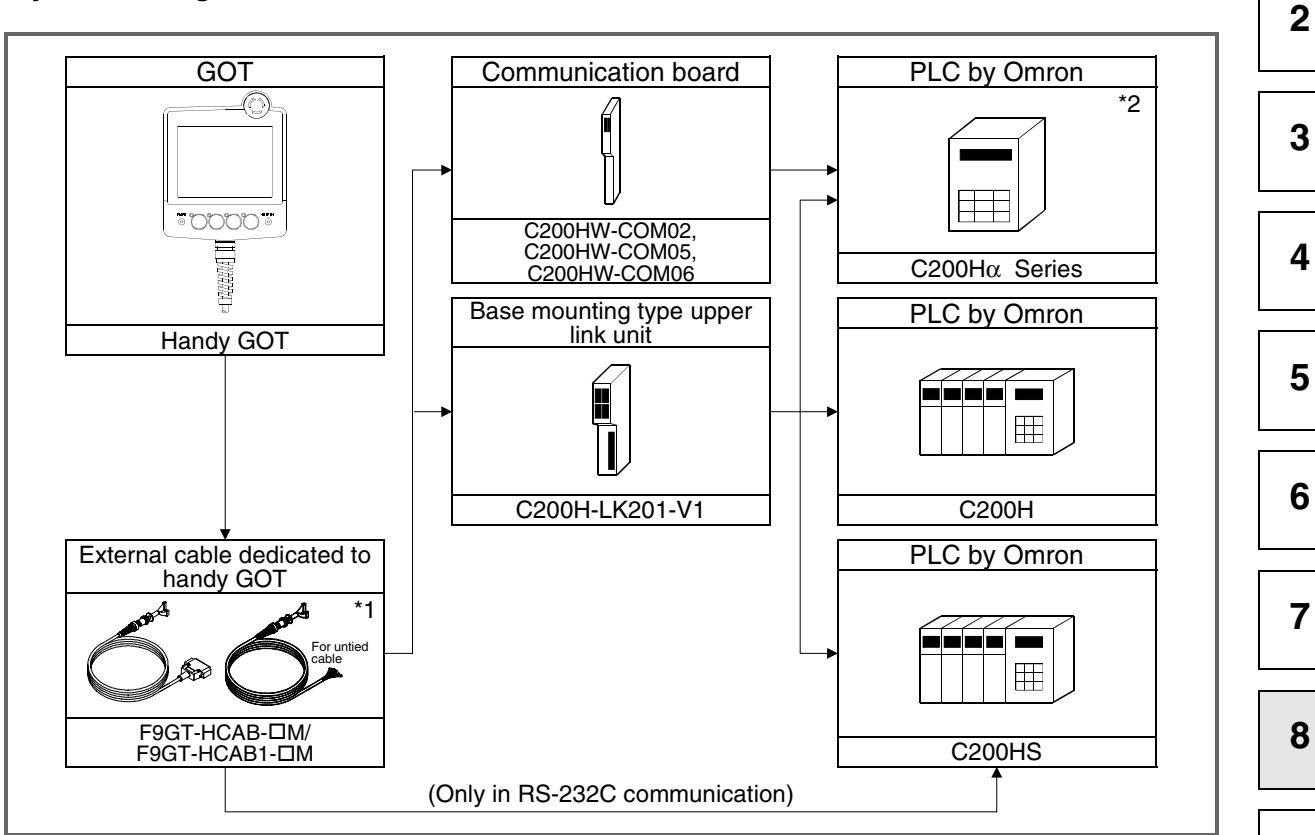

\*1 The connection cable is to be prepared by the user. The pin arrangement is different between the communication board and

- The pin arrangement is different between the communication board and the upper link unit. For the details of the cable preparation method, refer to section 8.3.
- \*2 The communication board cannot be attached to the C200HE-CPU11. Connect the C200HE-CPU11 to the Handy GOT by way of the upper link unit.

1

\*2

CQM1

# GOT GOT Handy GOT Handy GOT External cable dedicated to handy GOT \*1 For united

#### 8.1.2 System configuration when CQM1 is connected

F9GT-HCAB-DM/

F9GT-HCAB1-DM

- \*1 The connection cable is to be prepared by the user. For the details of the cable preparation method, refer to section 8.3.
- \*2 Because the CQM1-CPU11 is not equipped with the RS-232C interface, it cannot be connected to the Handy GOT.

#### 8.1.3 System configuration when C1000H/C2000H is connected

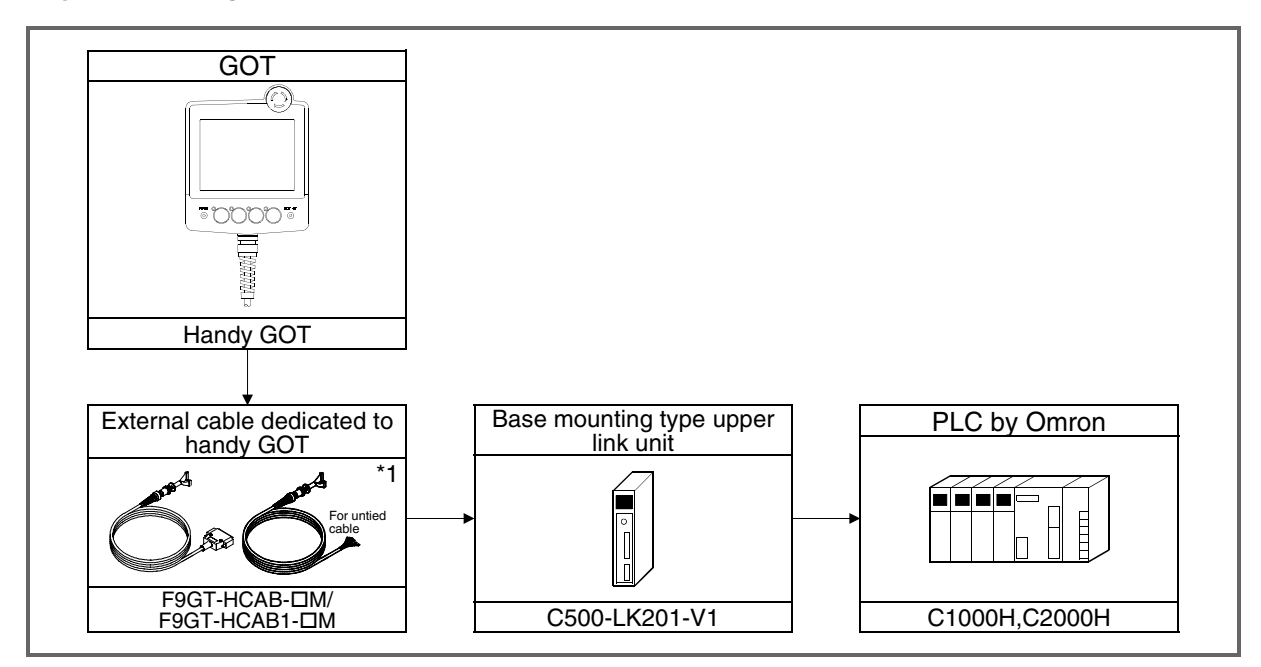

\*1 The connection cable is to be prepared by the user. For the details of the cable preparation method, refer to section 8.3.

7

8

9

10

11

12

13

14

Α

#### 8.1.4 System configuration when CV1000 is connected

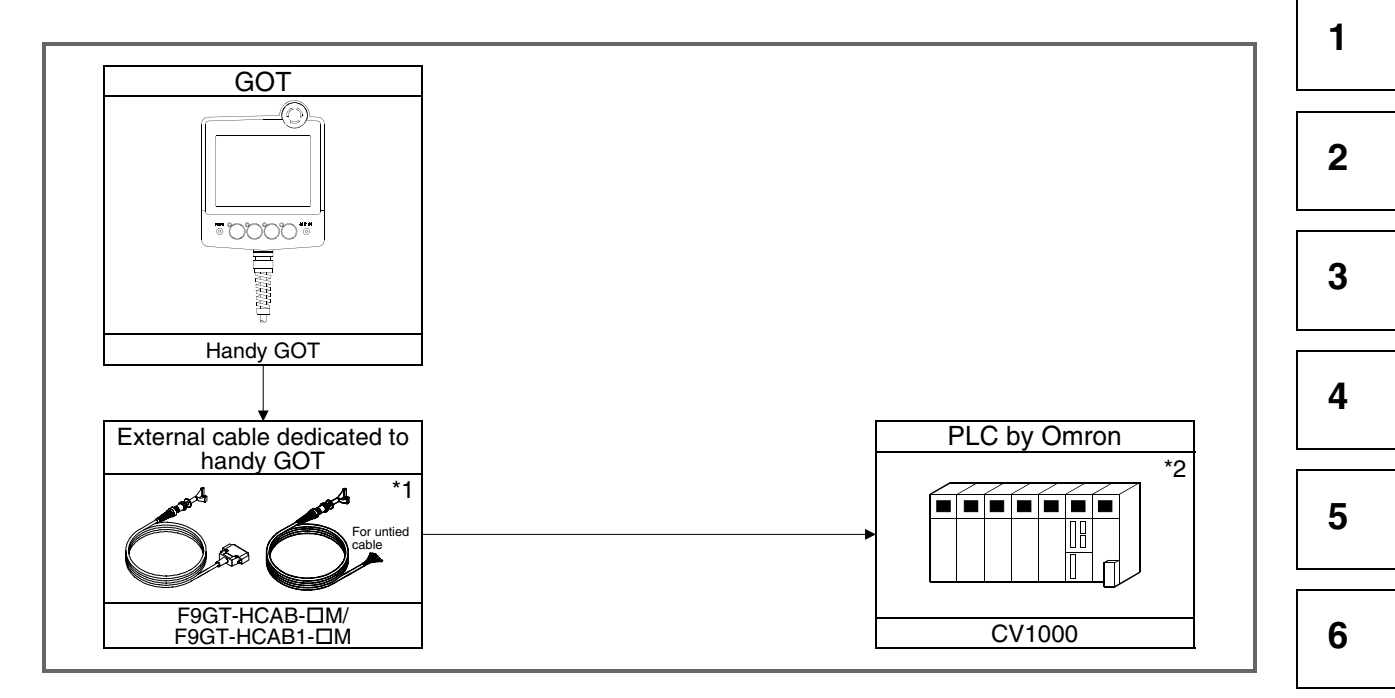

- \*1 The connection cable is to be prepared by the user. For the details of the cable preparation method, refer to section 8.3.
- \*2 The CV1000 version 1 or later is applicable.

#### 8.2 Initial setting

#### 8.2.1 Setting of switches in upper link unit

When using the upper link unit (C200H-LK201-V1 or C500H-LK201-V1), set the switches as shown below.

1) When the C200H-LK201-V1 is used

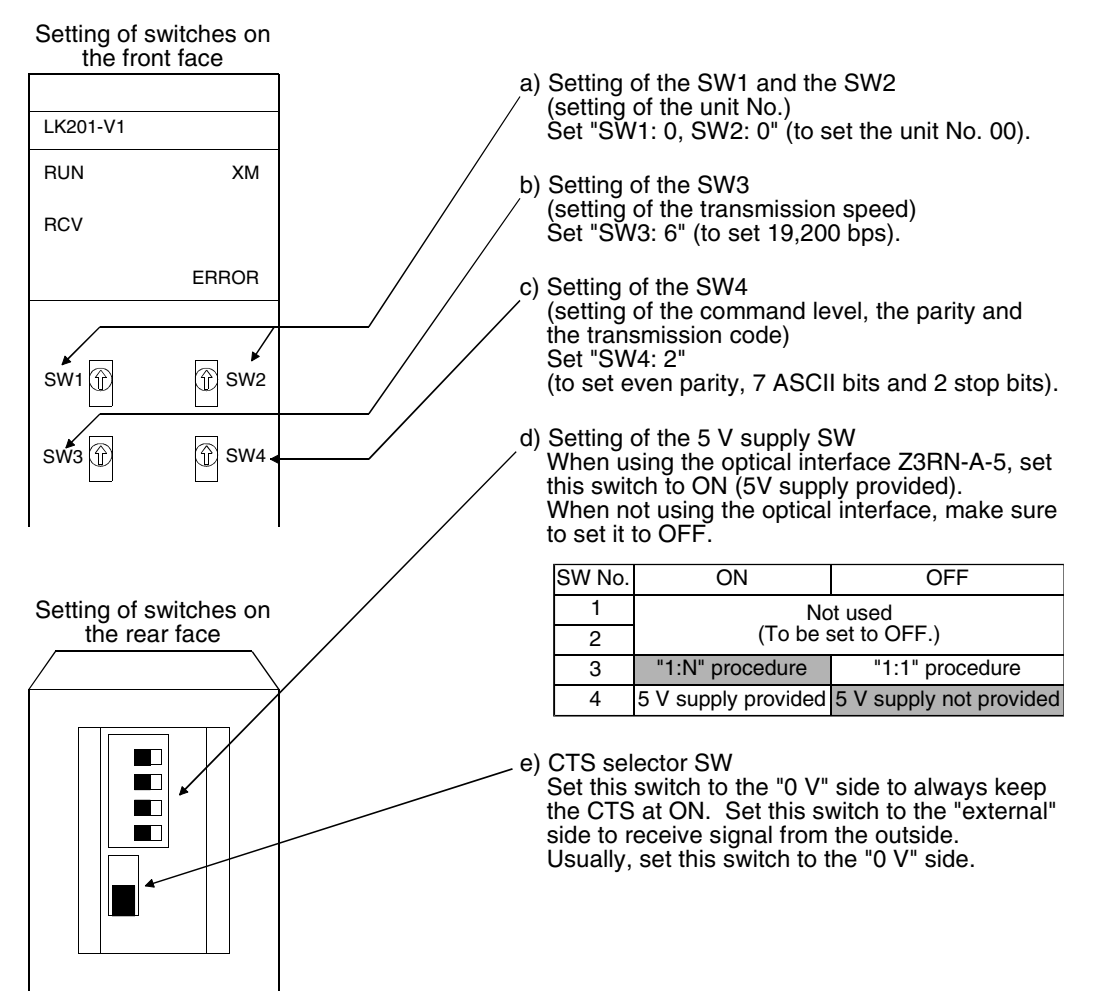

#### 2) When the C500H-LK201-V1 is used

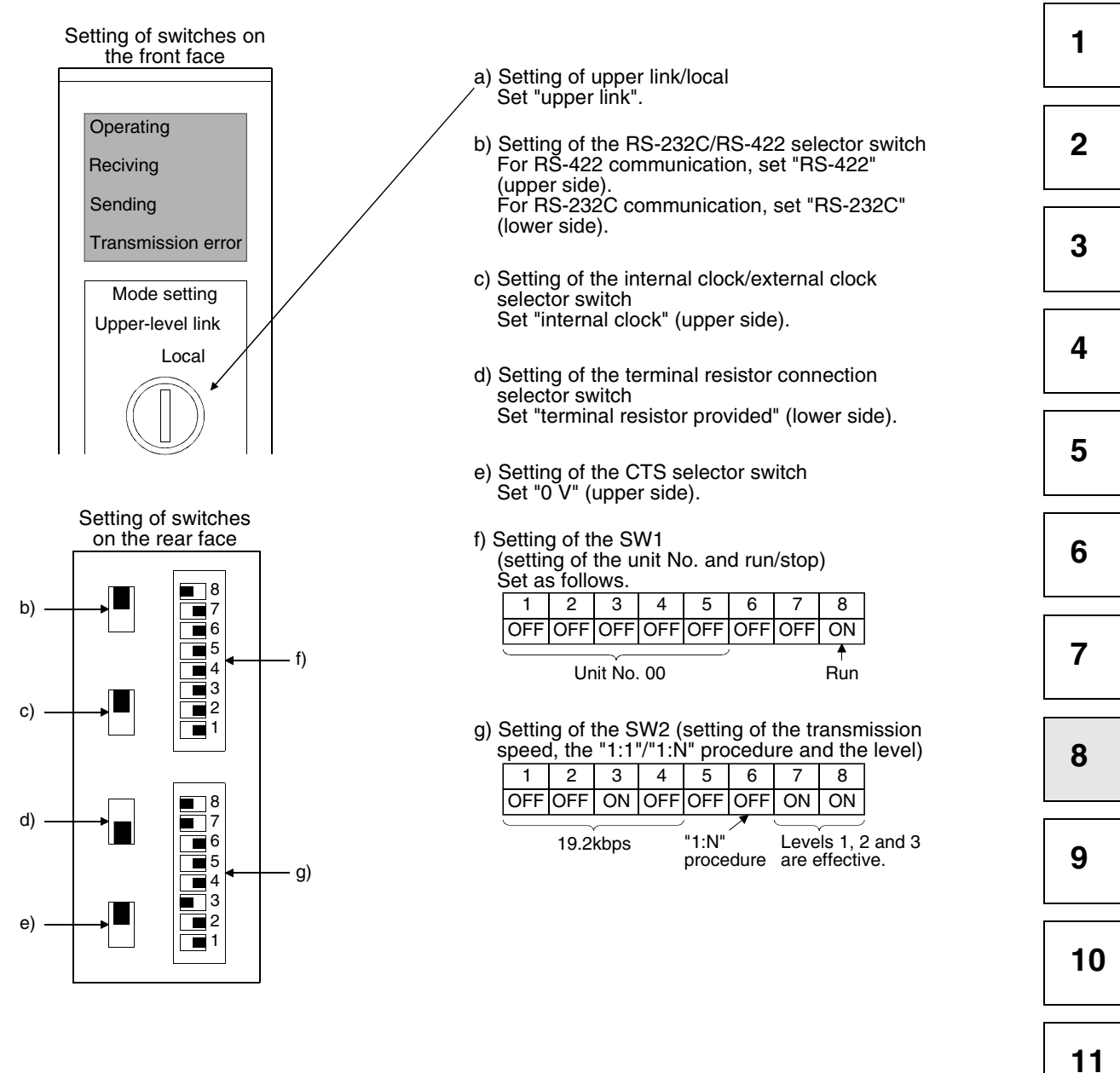

Α

12

13

#### 8.2.2 Setting in CV1000

#### 1) Setting of switches

In the CPU (CV1000), set the switches shown below.

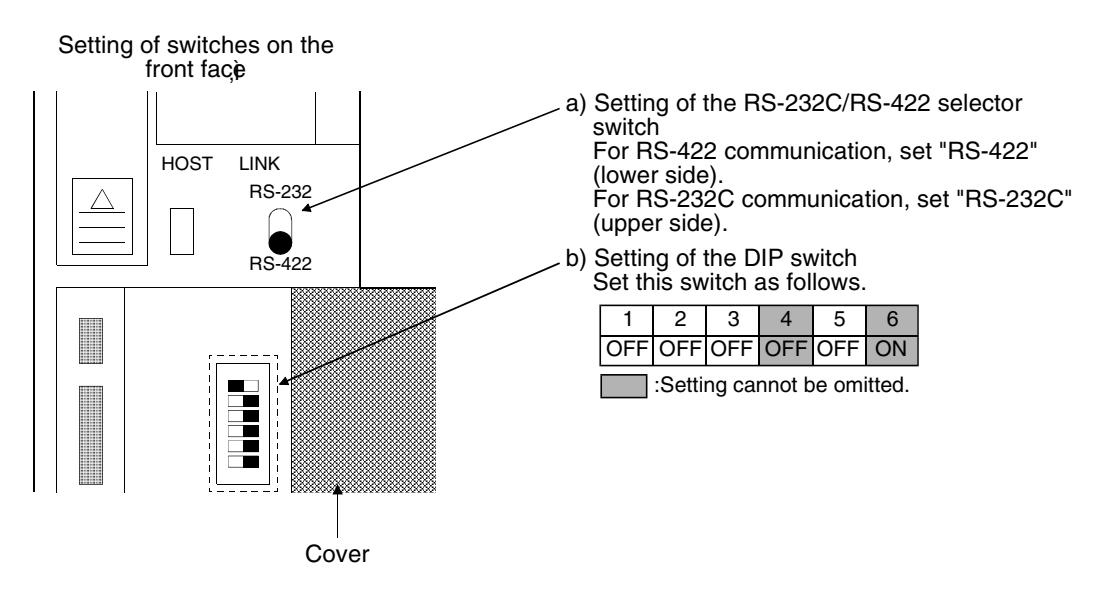

2) Setting by a peripheral tool

Using a peripheral tool, set the following contents to the CPU (CV1000).

| Item               | Set value   |
|--------------------|-------------|
| Transmission speed | 19200 bps   |
| Stop bit           | 2 stop bits |
| Parity             | Even parity |
| Data length        | 7 bits      |
| Unit No.           | Unit No. 00 |

#### 8.2.3 Initialization of CQM1

When using the RS-232C port of the CQM1, write numeric values to the devices shown below, and initialize the RS-232C port of the CQM1 using a peripheral tool or the DM monitor. For the details, refer to the CQM1 INSTRUCTION MANUAL.

| Device name | Written value | Device name | Written value |
|-------------|---------------|-------------|---------------|
| DM6645      | 0001н         | DM6646      | 0304н         |
| DM6647      | 0000н         | DM6648      | 0000н         |
| DM6649      | 0000н         | -           |               |

#### 8.2.4 Communication board initialization program

When using a communication board, write numeric values to the devices shown below, and initialize the port A of the communication board.

For the use of each device and the initialization program, refer to the INSTRUCTION MANUAL of the used communication board.

| Device name   | Written value | Device name | Written value |
|---------------|---------------|-------------|---------------|
| DM6550~DM6654 | _             | DM6555      | 0001н         |
| DM6556        | 0304н         | DM6557      | 0000н         |
| DM6558        | 0000н         | DM6559      | 0000н         |

1

2

3

4

5

11

\_\_\_\_\_

\_\_\_\_

12

13

14

Α

#### 8.3 Connection cable

The connection diagram and the connector of RS-232C cables which connect the upper link unit, the communication board, the CPU (CV1000 or CQM1) and the GOT are shown below.

- 1) Connection diagram
  - a) Upper link unit

| GOT side (F9GT-HCAB⊡-3M)<br>(□ = none or 1) |            | B⊡-3M)<br>) | Cable connection and signal direction                                                                                                    | Omron<br>(25-pir<br>male, m<br>ty | PLC side<br>n D-Sub,<br>iilli-thread<br>/pe) |
|---------------------------------------------|------------|-------------|----------------------------------------------------------------------------------------------------|-----------------------------------|----------------------------------------------|
| Signal                                      | Untied     | Pin         |                                                                                                    | Pin                               | Signal                                       |
| name                                        | wire color | number      |                                                                                                    | number                            | name                                         |
| CD(DCD)                                     | Blue       | 8           |                                                                                                    | 1                                 | FG                                           |
| RD(RXD)                                     | Red        | 4           | Image: 1 min and 1 min and 1 min | 2                                 | SD(TXD)                                      |
| SD(TXD)                                     | Black      | 2           |                                                                                                    | 3                                 | RD(RXD)                                      |
| ER(DTR)                                     | White      | 3           |                                                                                                    | 4                                 | RS(RTS)                                      |
| SG(GND)                                     | Orange     | 10          | ↓ ↓                                                                                                    | 5                                 | CS(CTS)                                      |
| DR(DSR)                                     | Green      | 5           |                                                                                                    | 6                                 | _                                            |
| RS(RTS)                                     | Yellow     | 6           |                                                                                                    | 7                                 | SG(GND)                                      |
| CS(CTS)                                     | Brown      | 7           |                                                                                                    | 8                                 | _                                            |
| FG<br>(SHIELD)                              | Drain wire | 1           | Class D grounding                                                                                                    | 20                                | ER(DTR)                                      |

b) Communication board

| GOT side (F9GT-HCAB⊡-3M)<br>(□ = none or 1) |                      | B⊡-3M)<br>)   | Cable connection and signal direction | Omron<br>(9-pir<br>male, m<br>ty | PLC side<br>D-Sub,<br>hilli-thread<br>/pe) |
|---------------------------------------------|----------------------|---------------|---------------------------------------|----------------------------------|--------------------------------------------|
| Signal<br>name                              | Untied<br>wire color | Pin<br>number |                                       | Pin<br>number                    | Signal<br>name                             |
| CD(DCD)                                     | Blue                 | 8             |                                       | 1                                | FG                                         |
| RD(RXD)                                     | Red                  | 4             | ↓                                     | 2                                | SD(TXD)                                    |
| SD(TXD)                                     | Black                | 2             |                                       | 3                                | RD(RXD)                                    |
| ER(DTR)                                     | White                | 3             |                                       | 4                                | RS(RTS)                                    |
| SG(GND)                                     | Orange               | 10            |                                       | 5                                | CS(CTS)                                    |
| DR(DSR)                                     | Green                | 5             |                                       | 6                                | 5V                                         |
| RS(RTS)                                     | Yellow               | 6             |                                       | 7                                | DR(DSR)                                    |
| CS(CTS)                                     | Brown                | 7             |                                       | 8                                | ER(DTR)                                    |
| FG<br>(SHIELD)                              | Drain wire           | 1             | Class D grounding                     | 9                                | SG(GND)                                    |

#### c) CPU (CV1000 or CQM1)

| GOT side (F9GT-HCAB⊡-3M)<br>(□ = none or 1) |                      | B⊡-3M)<br>)   |                                         | Omron PLC side<br>(9-pin D-Sub,<br>male, milli-thread |                |   | 1 |
|---------------------------------------------|----------------------|---------------|-----------------------------------------|-------------------------------------------------------|----------------|---|---|
| 、—                                          |                      | ,             | Cable connection and signal direction   | ty                                                    | /pe)           | Γ |   |
| Signal<br>name                              | Untied<br>wire color | Pin<br>number |                                         | Pin<br>number                                         | Signal<br>name |   | 2 |
| CD(DCD)                                     | Blue                 | 8             | ,,                                      | 1                                                     | FG             | Γ |   |
| RD(RXD)                                     | Red                  | 4             | ▲ · · · · · · · · · · · · · · · · · · · | 2                                                     | SD(TXD)        |   | 3 |
| SD(TXD)                                     | Black                | 2             | Ì<br>                                   | 3                                                     | RD(RXD)        |   |   |
| ER(DTR)                                     | White                | 3             |                                         | 4                                                     | RS(RTS)        | Γ |   |
| SG(GND)                                     | Orange               | 10            |                                         | 5                                                     | CS(CTS)        |   | 4 |
| DR(DSR)                                     | Green                | 5             |                                         | 6                                                     | -              |   |   |
| RS(RTS)                                     | Yellow               | 6             |                                         | 7                                                     | -              |   | F |
| CS(CTS)                                     | Brown                | 7             |                                         | 8                                                     | _              |   | 5 |
| FG<br>(SHIELD)                              | Drain wire           | 1             | ← Class D grounding                     | 9                                                     | SG(GND)        |   |   |
| _                                           | -                    | -             |                                         | SHELL                                                 | FG             |   | O |

2) Used connectors and connector covers

- Connector on the side of the cable dedicated to the GOT The connector of the cable dedicated to the GOT (F9GT-HCAB-□□M) has the following model name. Use a counterpart connector compatible with this connector.
   17JE-23250-02 (D8A2)
   25-pin D-Sub, male connector manufactured by DDK Ltd. (DDK)
   The cable dedicated to the GOT (F9GT-HCAB1-□□M) is the untied wire type.
- Use the connected offered as an accessory of the upper link unit, the communication board and the CPU (CV1000, CQM1).
- 3) Caution on cable preparation

The maximum cable length varies depending on the specifications of the used PLC by Omron. For the details, refer to the INSTRUCTION MANUAL of the PLC by Omron. However, make sure that the maximum cable length does not exceed the shorter one between the specifications of the PLC by Omron and the value shown in the table below.

| Connection destination<br>PLC CPU | Maximum cable<br>length (m) | Remarks                                           | ] [<br>  [ |
|-----------------------------------|-----------------------------|---------------------------------------------------|------------|
|                                   |                             | Total of F9GT-HCAB-3M and cable prepared by user  |            |
| PLC by Omron 6                    |                             | Total of F9GT-HCAB1-3M and cable prepared by user |            |
|                                   |                             | When F9GT-HCAB1-10M is cut                        | lг         |

#### Remarks

The table below shows the point of contact of the used connectors and connector covers.

| Manufacturer   | Address                                                                                 | Phone No.     |  |
|----------------|-----------------------------------------------------------------------------------------|---------------|--|
| DDK Ltd. (DDK) | (Daimei-Fujikura Bldg.) 2-11-20, Nishigotanda,<br>Shinagawa-Ward, Tokyo 141-0031, Japan | (03)3494-6611 |  |

Α

14

7

8

9

10

11

12

13

# MEMO

1

## 9. Connection to PLC by Yaskawa Electric

#### 9.1 System configuration

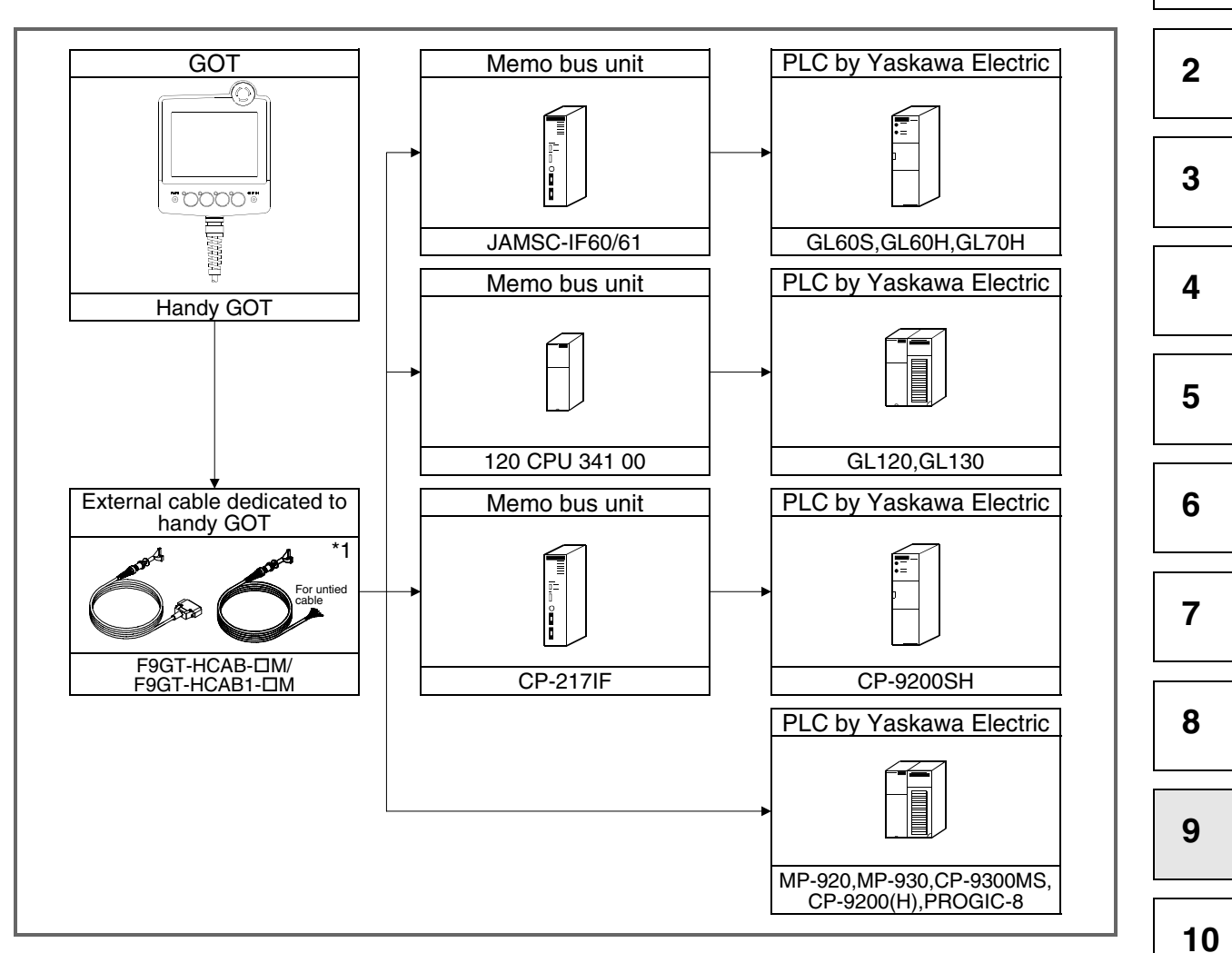

\*1 The connection cable is to be prepared by the user. For the details of the cable preparation method, refer to section 9.3.

11

12

13

14

Α

#### 9.2 Initial setting

1) Setting in the PLC by Yaskawa Electric

When connecting the GOT to the PLC by Yaskawa Electric, set the communication and the port shown below using a peripheral tool.

For the details of the setting method, refer to the INSTRUCTION MANUAL of the PLC by Yaskawa Electric.

| Item                                       | Set value                         |
|--------------------------------------------|-----------------------------------|
| Address                                    | 1                                 |
| Protocol                                   | MEMOBUS                           |
| Mode                                       | RTU                               |
| Data length                                | 8 bits                            |
| Parity                                     | EVEN                              |
| Stop bit                                   | 1 bit                             |
| Communication speed (transmission speed)*1 | 4800bps/9600bps/19200bps/38400bps |

- \*1 The allowable upper limit varies depending on the connected PLC by Yaskawa Electric.
- 2) Setting in the GOT

When connecting the GOT to the PLC by Yaskawa Electric, the transmission speed should be set in the GOT in accordance with the setting in the used PLC by Yaskawa Electric. Set the transmission speed using the utility function of the GOT.

For the details of the utility function, refer to the GOT-A900 SERIES OPERATING MANUAL (EXTENSION FUNCTION/OPTIONAL FUNCTION FOR SWID5C-GOTR-PACKE).

| SET UP                                                                                                    |                                                                                                    |
|----------------------------------------------------------------------------------------------------|----------------------------------------------------------------------------------------------------|
| BUZZER VOLUME<br>OUTSIDE SPEAKER<br>SCREEN SAVE TIME<br>SCREEN SAVE LIGHT<br>LANGUAGE<br>Baud rate<br>START UP TIME<br>SEND MESSAGE DELAY | NONE <b>SHOT</b> LONG<br>OFF ON<br>0 0 MIN. (0:FREE)<br>OFF ON<br>日本語 <b>ENGLISH</b><br>19200 (↑↓ CHANGE)<br>0 1 6 sec (0~255)<br>0 0 ×10ms (0~30) |
| $\uparrow \downarrow \leftarrow \Rightarrow$                                                                                              | SELECT/CHANGE                                                                                                    |
| ^ ↓ <                                                                                                    | $\rightarrow$                                                                                                    |

| Setting item       | Description                                                                                                    | Factory setting |
|--------------------|----------------------------------------------------------------------------------------------------|-----------------|
| Baud rate          | Choose the transmission speed (4800, 9600, 19200, 38400).                                                          | 19200           |
| START UP TIME      | Set how many seconds after GOT power-on the communication with the PLC CPU will be started.                        | 1               |
| SEND MESSAGE DELAY | Set the waiting time from when the GOT has received data from the PLC CPU until it sends next data to the PLC CPU. | 0               |

#### Point

After the system program (such as the basic OS and the communication driver) is installed in the GOT, then the power of the GOT is turned off once and turned on again, the utility function can be started up.

After starting up the GOT, touch the "Setup" icon to display the "Setup" screen, then perform the settings related to connection of the PLC by Yaskawa Electric.

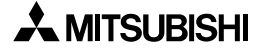

#### 9.3 Connection cable

#### 9.3.1 RS-232C cable

#### 1) Connection diagram

a) When the GL60S, the GL60H, the GL70H, the GL120, the GL130, the MP-920, the MP-930, the CP-9200(H) or the PROGGIC-8 (when 9-pin D-Sub port is used) is used

| GOT side (F9GT-HCAB⊡-3M)<br>(□ = none or 1) |                      | B⊡-3M)<br>)   | Cable connection and signal direction | Yaskawa Electric<br>PLC side<br>(9-pin D-Sub,<br>male, milli-thread<br>type) |                |
|---------------------------------------------|----------------------|---------------|---------------------------------------|------------------------------------------------------------------------------|----------------|
| Signal<br>name                              | Untied<br>wire color | Pin<br>number |                                       | Pin<br>number                                                                | Signal<br>name |
| CD(DCD)                                     | Blue                 | 8             |                                       | 1                                                                            | FG             |
| RD(RXD)                                     | Red                  | 4             | ▲                                     | 2                                                                            | TXD            |
| SD(TXD)                                     | Black                | 2             |                                       | 3                                                                            | RXD            |
| ER(DTR)                                     | White                | 3             |                                       | 4                                                                            | RTS            |
| SG(GND)                                     | Orange               | 10            |                                       | 5                                                                            | CTS            |
| DR(DSR)                                     | Green                | 5             |                                       | 6                                                                            | DSR            |
| RS(RTS)                                     | Yellow               | 6             |                                       | 7                                                                            | GND            |
| CS(CTS)                                     | Brown                | 7             |                                       | 8                                                                            | EST            |
| FG<br>(SHIELD)                              | Drain wire           | 1             | ← Class D grounding                   | 9                                                                            | DTR            |

b) When the CP-9200SH is used

| GOT side (F9GT-HCAB⊡-3M)<br>(□ = none or 1) |                      | B⊡-3M)<br>)   | Cable connection and signal direction | Yaskaw<br>PL(<br>(25-pin<br>male, m<br>ty | a Electric<br>C side<br>n D-Sub,<br>illi-thread<br>/pe) |
|---------------------------------------------|----------------------|---------------|---------------------------------------|-------------------------------------------|---------------------------------------------------------|
| Signal<br>name                              | Untied<br>wire color | Pin<br>number |                                       | Pin<br>number                             | Signal<br>name                                          |
| CD(DCD)                                     | Blue                 | 8             | ,                                     | 1                                         | FG                                                      |
| RD(RXD)                                     | Red                  | 4             | I I I I I I I I I I I I I I I I I I I | 2                                         | TXD                                                     |
| SD(TXD)                                     | Black                | 2             | · ►                                   | 3                                         | RXD                                                     |
| ER(DTR)                                     | White                | 3             |                                       | 4                                         | RS                                                      |
| SG(GND)                                     | Orange               | 10            |                                       | 5                                         | CS                                                      |
| DR(DSR)                                     | Green                | 5             |                                       | 6                                         | DSR                                                     |
| RS(RTS)                                     | Yellow               | 6             |                                       | 7                                         | SG                                                      |
| CS(CTS)                                     | Brown                | 7             |                                       | 8                                         | CD                                                      |
| FG<br>(SHIELD)                              | Drain wire           | 1             | ← Class D grounding                   | 20                                        | DTR                                                     |

12 13

1

2

3

4

5

6

7

8

9

10

11

14

Α

#### c) When the CP-9300MS is used

| G(<br>(F9GT-<br>(□ = | OT side<br>HCABE<br>none oi | I-3M)<br>r 1) | Cable connection and signal direction        | Yaskawa Electric PLO<br>side<br>(9-pin D-Sub, male,<br>milli-thread type) |     | tric PLC<br>, male,<br>type) |        |              |
|----------------------|-----------------------------|---------------|----------------------------------------------|---------------------------------------------------------------------------|-----|------------------------------|--------|--------------|
| Signal               | Untied<br>wire              | Pin<br>number | n                                            |                                                                           | Pin |                              | S<br>n | ignal<br>ame |
| name                 | color                       | nambol        |                                              | nambor                                                                    | CN2 | CN3                          |        |              |
| CD(DCD)              | Blue                        | 8             | ;                                            | 1                                                                         | FG  | Not used                     |        |              |
| RD(RXD)              | Red                         | 4             | <b>  −</b> − − − − − − − − − − − − − − − − − | 2                                                                         | ٦   | ΓXD                          |        |              |
| SD(TXD)              | Black                       | 2             |                                              | 3                                                                         | F   | RXD                          |        |              |
| ER(DTR)              | White                       | 3             |                                              | 4                                                                         | F   | RTS                          |        |              |
| SG(GND)              | Orange                      | 10            |                                              | 5                                                                         | OP  | CTS                          |        |              |
| DR(DSR)              | Green                       | 5             |                                              | 6                                                                         | DSR | Not used                     |        |              |
| RS(RTS)              | Yellow                      | 6             |                                              | 7                                                                         | (   | AND                          |        |              |
| CS(CTS)              | Brown                       | 7             |                                              | 8                                                                         | PWR | Not used                     |        |              |
| FG<br>(SHIELD)       | Drain<br>wire               | 1             | ← Class D grounding                          | 9                                                                         | DTR | Not used                     |        |              |

d) When the PROGIC-8 is used (when the 15-pin D-Sub port is used)

| G(<br>(F9GT-<br>(□ = | OT side<br>HCABC<br>none oi | I-3M)<br>r 1) | Cable connection and signal direction | Yaskawa Electric PL<br>side<br>(15-pin D-Sub, male<br>milli-thread type) |                |
|----------------------|-----------------------------|---------------|---------------------------------------|--------------------------------------------------------------------------|----------------|
| Signal<br>name       | Untied<br>wire<br>color     | Pin<br>number |                                       | Pin<br>number                                                            | Signal<br>name |
| CD(DCD)              | Blue                        | 1             |                                       | 1                                                                        | FG             |
| RD(RXD)              | Red                         | 4             | <b> </b> ←                            | 2                                                                        | TXD            |
| SD(TXD)              | Black                       | 2             |                                       | 3                                                                        | RXD            |
| ER(DTR)              | White                       | 3             |                                       | 4                                                                        | RTS            |
| SG(GND)              | Orange                      | 10            |                                       | 5                                                                        | CTS            |
| DR(DSR)              | Green                       | 5             |                                       | 6                                                                        | DSR            |
| RS(RTS)              | Yellow                      | 6             |                                       | 7                                                                        | GND            |
| CS(CTS)              | Brown                       | 7             |                                       | 8                                                                        | NC             |
| FG<br>(SHIELD)       | Drain<br>wire               | 1             | ← Class D grounding                   | 9                                                                        | DTR            |

#### 2) Used connectors and connector covers

- Connector on the side of the cable dedicated to the GOT The connector of the cable dedicated to the GOT (F9GT-HCAB-□□M) has the following model name. Use a counterpart connector compatible with this connector. 17JE-23250-02 (D8A2)
   25-pin D-Sub, male connector manufactured by DDK Ltd. (DDK) The cable dedicated to the GOT (F9GT-HCAB1-□□M) is the untied wire type.
- Port on the side of the PLC by Yaskawa Electric Use a connector compatible with the PLC by Yaskawa Electric.

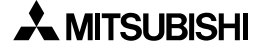

#### 3) Caution on cable preparation

The maximum cable length varies depending on the specifications of the used PLC by Yaskawa Electric. For the details, refer to the INSTRUCTION MANUAL of the PLC by Yaskawa Electric.

However, make sure that the maximum cable length does not exceed the shorter one between the specifications of the PLC by Yaskawa Electric and the value shown in the table below.

| Connection destination<br>PLC CPU | Maximum cable<br>length (m) | Remarks                                           |
|-----------------------------------|-----------------------------|---------------------------------------------------|
| PLC by Yaskawa Electric           |                             | Total of F9GT-HCAB-3M and cable prepared by user  |
|                                   | 6                           | Total of F9GT-HCAB1-3M and cable prepared by user |
|                                   |                             | When F9GT-HCAB1-10M is cut                        |

#### Remarks

The table below shows the point of contact of the used connectors and connector covers.

| Manufacturer   | Address                                                                                 | Phone No.     |
|----------------|-----------------------------------------------------------------------------------------|---------------|
| DDK Ltd. (DDK) | (Daimei-Fujikura Bldg.) 2-11-20, Nishigotanda,<br>Shinagawa-Ward, Tokyo 141-0031, Japan | (03)3494-6611 |

7

1

2

3

4

5

6

8

9

10

\_\_\_\_\_

11

12

13

14

Α

# MEMO

## 10. Connection to PLC by Allen-Bradley

#### 10.1 System configuration

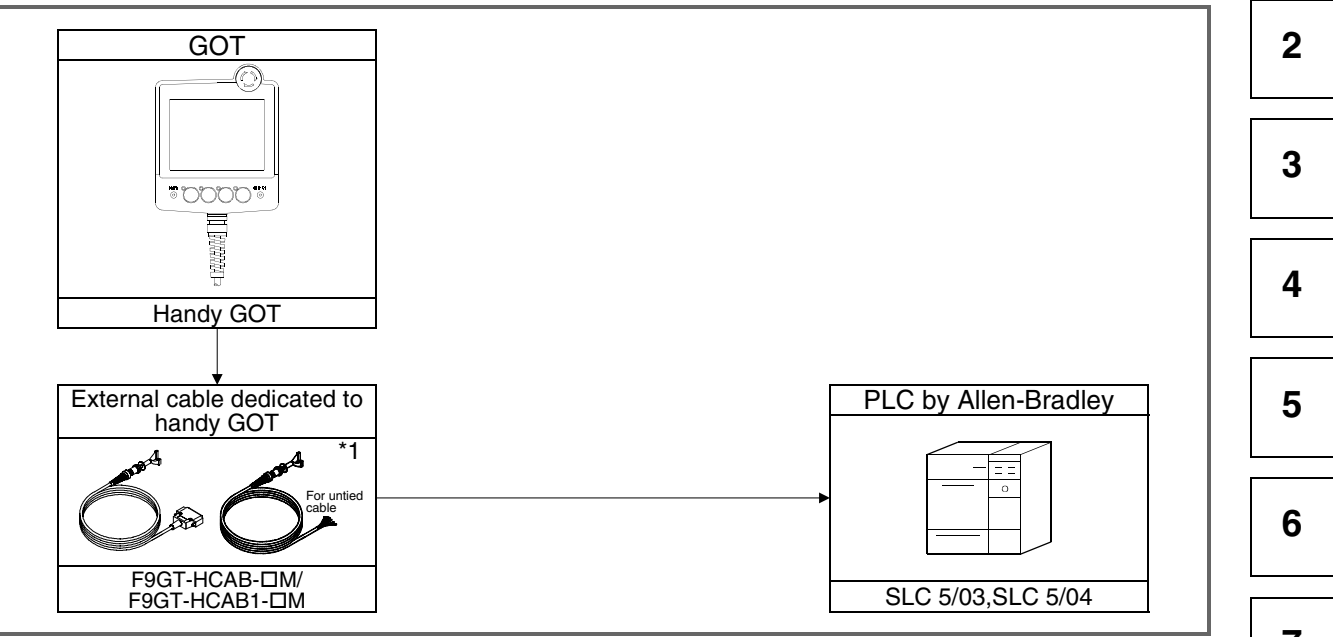

\*1 The connection cable is to be prepared by the user. For the details of the cable preparation method, refer to section 10.4.

#### 10.2 Communication setting in PLC by Allen-Bradley

When connecting the GOT to the PLC by Allen-Bradley for monitoring, set the communication and the port shown below using a peripheral tool. For the details, refer to the INSTRUCTION MANUAL of the PLC by Allen-Bradley.

| Setting in PLC by Allen-Bradley |                 |  |  |  |  |  |
|---------------------------------|-----------------|--|--|--|--|--|
| Band Rate                       | 19200 bps       |  |  |  |  |  |
| -                               | -               |  |  |  |  |  |
| -                               | -               |  |  |  |  |  |
| Parity                          | EVEN            |  |  |  |  |  |
| -                               | -               |  |  |  |  |  |
| -                               | -               |  |  |  |  |  |
| Communication                   | DF1 HALF-DUPLEX |  |  |  |  |  |
| Driver                          | SLAVE           |  |  |  |  |  |
| Duplicate Packet<br>Detection   | DISABLE         |  |  |  |  |  |
| Error Detection                 | BCC             |  |  |  |  |  |
| Control Line                    | NO HANDSHAKING  |  |  |  |  |  |
| Station Address                 | 0               |  |  |  |  |  |

1

#### **10.3** Transmission specifications

The table below shows the transmission specifications for communication between the GOT and the PLC by Allen-Bradley.

| Item               | Contents of setting |
|--------------------|---------------------|
| Transmission speed | 19200 bps           |
| Data length        | 8 bits              |
| Stop bit           | 1 bit               |
| Parity bit         | EVEN                |
| Control method     | Not provided        |

#### 10.4 Connection cable

#### 1) Connection diagram

| GOT side<br>(□ | (F9GT-HCA<br>= none or 1 | B⊡-3M)<br>)   | Cable connection and signal direction   | Allen-Bradley P<br>side (9-pin D-Su<br>female, inch-thre<br>type) |                |
|----------------|--------------------------|---------------|-----------------------------------------|-------------------------------------------------------------------|----------------|
| Signal<br>name | Untied<br>wire color     | Pin<br>number |                                         | Pin<br>number                                                     | Signal<br>name |
| CD(DCD)        | Blue                     | 8             | ← ;;                                    | 1                                                                 | CD(DCD)        |
| RD(RXD)        | Red                      | 4             |                                         | 2                                                                 | RD(RXD)        |
| SD(TXD)        | Black                    | 2             |                                         | 3                                                                 | SD(TXD)        |
| ER(DTR)        | White                    | 3             |                                         | 4                                                                 | ER(DTR)        |
| SG(GND)        | Orange                   | 10            |                                         | 5                                                                 | SG(GND)        |
| DR(DSR)        | Green                    | 5             |                                         | 6                                                                 | DR(DSR)        |
| RS(RTS)        | Yellow                   | 6             |                                         | 7                                                                 | RS(RTS)        |
| CS(CTS)        | Brown                    | 7             | I ← I I I I I I I I I I I I I I I I I I | 8                                                                 | CS(CTS)        |
| FG<br>(SHIELD) | Drain wire               | 1             |                                         | 9                                                                 | FG             |
|                |                          |               | Class D grounding                       | _                                                                 | Shell          |

2) Used connectors and connector covers

 Connector on the side of the cable dedicated to the GOT The connector of the cable dedicated to the GOT (F9GT-HCAB-□□M) has the following model name. Use a counterpart connector compatible with this connector.
 17JE-23250-02 (D8A2)
 25-pin D-Sub, male connector manufactured by DDK Ltd. (DDK)

The cable dedicated to the GOT (F9GT-HCAB1- $\Box\Box$ M) is the untied wire type.

- Port on the side of the PLC by Allen-Bradley Use a connector compatible with the PLC by Allen-Bradley.

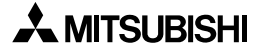

#### 3) Caution on cable preparation

The maximum cable length varies depending on the specifications of the used PLC by Allen-Bradley. For the details, refer to the INSTRUCTION MANUAL of the PLC by Allen-Bradley.

However, make sure that the maximum cable length does not exceed the shorter one between the specifications of the PLC by Allen-Bradley and the value shown in the table below.

| Connection destination<br>PLC CPU | tion Maximum cable Remarks length (m) |                                                   |
|-----------------------------------|---------------------------------------|---------------------------------------------------|
|                                   |                                       | Total of F9GT-HCAB-3M and cable prepared by user  |
| PLC by Allen-Bradley              | 6                                     | Total of F9GT-HCAB1-3M and cable prepared by user |
|                                   |                                       | When F9GT-HCAB1-10M is cut                        |

#### Remarks

The table below shows the point of contact of the used connectors and connector covers.

| Manufacturer   | Address                                                                                 | Phone No.     |
|----------------|-----------------------------------------------------------------------------------------|---------------|
| DDK Ltd. (DDK) | (Daimei-Fujikura Bldg.) 2-11-20, Nishigotanda,<br>Shinagawa-Ward, Tokyo 141-0031, Japan | (03)3494-6611 |

7

1

2

3

4

5

6

8

10

11

12

13

\_\_\_\_\_

14

Α

# MEMO
# 11. Connection to PLC by Sharp

# 11.1 System configuration

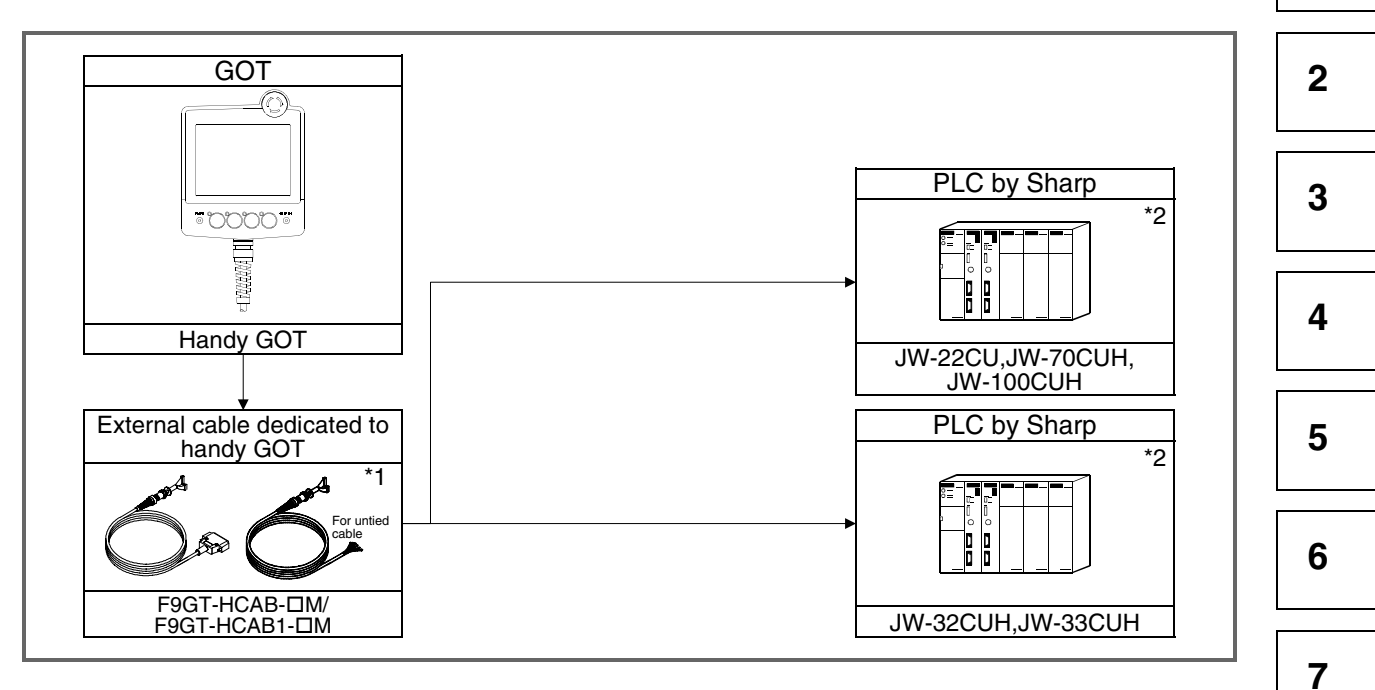

- \*1 The connection cable is to be prepared by the user. For the details of the cable preparation method, refer to section 11.4.
- \*2 For communication with the GOT, the communication setting is required. For the details of the contents of setting, refer to section 11.2.

8 9 10

- 11 \_\_\_\_\_\_ 12
- 13
- \_\_\_\_
- 14
- Α

# 11.2 Initial setting

# 11.2.1 When GOT is directly connected to PLC CPU

When connecting the GOT directly to the PLC CPU, the communication setting is required at first for the communication port. Using a peripheral tool, set as shown below to the system memory in the PLC CPU.

For the details of the setting method, refer to the INSTRUCTION MANUAL of the PLC by Sharp.

| 1)  | Whan the IW-22CII | the IW-70CLIH or the | IW-100CLIH is used |
|-----|-------------------|----------------------|--------------------|
| • ) |                   |                      |                    |

| Setting item                        | System memory<br>address | Contents of setting                                                                                                    |
|-------------------------------------|--------------------------|----------------------------------------------------------------------------------------------------|
| Setting of<br>communication<br>port | #236                     | Set the transmission speed, the parity and the stop bit using<br>bits D0 to D5 as shown below.<br>D7 D6 D5 D4 D3 D2 D1 D0<br>#236 $-$ - 1 1 0 0 0 1<br>(9600  bps)<br>Parity (even)<br>Stop bit (2 bits) |
|                                     | #237                     | Set the station No. as shown below.<br>#237 1<br>Station No. (1)                                                                                                    |

| Setting item            | System memory<br>address | Contents of setting                                                                         | 1  |
|-------------------------|--------------------------|---------------------------------------------------------------------------------------------|----|
|                         |                          | Set the transmission speed, the parity and the stop bit using bits D0 to D5 as shown below. |    |
|                         |                          | D7 D6 D5 D4 D3 D2 D1 D0<br>#234 1 1 0 0 0 0                                                 | 2  |
| Setting of              | #234                     | Transmission specifications<br>(19200 bps)                                                  | 3  |
| communication<br>port 1 |                          | Parity (even)<br>Stop bit (2 bits)                                                          | 4  |
|                         |                          | Set the station No. as shown below.                                                         |    |
|                         | #235                     | #235 1                                                                                      | 5  |
|                         |                          | Station No. (1)                                                                             |    |
|                         | #236                     | Set the transmission speed, the parity and the stop bit using bits D0 to D5 as shown below. | 6  |
|                         |                          | $\begin{array}{c ccccccccccccccccccccccccccccccccccc$                                       | 7  |
| O attine of             |                          | Transmission specifications (19200 bps)                                                     |    |
| communication<br>port 2 |                          | Parity (even) Stop bit (2 bits)                                                             | 8  |
|                         |                          | Set the station No. as shown below.                                                         | 9  |
|                         | #237                     | #237 1                                                                                      |    |
|                         |                          | Station No. (1)                                                                             | 1( |

# 2) When the JW-32CUH or the JW-33CUH is used

### 11.2.2 When link unit is connected

When connecting the GOT to the link unit, the initial communication setting is required. Set the switches in the link unit as shown below. For the details of the setting method, refer to the INSTRUCTION MANUAL of the link unit.

| For the det | ails of the            | setting method, refer to the INS | TRUCTION MANUAL of the link unit. | 12 |
|-------------|------------------------|----------------------------------|-----------------------------------|----|
| Swite       | ch No.                 | Setting item                     | Contents of setting               |    |
| SW/2        | 2 2-wire/4-wire method |                                  | ON (4-wire method)                |    |
| 3003        | 4                      | Parity                           | ON (even)                         | 13 |
| SW4         |                        | Transmission speed               | 0 (19,200 bps)                    |    |

14

11

Α

# **11.3** Transmission specifications

The table below shows the transmission specifications for communication between the GOT and the PLC by Sharp.

1) JW-22CU, JW-70CUH or JW-100CUH (in direct connection to the PLC CPU)

| Item               | Contents of setting |
|--------------------|---------------------|
| Transmission speed | 9600 bps            |
| Data length        | 7 bits              |
| Stop bit           | 2 bits              |
| Parity bit         | EVEN                |
| Control method     | Not provided        |

2) JW-32CUH or JW-33CUH (in direct connection to the PLC CPU)

| Item               | Contents of setting |
|--------------------|---------------------|
| Transmission speed | 19200 bps           |
| Data length        | 7 bits              |
| Stop bit           | 2 bits              |
| Parity bit         | EVEN                |
| Control method     | Not provided        |

3) JW-22CU, JW-32CUH, JW-33CUH, JW-70CUH or JW-100CUH (in connection by way of a link unit)

| Item               | Contents of setting |
|--------------------|---------------------|
| Transmission speed | 19200 bps           |
| Data length        | 7 bits              |
| Stop bit           | 2 bits              |
| Parity bit         | EVEN                |
| Control method     | Not provided        |

# 11.4 Connection cable

The connection diagram and the connector of RS-232C cables which connect the PLC CPU and the GOT are shown below.

- 1) Connection diagram
  - a) PLC CPU (JW-22CU, JW-70CUH or JW-100CUH)

| GOT side (F9GT-HCAB⊡-3M)<br>(□ = none or 1) |            |        | Cable connection and signal direction | Sharp PLC side<br>(15-pin D-Sub,<br>male, milli-thread<br>type) |         |
|---------------------------------------------|------------|--------|---------------------------------------|-----------------------------------------------------------------|---------|
| Signal                                      | Untied     | Pin    |                                       | Pin                                                             | Signal  |
| name                                        | wire color | number |                                       | number                                                          | name    |
| CD(DCD)                                     | Blue       | 8      | · · · · · · · · · · · · · · · · · · · | 1                                                               | FG      |
| RD(RXD)                                     | Red        | 4      |                                       | 2                                                               | SD(TXD) |
| SD(TXD)                                     | Black      | 2      |                                       | 3                                                               | RD(RXD) |
| ER(DTR)                                     | White      | 3      |                                       | 4                                                               | RS(RTS) |
| SG(GND)                                     | Orange     | 10     |                                       | 5                                                               | CS(CTS) |
| DR(DSR)                                     | Green      | 5      |                                       | 7                                                               | SG(GND) |
| RS(RTS)                                     | Yellow     | 6      |                                       | 12                                                              |         |
| CS(CTS)                                     | Brown      | 7      |                                       | 14                                                              |         |
| FG<br>(SHIELD)                              | Drain wire | 1      | Class D grounding                     |                                                                 |         |

b) PLC CPU (JW-32CUH or JW-33CUH)

| GOT side (F9GT-HCAB⊡-3M)<br>(□ = none or 1) |                      | B⊡-3M)<br>)   | Cable connection and signal direction | Sharp PLC side<br>(15-pin D-Sub,<br>male, milli-thread<br>type) |             |
|---------------------------------------------|----------------------|---------------|---------------------------------------|-----------------------------------------------------------------|-------------|
| Signal<br>name                              | Untied<br>wire color | Pin<br>number |                                       | Pin<br>number                                                   | Signal name |
| CD(DCD)                                     | Blue                 | 8             |                                       | FG                                                              | 1           |
| RD(RXD)                                     | Red                  | 4             | ▲                                     | SD(TXD)                                                         | 2           |
| SD(TXD)                                     | Black                | 2             |                                       | RD(RXD)                                                         | 4           |
| ER(DTR)                                     | White                | 3             |                                       | RS(RTS)                                                         | 8           |
| SG(GND)                                     | Orange               | 10            |                                       | CS(CTS)                                                         | 12          |
| DR(DSR)                                     | Green                | 5             |                                       | SG(GND)                                                         | 7           |
| RS(RTS)                                     | Yellow               | 6             |                                       |                                                                 |             |
| CS(CTS)                                     | Brown                | 7             |                                       |                                                                 |             |
| FG<br>(SHIELD)                              | Drain wire           | 1             | Class D grounding                     |                                                                 |             |

- 2) Used connectors and connector covers
  - Connector on the side of the cable dedicated to the GOT The connector of the cable dedicated to the GOT (F9GT-HCAB-□□M) has the following model name. Use a counterpart connector compatible with this connector.
     17JE-23250-02 (D8A2)
     25-pin D-Sub, male connector manufactured by DDK Ltd. (DDK)
     The cable dedicated to the GOT (F9GT-HCAB1-□□M) is the untied wire type.
  - Port on the side of the PLC by Sharp Use a connector compatible with the PLC by Sharp.
- 3) Caution on cable preparation

The maximum cable length varies depending on the specifications of the used PLC by Sharp. For the details, refer to the INSTRUCTION MANUAL of the PLC by Sharp. However, make sure that the maximum cable length does not exceed the shorter one between the specifications of the PLC by Sharp and the value shown in the table below.

| Connection destination<br>PLC CPU | Maximum cable<br>length (m) | Remarks                                           |
|-----------------------------------|-----------------------------|---------------------------------------------------|
|                                   | 6                           | Total of F9GT-HCAB-3M and cable prepared by user  |
| PLC by Sharp                      |                             | Total of F9GT-HCAB1-3M and cable prepared by user |
|                                   |                             | When F9GT-HCAB1-10M is cut                        |

# Remarks

The table below shows the point of contact of the used connectors and connector covers.

| Manufacturer   | Address                                                                                 | Phone No.     |
|----------------|-----------------------------------------------------------------------------------------|---------------|
| DDK Ltd. (DDK) | (Daimei-Fujikura Bldg.) 2-11-20, Nishigotanda,<br>Shinagawa-Ward, Tokyo 141-0031, Japan | (03)3494-6611 |

1

2

3

4

5

6

# 12. Connection to Microcomputer

The personal computer, the microcomputer board, the PLC, etc. (hereafter referred to as "host") can monitor virtual devices (D) in the GOT through data send/receive.

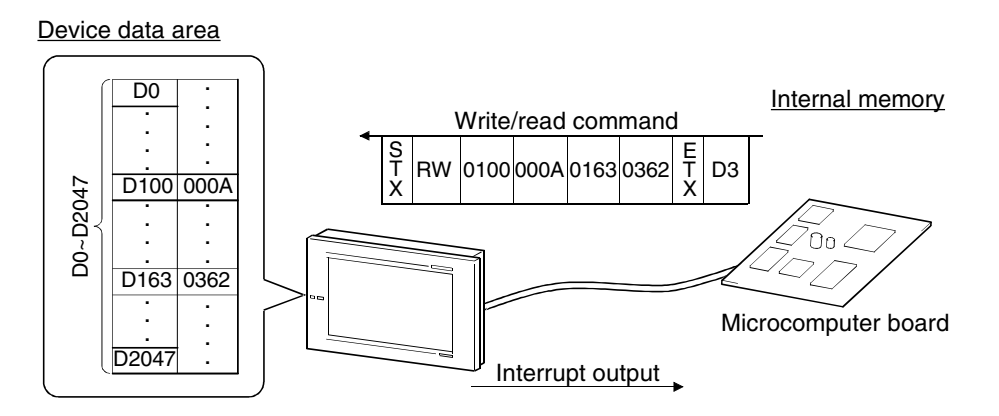

#### Remarks

Refer to a system configuration example (in which a sample program stored in the SWDD5C-GOTR-PACKE is used) shown in the Appendix.

# 12.1 System configuration

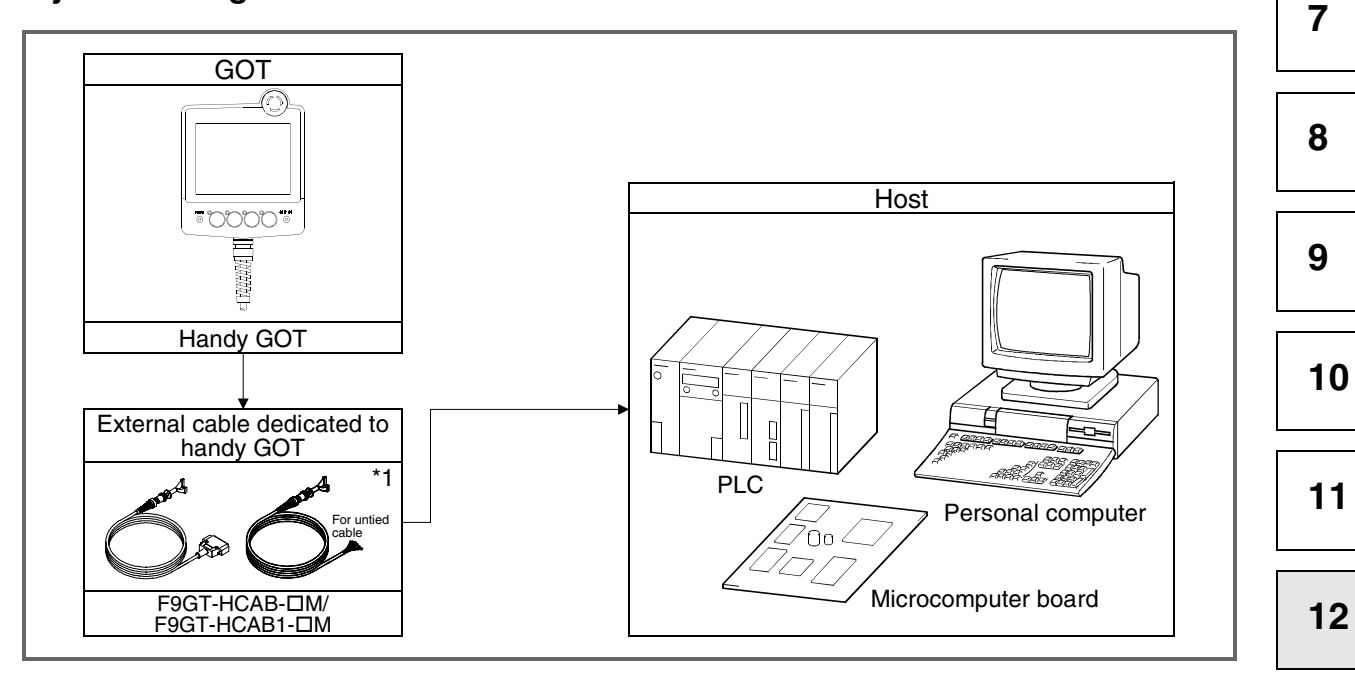

\*1 The connection cable is to be prepared by the user. For the details of the cable preparation method, refer to section 12.3.

Α

13

# 12.2 Transmission specifications

The table below shows the transmission specifications for communication between the GOT and the host.

| Item               | Contents of setting                              |
|--------------------|--------------------------------------------------|
| Data bit           | 7 bits                                           |
| Parity bit         | Provided (even)                                  |
| Stop bit           | 1 bit                                            |
| Sum check          | Provided                                         |
| Transmission speed | 4,800, 9,600 or 19,200 bps (default: 19,200 bps) |

# 12.3 Connection cable

# 12.3.1 When DTR is used

1) Connection diagram

| GOT side (F9GT-HCAB⊡-3M)<br>(□ = none or 1) |                      | B <b>⊡-3</b> M)<br>) | Cable connection and signal direction | Host          |                |  |
|---------------------------------------------|----------------------|----------------------|---------------------------------------|---------------|----------------|--|
| Signal<br>name                              | Untied<br>wire color | Pin<br>number        |                                       | Pin<br>number | Signal<br>name |  |
| CD(DCD)                                     | Blue                 | 8                    |                                       |               | FG             |  |
| RD(RXD)                                     | Red                  | 4                    | <b>↓</b>                              |               | SD(TXD)        |  |
| SD(TXD)                                     | Black                | 2                    | · · · · · · · · · · · · · · · · · · · |               | RD(RXD)        |  |
| ER(DTR)                                     | White                | 3                    |                                       |               | RS(RTS)        |  |
| SG(GND)                                     | Orange               | 10                   |                                       |               | CS(CTS)        |  |
| DR(DSR)                                     | Green                | 5                    |                                       |               | 5V             |  |
| RS(RTS)                                     | Yellow               | 6                    |                                       |               | DR(DSR)        |  |
| CS(CTS)                                     | Brown                | 7                    |                                       |               | ER(DTR)        |  |
| FG<br>(SHIELD)                              | Drain wire           | 1                    | ← Class D grounding                   |               | SG(GND)        |  |

Note: Write the "Pin number" column on the host side in accordance with the specifications of the connected host.

- 2) Used connectors and connector covers
  - Connector on the side of the cable dedicated to the GOT The connector of the cable dedicated to the GOT (F9GT-HCAB-□□M) has the following model name. Use a counterpart connector compatible with this connector.
     17JE-23250-02 (D8A2)
     25-pin D-Sub, male connector manufactured by DDK Ltd. (DDK)
     The cable dedicated to the GOT (F9GT-HCAB1-□□M) is the untied wire type.
  - Port on the host side Use a connector compatible with the used host.

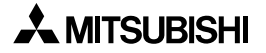

# 3) Caution on cable preparation

Make sure that the maximum cable length does not exceed the value shown in the table below.

| Connection destination<br>PLC CPUMaximum cable<br>length (m)Remarks |   |                                                   |  |
|---------------------------------------------------------------------|---|---------------------------------------------------|--|
|                                                                     |   | Total of F9GT-HCAB-3M and cable prepared by user  |  |
| Microcomputer                                                       | 6 | Total of F9GT-HCAB1-3M and cable prepared by user |  |
|                                                                     |   | When F9GT-HCAB1-10M is cut                        |  |

### 12.3.2 When DTR is not used

1) Connection diagram

| GOT side (F9GT-HCAB⊡-3M)<br>(□ = none or 1) |                      | B <b>⊡-</b> 3M)<br>) | Cable connection and signal direction | Host          |                |  |
|---------------------------------------------|----------------------|----------------------|---------------------------------------|---------------|----------------|--|
| Signal<br>name                              | Untied<br>wire color | Pin<br>number        |                                       | Pin<br>number | Signal<br>name |  |
| CD(DCD)                                     | Blue                 | 8                    |                                       |               | FG             |  |
| RD(RXD)                                     | Red                  | 4                    | <b>↓</b>                              |               | SD(TXD)        |  |
| SD(TXD)                                     | Black                | 2                    |                                       |               | RD(RXD)        |  |
| ER(DTR)                                     | White                | 3                    |                                       |               | RS(RTS)        |  |
| SG(GND)                                     | Orange               | 10                   | ✓                                     |               | CS(CTS)        |  |
| DR(DSR)                                     | Green                | 5                    | <                                     |               | _              |  |
| RS(RTS)                                     | Yellow               | 6                    |                                       |               | DR(DSR)        |  |
| CS(CTS)                                     | Brown                | 7                    | <ul> <li>↓</li> </ul>                 |               | _              |  |
| FG<br>(SHIELD)                              | Drain wire           | 1                    | ← Class D grounding                   |               | ER(DTR)        |  |

Note: Write the "Pin number" column on the host side in accordance with the specifications of the connected host.

#### 2) Used connectors and connector covers

- Connector on the side of the cable dedicated to the GOT The connector of the cable dedicated to the GOT (F9GT-HCAB-□□M) has the following model name. Use a counterpart connector compatible with this connector.
   17JE-23250-02 (D8A2)
   25-pin D-Sub, male connector manufactured by DDK Ltd. (DDK)
   The cable dedicated to the GOT (F9GT-HCAB1-□□M) is the untied wire type.
- Connector on the host side Use a connector compatible with the used host.
- 3) Caution on cable preparation

Make sure that the maximum cable length does not exceed the value shown in the table below.

| Connection destination Maximum cable PLC CPU length (m) |   | Remarks                                           |
|---------------------------------------------------------|---|---------------------------------------------------|
|                                                         |   | Total of F9GT-HCAB-3M and cable prepared by user  |
| Microcomputer                                           | 6 | Total of F9GT-HCAB1-3M and cable prepared by user |
|                                                         |   | When F9GT-HCAB1-10M is cut                        |

#### Remarks

The table below shows the point of contact of the used connectors and connector covers.

| Manufacturer   | Address                                                                                 | Phone No.     |
|----------------|-----------------------------------------------------------------------------------------|---------------|
| DDK Ltd. (DDK) | (Daimei-Fujikura Bldg.) 2-11-20, Nishigotanda,<br>Shinagawa-Ward, Tokyo 141-0031, Japan | (03)3494-6611 |

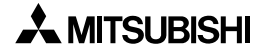

Γ

# 12.4 Device data area

| ddress (decimal) <sup>*1</sup> |                                                                             | Description                                        |              |                             |           |  |  |  |
|--------------------------------|-----------------------------------------------------------------------------|----------------------------------------------------|--------------|-----------------------------|-----------|--|--|--|
| D0~D2                          |                                                                             | Not used                                           |              |                             |           |  |  |  |
|                                | Communication error status                                                  |                                                    |              |                             |           |  |  |  |
|                                | The contents vary depending on the error status of the communication driver |                                                    |              |                             |           |  |  |  |
|                                |                                                                             | l.                                                 |              |                             |           |  |  |  |
|                                |                                                                             | Contents                                           |              |                             |           |  |  |  |
|                                | 0~3                                                                         | SIO framing array                                  |              |                             |           |  |  |  |
| D3                             | 4                                                                           |                                                    |              |                             |           |  |  |  |
|                                | 5                                                                           |                                                    |              |                             |           |  |  |  |
|                                | 7                                                                           | Sond time error                                    |              |                             |           |  |  |  |
|                                | /<br>Q                                                                      |                                                    |              |                             |           |  |  |  |
|                                | 0<br>9 15                                                                   | Not used                                           |              |                             |           |  |  |  |
|                                | 3~10                                                                        |                                                    |              |                             |           |  |  |  |
|                                | Clock data                                                                  | a (year)                                           | The clock of | data (year,                 | month,    |  |  |  |
|                                |                                                                             | Bit                                                | day, hour d  | or minute) i<br>dress (bits | is stored |  |  |  |
| D4 <sup>*2</sup>               | 15 ~ 8                                                                      | 7 ~ 0                                              | two BCD d    | igits.                      |           |  |  |  |
|                                | Not used                                                                    | Stores the lower two digits of the                 |              | 0                           |           |  |  |  |
|                                |                                                                             | year in two BCD digits.                            | Example:     | - 10 1000                   |           |  |  |  |
|                                | Clock data                                                                  | a (month)                                          | 10.02, Juli  |                             |           |  |  |  |
|                                |                                                                             | Bit                                                | Address      | 15 0                        |           |  |  |  |
| D5 <sup>*2</sup>               | 15 ~ 8                                                                      | 7 ~ 0                                              | D4           | 15~8                        | 7~0       |  |  |  |
|                                | Netwood                                                                     | Stores the month data (01 to 12) in                | D4<br>D5     | 00                          | 99<br>06  |  |  |  |
|                                | Not used                                                                    | two BCD digits.                                    | D6           | 00                          | 10        |  |  |  |
|                                | Clock data                                                                  | a (day)                                            | D7<br>D8     | 00                          | 18        |  |  |  |
|                                |                                                                             | Bit                                                |              | 00                          | 02        |  |  |  |
| De*2                           | 15~8                                                                        | 7~0                                                |              |                             |           |  |  |  |
| D0 -                           |                                                                             | Stores the day data (01 to 31) in                  |              |                             |           |  |  |  |
|                                | Not used                                                                    | two BCD digits.                                    |              |                             |           |  |  |  |
|                                |                                                                             |                                                    |              |                             |           |  |  |  |
|                                | Clock data                                                                  | (nour)                                             |              |                             |           |  |  |  |
| *0                             | 45.0                                                                        | Bit                                                |              |                             |           |  |  |  |
| D7 <sup>^2</sup>               | 15 ~ 8                                                                      | 7~0                                                |              |                             |           |  |  |  |
|                                | Not used                                                                    | Stores the hour data (00 to 23) in two BCD digits. |              |                             |           |  |  |  |
|                                |                                                                             |                                                    |              |                             |           |  |  |  |
|                                | Clock data                                                                  | a (minute)                                         |              |                             |           |  |  |  |
|                                |                                                                             | Bit                                                |              |                             |           |  |  |  |
| D8 <sup>*2</sup>               | 15 ~ 8                                                                      | 7 ~ 0                                              |              |                             |           |  |  |  |
|                                | Not used                                                                    | Stores the minute data (00 to 59) in               |              |                             |           |  |  |  |
|                                |                                                                             |                                                    |              |                             |           |  |  |  |
| D9~D12                         |                                                                             | Not used                                           |              |                             |           |  |  |  |

| Address (decimal)*1 | Description                                                                                                    |
|---------------------|----------------------------------------------------------------------------------------------------|
| D13                 | Interrupt output<br>When data is written, the contents of the lower 8 bits are output as the<br>interrupt code.           |
| D14~D19             | Not used                                                                                                    |
| D20~D2031           | User area                                                                                                    |
| D2032~D2034         | Not used                                                                                                    |
| D2035               | 1-sec binary counter<br>The counter counts up at every second after the power is turned on.<br>The data format is binary. |
| D2036~D2047         | Not used                                                                                                    |

\*1 "D\*\*\*\*" shown in this chapter indicates a virtual device of the GOT, and does not indicate any data register of the PLC.

\*2 These addresses are not available because the Handy GOT is not equipped with the clock function.

# 12.5 Communication command

This section explains commands used in communication.

# 12.5.1 Command list

The table below shows commands used to transfer data between the GOT and the host.

| Command                | Command name       | Description                                                                                       |
|------------------------|--------------------|---------------------------------------------------------------------------------------------------|
| RD                     | Batch read command | Consecutively reads data by as much as the specified number of points from the specified devices. |
| WD Batch write command |                    | Consecutively writes data by as much as the specified number of points to the specified devices.  |
| RR                     | Random read        | Reads data from two or more device addresses.                                                     |
| RW                     | Random write       | Writes data to two or more device addresses.                                                      |

### 12.5.2 Data transfer format

There are two types of data transfer formats executed by commands. The table below shows each data transfer format.

The data transfer format can be changed over using the utility function in the GOT. For the details of the utility function, refer to the GOT-A900 SERIES OPERATING MANUAL (EXTENSION FUNCTION/OPTIONAL FUNCTION FOR SWID5C-GOTR-PACKE).

| Selected                                                                 | l protocol                                  | Format 1                                                                       | Format 2                                    |  |  |
|--------------------------------------------------------------------------|---------------------------------------------|--------------------------------------------------------------------------------|---------------------------------------------|--|--|
| Format while data (host $\rightarrow$ GOT)                               | a is sent                                   | STX Command Data ETX Sum<br>(02H) (64 points maximum) (03H)<br>Sum check range |                                             |  |  |
| Format of<br>response data in<br>normal status                           |                                             | STX Data ETX Sum<br>(64 points (02H) maximum) (03H)<br>Sum check range         |                                             |  |  |
| $(GOT \rightarrow host)$                                                 | When write<br>command (WD<br>or RW) is sent | ACK<br>(06H)                                                                   |                                             |  |  |
| Format of response data when error has occurred (GOT $\rightarrow$ host) |                                             | NAK<br>(15H) NAK Error<br>(15H) Code                                           |                                             |  |  |
| Format of interrupt output (GOT $\rightarrow$ host)                      |                                             | Interrupt<br>output data                                                       | STX Interrupt output data (03H) Check Check |  |  |

\*1 When the format 2 is used, an error code is stored in the interrupt output. The table below shows the contents of each error code.

| Error code  | Contents of error                                                                                                    | Action                                                                                |
|-------------|----------------------------------------------------------------------------------------------------|---------------------------------------------------------------------------------------|
| 06н         | Sum check error<br>An error occurred in the sum check after the<br>communication packet was received.                                                        | Check the communication line and the send packet.                                     |
| 10н         | Command error<br>An unsupported request command was used.                                                                                                    | Confirm the data of the sent request command.                                         |
| <b>11</b> н | Message length error<br>The data quantity is beyond the upper limit of<br>the receive buffer.                                                                | Check whether the total number of bytes of the send data packet is not more than 518. |
| 7Вн         | Point over error<br>The range of read/written devices is exceeded.                                                                                           | Check the specified device range.                                                     |
| 7Ан         | Address error<br>The head address of the read/written devices<br>is outside the allowable range.                                                             | Check the head address of the specified devices.                                      |
| 12н         | Communication message error<br>While a communication message was<br>received, EXT was not found until the upper<br>limit of the receive buffer was exceeded. | Check the communication message.                                                      |

2

1

3 4

5

6

7

8

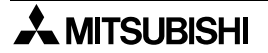

# 12.5.3 Caution on use

The sum check code indicates the numeric value of the lower 1 byte (8 bits) of the result (sum) obtained when the data in the sum check range is added as the binary data.

Example: When the RD command is executed for the addresses D100 and D101

| STX             | R   | D   | Address I |     |     | Number<br>of points ETX |     |     | Sum<br>check |     |     |
|-----------------|-----|-----|-----------|-----|-----|-------------------------|-----|-----|--------------|-----|-----|
|                 |     |     | 0         | 1   | 0   | 0                       | 0   | 2   |              | в   | С   |
| 02H             | 52H | 44H | 30H       | 31H | 30H | 30H                     | 30H | 32H | 03H          | 42H | 43H |
| →               |     |     |           |     |     |                         |     |     |              |     |     |
| Sum check range |     |     |           |     |     |                         |     |     |              |     |     |

Expression: 52H + 44H + 30H + 31H + 30H + 30H + 30H + 32H + 03H = 1<u>BC</u>H

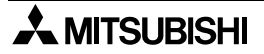

# 12.5.4 Batch read command (RD)

The contents of the batch read command are shown below.

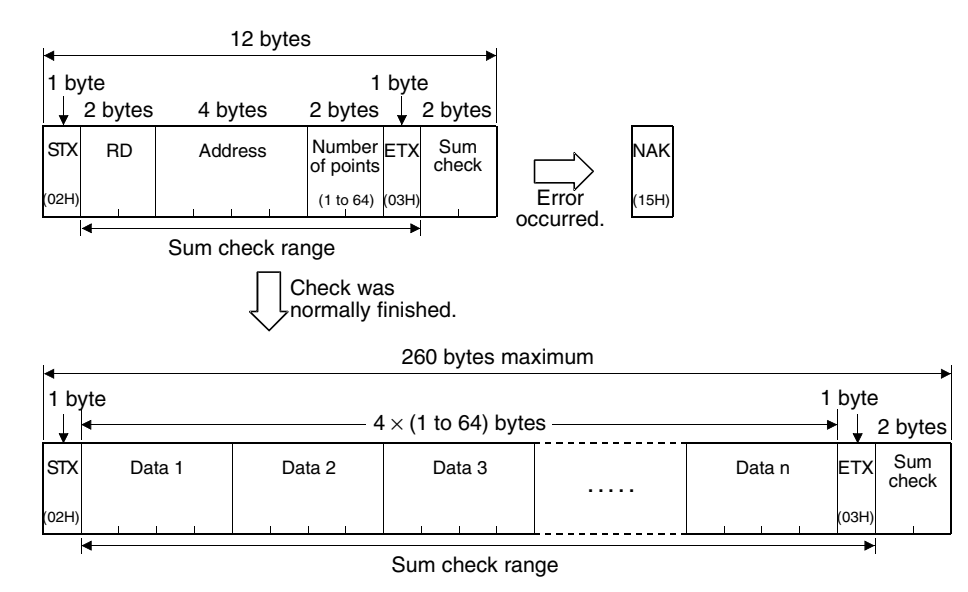

# Use example

When virtual devices D100 to D102 of the GOT are read

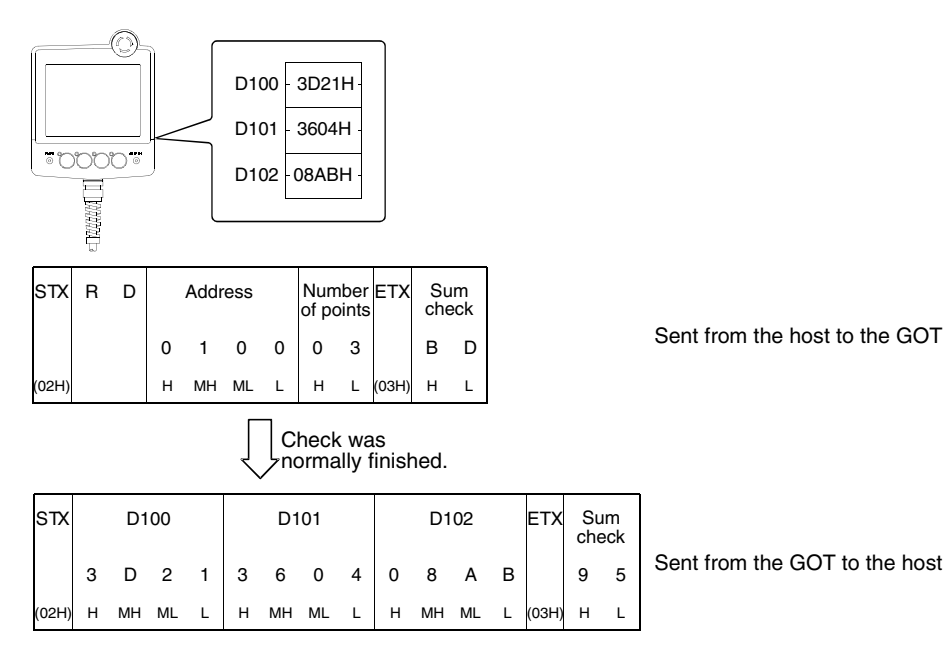

# 12.5.5 Batch write command (WD)

The contents of the batch write command are shown below.

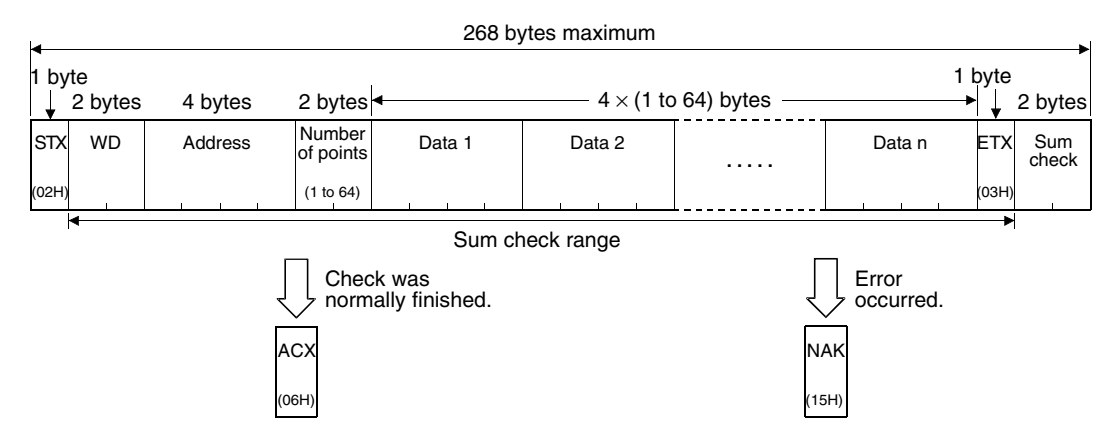

#### Use example

When "64H" and "65H" are written respectively to virtual devices D100 and D101 of the GOT

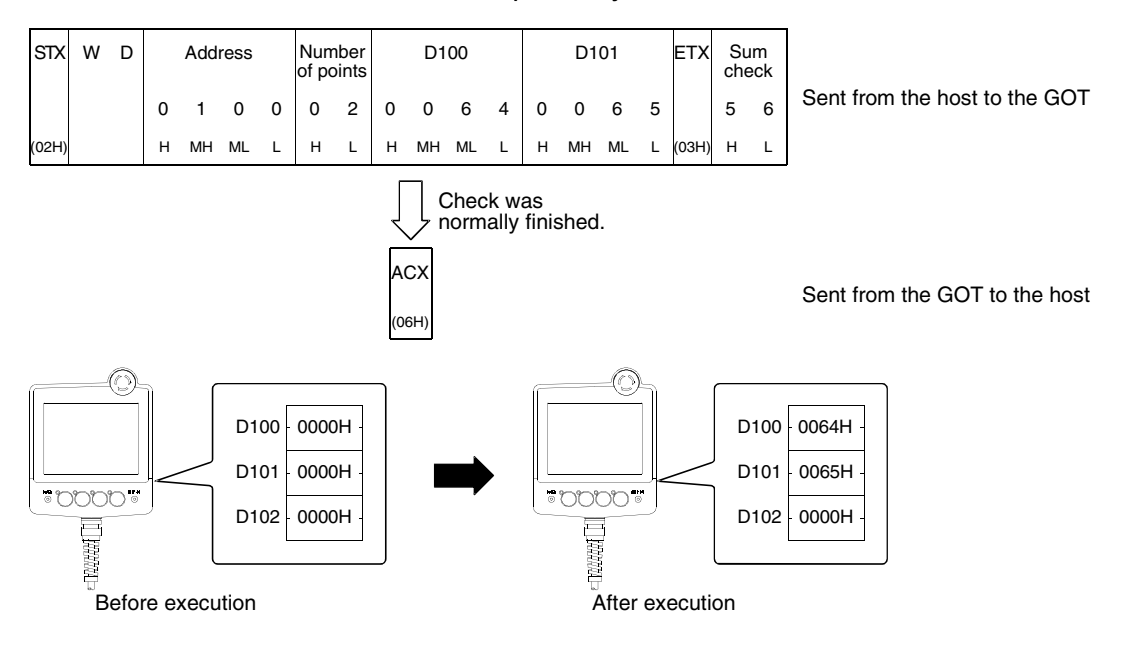

NAK

(15H)

# 12.5.6 Random read command (RR)

The contents of the random read command are shown below.

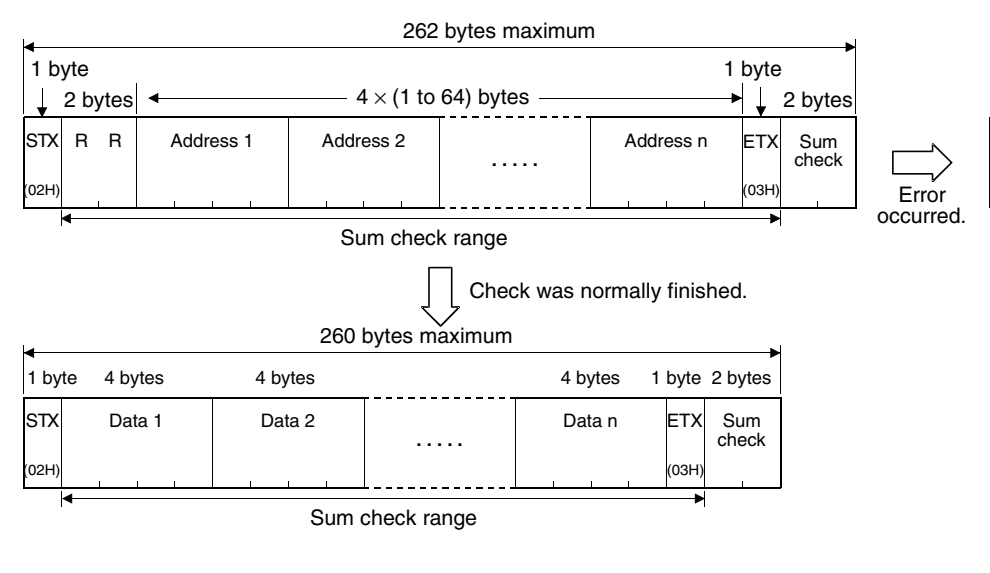

# Use example

н ц н ц н ц н ц н ц (03н) н ц

(02H)

When virtual devices D100, D26 and D163 of the GOT are read

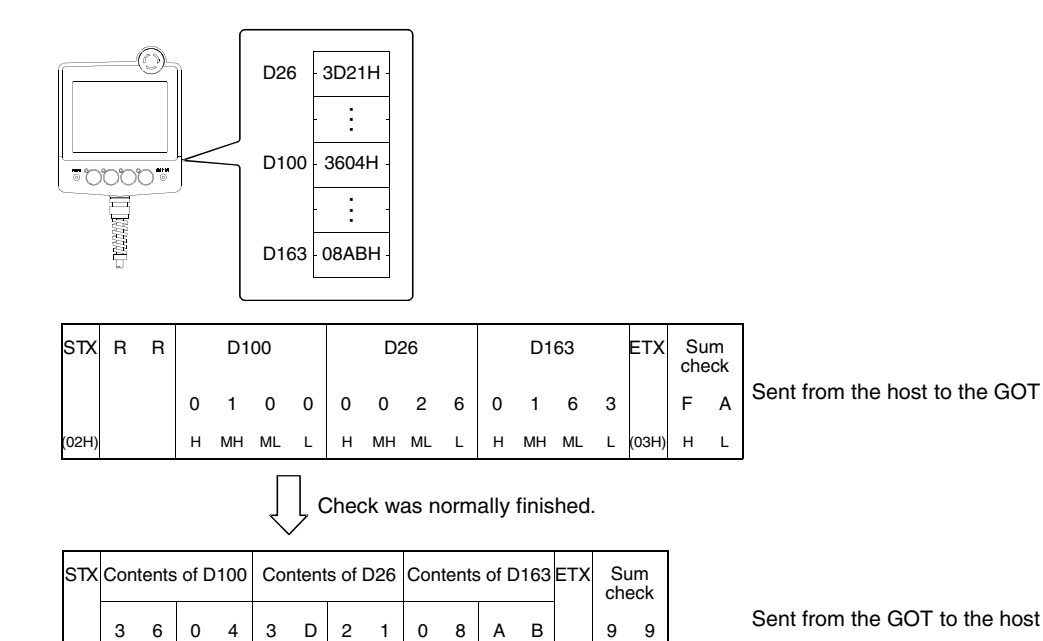

| 1  |
|----|
| 2  |
| 3  |
| 4  |
| 5  |
| 6  |
| 7  |
| 8  |
| 9  |
| 10 |
| 11 |
| 12 |
| 13 |
| 14 |
| Α  |
|    |

# 12.5.7 Random write command (RW)

#### The contents of the random write command are shown below.

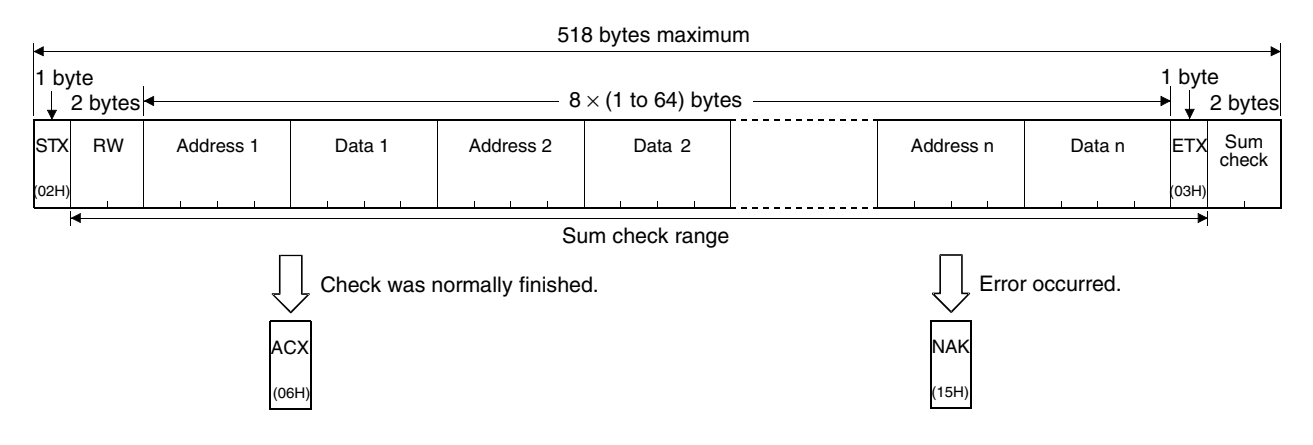

# Use example

When "8BH" and "44H" are written respectively to virtual devices D30 and D100 of the GOT

| STX              | R | W |   | D  | 30  |     | C    | Data d       | of D3 | 0         |          | D1    | 00   |     | Da   | ata o  | f D10 | 0    | ETX         | Sı<br>che | ım<br>eck       |                               |
|------------------|---|---|---|----|-----|-----|------|--------------|-------|-----------|----------|-------|------|-----|------|--------|-------|------|-------------|-----------|-----------------|-------------------------------|
|                  |   |   | 0 | 0  | 3   | 0   | 0    | 0            | 8     | в         | 0        | 1     | 0    | 0   | 0    | 0      | 4     | 4    |             | D         | 2               | Sent from the host to the GOT |
| (02H)            |   |   | н | мн | ML  | L   | н    | ΜН           | ML    | L         | н        | мн    | ML   | L   | н    | мн     | ML    | L    | (03H)       | н         | L               |                               |
|                  |   |   |   |    |     |     |      |              |       | AC<br>(06 | ]с<br>ск | hecł  | k wa | s n | orma | ally f | inish | ied. |             |           |                 | Sent from the GOT to the host |
|                  |   | 0 |   |    | D3( | 0 - | 0000 | )H -<br>)H - |       |           | •        |       |      |     |      |        | _     |      | D30<br>D100 | - 004     | 3BH<br>:<br>:4H |                               |
| Before execution |   |   |   |    |     |     |      |              |       | Afte      | r exe    | ecuti | on   |     |      |        |       |      |             |           |                 |                               |

1

# 13. Connection to PLC by Siemens

# 13.1 System configuration

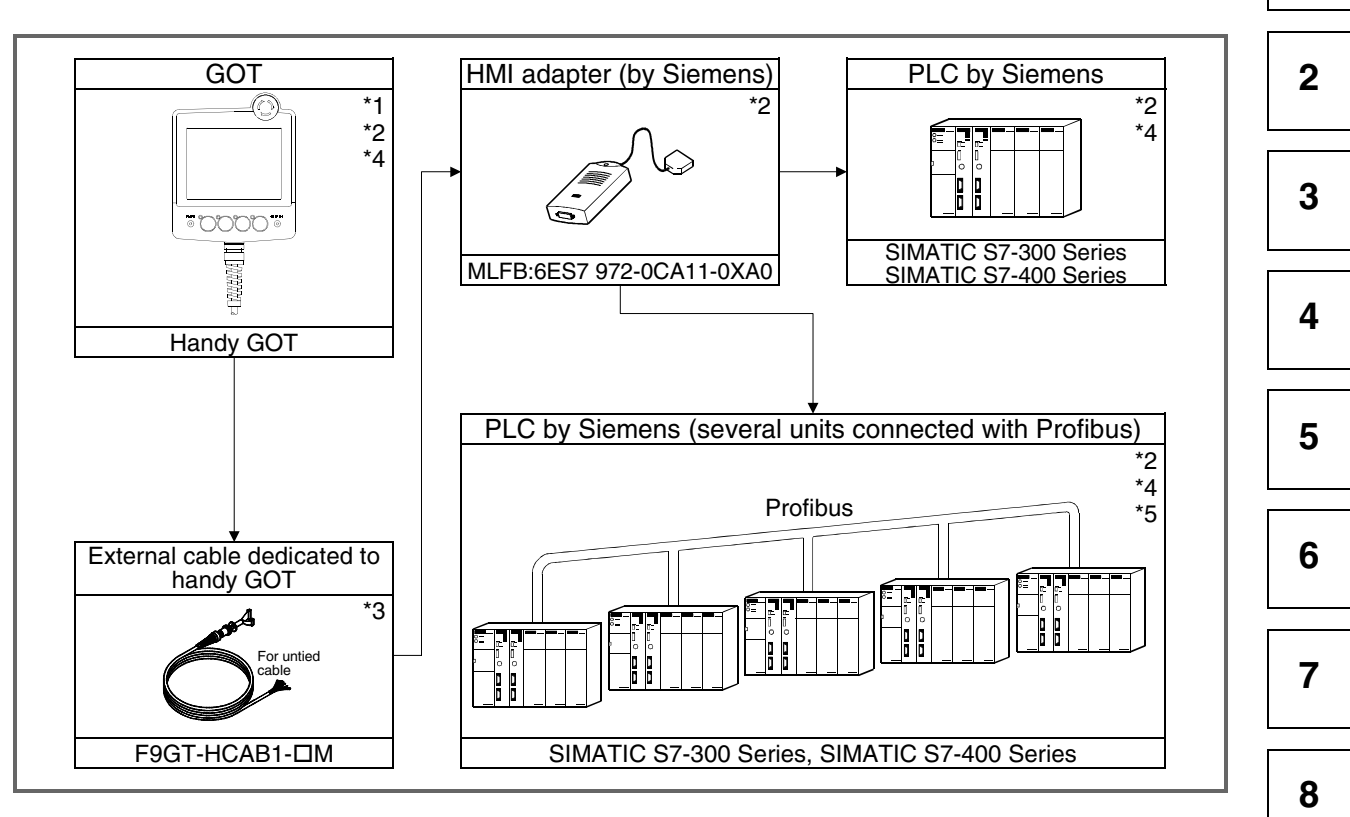

- \*1 Using the alarm list (system alarm) function, the GOT can monitor the error information in the PLC CPU. However, this monitoring is disabled when the PLC by Siemens is connected. For the details of the alarm list (system alarm) function, refer to the help function of the SWDD5C-GOTR-PACKE.
- \*2 In the GOT, the PLC CPU connected to the HMI adapter should be set to "FF". For the details of the setting method, refer to section 13.2.
- \*3 The RS-232C cable is to be prepared by the user. For the details of the cable preparation method, refer to section 13.3.
- \*4 At system startup (power ON), turn on the power of all PLC CPU units, then turn on the power of the GOT. If the power of the PLC CPU units is turned after the GOT has been started up, the GOT should be started up again.
- \*5 If the power of the PLC CPU not specified as "FF" (PLC CPU not connected to the HMI adapter) is turned off while the system is operating, monitoring in the GOT is stopped. Even if the power of the PLC CPU is turned on again, monitoring in the GOT does not start automatically.

In order to start again monitoring in the GOT, the GOT should be started up again.

Α

9

10

11

12

# 13.2 Initial setting

When connecting the GOT to the PLC by Siemens, set the contents shown below using "Setup" of the utility function of the GOT.

- Baud rate Set the transmission speed between the GOT and the PLC by Siemens. (At shipment, it is set to "19200".)
- ADAPTER ADDRESS

Specify the MPI address in the Profibus assigned to the HMI adapter connected to the GOT. (At shipment, it is set to "1".)

• HOST (FF) ADDRESS

Specify the MPI address in the Profibus assigned to the PLC CPU connected to the HMI adapter.

The PLC CPU specified here is handled as "own station" when a monitor device is set in the screen creation software.

For the details of monitor device setting, refer to the help function of the SW□D5C-GOTR-PACKE. (At shipment, it is set to "2".)

For the details of the utility function, refer to the GOT-A900 SERIES OPERATING MANUAL (EXTENSION FUNCTION/OPTIONAL FUNCTION FOR SWID5C-GOTR-PACKE).

| セットアップ                  |                                         |   |
|-------------------------|-----------------------------------------|---|
| BUZZER VOLUME           | NONE SHOT LONG                          |   |
| OUTSIDE SPEAKER         | OFF ON                                  |   |
| SCREEN SAVE TIME        | 00 MIN. (0:FREE)                        |   |
| SCREEN SAVE LIGHT       | OFF ON                                  |   |
| LANGUAGE                | 日本語 ENGLISH                             | ſ |
| Baud rate               | 19200 (↑↓ CHANGE)                       |   |
| ADAPTER ADDTESS         | 0 1 (1~31)                              |   |
| HOST (FF) ADRESS        | 0 2 (1~31) 👞                            |   |
| Page 1/2 ↑↓ ←           | → SELECT/CHANGE                         |   |
| $\uparrow$ $\downarrow$ | $\leftarrow$ $\rightarrow$ $\leftarrow$ |   |

Baud rate
Select the transmission speed in the GOT. (At shipment, it is set to "19200".)
ADAPTER ADDRESS Specify the MPI address of the HMI adapter. (At shipment, it is set to "1".)
HOST (FF) ADDRESS Specify the MPI address of the PLC CPU connected to the HMI adapter. (At shipment, it is set to "2".)

### Point

After the system program (such as the basic OS and the communication driver) is installed in the GOT, then the power of the GOT is turned off once and turned on again, the utility function can be started up.

After starting up the GOT, touch the "Setup" icon to display the "Setup" screen, then perform the settings related to connection of the PLC by Siemens.

1

2

3

4

5

6

7

8

9

10

11

14

#### 13.3 **Connection cable**

The connection diagram and the connector of RS-232C cables which connect the HMI adapter and the GOT are shown below.

1) Connection diagram

| GOT side<br>(□ | (F9GT-HCA<br>= none or 1 | B⊡-3M)<br>) | Cable connection and signal direction                                                                                                    | HMI adapter side<br>(9-pin D-Sub,<br>male, milli-thread<br>type) |         |  |
|----------------|--------------------------|-------------|----------------------------------------------------------------------------------------------------|------------------------------------------------------------------|---------|--|
| Signal         | Untied                   | Pin         |                                                                                                    | Pin                                                              | Signal  |  |
| name           | wire color               | number      |                                                                                                    | number                                                           | name    |  |
| CD(DCD)        | Blue                     | 8           | ,                                                                                                    | 1                                                                | CD      |  |
| RD(RXD)        | Red                      | 4           | Image: A state of the state of the state | 2                                                                | TXD(SD) |  |
| SD(TXD)        | Black                    | 2           | · · · · · · · · · · · · · · · · · · ·                                                                                                    | 3                                                                | RXD(RD) |  |
| ER(DTR)        | White                    | 3           |                                                                                                    | 4                                                                | DTR(ER) |  |
| SG(GND)        | Orange                   | 10          |                                                                                                    | 5                                                                | SG(GND) |  |
| DR(DSR)        | Green                    | 5           |                                                                                                    | 6                                                                | DSR(DR) |  |
| RS(RTS)        | Yellow                   | 6           |                                                                                                    | 7                                                                | RTS(RS) |  |
| CS(CTS)        | Brown                    | 7           | •                                                                                                    | 8                                                                | CTS(CS) |  |
| FG<br>(SHIELD) | Drain wire               | 1           | ← Class D grounding                                                                                                    | 9                                                                | FG      |  |

- 2) Used connectors and connector covers
  - Connector on the side of the cable dedicated to the GOT The connector of the cable dedicated to the GOT (F9GT-HCAB-DDM) has the following model name. Use a counterpart connector compatible with this connector. 17JE-23250-02 (D8A2) 25-pin D-Sub, male connector manufactured by DDK Ltd. (DDK) The cable dedicated to the GOT (F9GT-HCAB1- $\Box\Box$ M) is the untied wire type.
  - Port on the HMI adapter side Use a connector compatible with the HMI adapter.
- 3) Caution on cable preparation

The maximum cable length varies depending on the specifications of the used PLC by Siemens. For the details, refer to the INSTRUCTION MANUAL of the PLC by Siemens. However, make sure that the maximum cable length does not exceed the shorter one between the specifications of the PLC by Siemens and the value shown in the table below.

| Connection destinationMaximum cablePLC CPUlength (m) |   | Remarks                                           |   | 12 |
|------------------------------------------------------|---|---------------------------------------------------|---|----|
|                                                      |   | Total of F9GT-HCAB-3M and cable prepared by user  | Γ |    |
| PLC by Siemens                                       | 6 | Total of F9GT-HCAB1-3M and cable prepared by user |   | 13 |
|                                                      |   | When F9GT-HCAB1-10M is cut                        |   |    |

### Remarks

The table below shows the point of contact of the used connectors and connector covers.

| Manufacturer   | Address                                                                                 | Phone No.     |   |
|----------------|-----------------------------------------------------------------------------------------|---------------|---|
| DDK Ltd. (DDK) | (Daimei-Fujikura Bldg.) 2-11-20, Nishigotanda,<br>Shinagawa-Ward, Tokyo 141-0031, Japan | (03)3494-6611 | A |

| R / | IТ | CI | ID |   | ш |  |
|-----|----|----|----|---|---|--|
| IVI |    | 3  | JD | 0 |   |  |

13-3

# MEMO

# 14. Diagnostics

This section explains troubleshooting during operation.

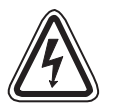

# Cautions on startup/maintenance

- Do not touch connectors while the power is ON.
   If a connector is touched, electrical shock or malfunction may be caused.
- Set to OFF the power before cleaning the Handy GOT or tightening a terminal. If the Handy GOT is cleaned or a terminal is tightened while the power is ON, you may get electrical shock.
- Correctly connect the battery (for memory backup). Do not charge it, disassemble it, heat it, put it into fire or short-circuit it.
   Such handling may cause rupture or inflammation.

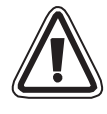

# Cautions on startup/maintenance

- Do not disassemble or modify the Handy GOT. Disassembly or modification may cause failure, malfunction or fire.
- For replacement or repair of the backlight, consult with a Mitsubishi Electric distributor.
- Turn OFF the power before connecting or disconnecting a cable. Connecting or disconnecting a cable while the power is ON may cause failure or malfunction.

### 14.1 When POWER LED does not light

The POWER LED in the Handy GOT is lit by the internal 5V DC power supply. If it does not light, check the following points.

If there is no abnormality in the cable connection, wiring, supply voltage or power capacity, the circuits inside the Handy GOT may be damaged. Please consult with a Mitsubishi Electric distributor.

- Check whether the wiring related to the power supply is executed correctly. (Refer to 2.2.5.)
- Check whether the supply voltage satisfies the specifications. [Allowable power range: 20.4 to 26.4V DC, power ripple: 200 mV or less] (Refer to 4.1.2.)
- Check whether the power capacity of the DC power supply is sufficient. [Current consumption: 24V DC, 400 mA] (Refer to 4.1.2.)
- Check whether external cables are connected correctly to the Handy GOT. (Refer to 2.2.2.)

2 3 4

1

5

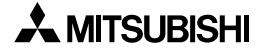

# 14.2 When an operation switch or emergency stop switch does not operate

When an operation switch or emergency stop switch does not operate, check the following points.

- Check whether external cables are connected correctly to the Handy GOT. (Refer to 2.2.2.)
- While pressing and holding an operation switch or emergency stop switch, check the conductivity between wires (pins) of the external cables, relay cable shown in the table below.

If the conductivity is not given, wire breakage or poor contact is present in the external cable or relay cable, or the circuits inside the Handy GOT may be damaged.

If it is suspected that the circuits inside the Handy GOT are damaged, consult with a Mitsubishi Electric distributor.

| Curitak |                |              |                              |                |  |
|---------|----------------|--------------|------------------------------|----------------|--|
| SWITCH  | Signal name    | Ex           | Relay cable <sup>*2</sup>    |                |  |
|         | Orginal manie  | F9GT-HCAB-3M | F9GT-HCAB1-3M                | F9GT-HCAB5-150 |  |
| SW1     | SW-COM and SW1 | 14 and 15    | Fresh green and sky blue     | SW-COM and SW1 |  |
| SW2     | SW-COM and SW2 | 14 and 16    | Fresh green and black/white  | SW-COM and SW2 |  |
| SW3     | SW-COM and SW3 | 14 and 17    | Fresh green and red/white    | SW-COM and SW3 |  |
| SW3     | SW-COM and SW4 | 14 and 18    | Fresh green and green/white  | SW-COM and SW4 |  |
| ES1     | ES1 and ES1    | 21 and 22    | Brown/white and yellow/white | ES1 and ES1    |  |

\*1 Connect an external cable to the Handy GOT, press and hold each switch, then check the conductivity between pins or wires.

F9GT-HCAB-□M 25-pin D-sub (male) connector

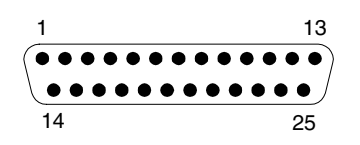

\*2 Connect an external cable and relay cable to the Handy GOT, press and hold each switch, then check the conductivity between each pair of wires of the relay cable.

1

2

# 14.3 When LC screen is dark

When the display screen is dark, adjust the brightness using "Adjusting the brightness/contrast of the monitor screen" on the utility menu screen. If the screen remains dark even after adjustment, it is recommended to replace the backlight. For replacement of the backlight, consult with a Mitsubishi Electric distributor.

For the details of the utility function, refer to the GOT-A900 SERIES OPERATING MANUAL (EXTENTION FUNCTIONS/OPTIONAL FUNCTIONS).

Adjust the brightness from the dedicated screen

displayed when the utility function icon " is built in the GOT is touched.

For the details of the utility function, refer to the GOT-A900 SERIES OPERATING MANUAL (EXTENTION FUNCTIONS/OPTIONAL FUNCTIONS).

### 14.4 Error messages and error codes

For explanation of error messages and error codes displayed during manipulation or operation, refer to the A950GOT/A951GOT/A953GOT/A956GOT USERS MANUAL (DETAILED).

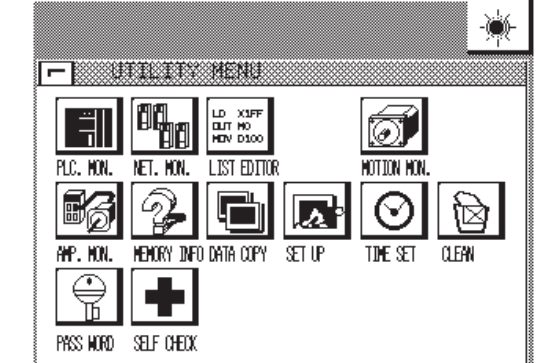

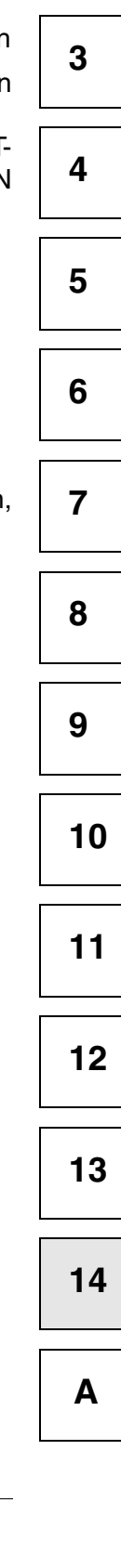

# MEMO

# Appendix A:

# A-1: System Configuration Example in Microcomputer Connection

A system configuration example in microcomputer connection is shown below. Refer to it in constructing a system in microcomputer connection.

#### A-1-1: System configuration

The figure below shows a system example using the A975GOT adopted in this system configuration.

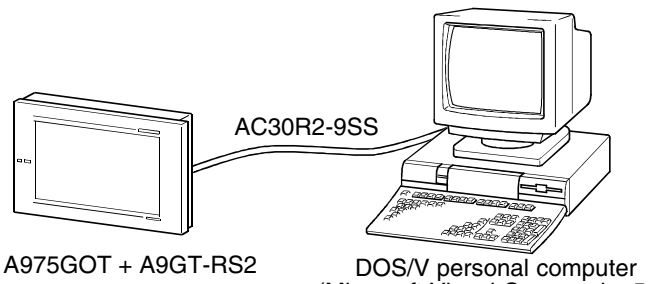

(Microsoft Visual C++ version5.0)

For connection of the Handy GOT, refer to chapter 12.

### A-1-2: Communication setting in GOT and contents of setting on monitor screen

1) Communication setting

The table below shows the communication setting in the GOT. The communication setting in microcomputer connection can be executed using the utility function ("Setup").

| Setting item                                   | Contents of setting |   |
|------------------------------------------------|---------------------|---|
| Transmission speed in microcomputer connection | 19200 bps           | 9 |
| Protocol in microcomputer connection           | Format 1            |   |

### 2) Contents of setting on monitor screen

The contents of setting on the monitor screen are described below.

a) Common setting

Screen changeover device (base screen): D20

Α

1

b) Monitor screen image

#### Base screen 1

(A)Numeric display function This function monitors and displays the device value of the D21. Only while "Sample Screen 1" is displayed, the device value is incremented.

#### (B)Touch switch 1

This switch changes over the screen to "Sample Screen 2" when touched.

### Base screen 2

- (C)Lamp display function This function indicates the device status of the D22-b0 in the lamp.
- (D)Touch switch 2 This alternate switch changes the status of the D22-b0.
- (E)Touch switch 3

This switch changes over the screen to "Sample Screen 1" when touched.

c) Numeric display function

| Sample Screen 1 |
|-----------------|
| 123 (A)         |
| Screen 2 (B)    |
|                 |

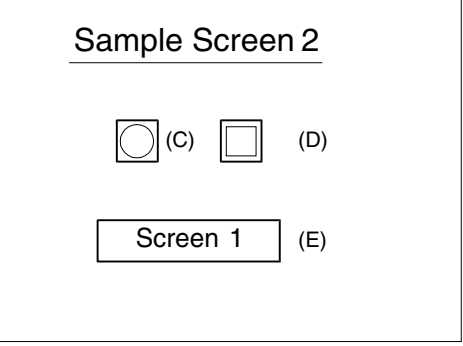

| No  | Basic setting                       | Display setting       |           |                          |  |  |
|-----|-------------------------------------|-----------------------|-----------|--------------------------|--|--|
|     | Device                              | Device Display format |           | Number of display digits |  |  |
| (A) | D21<br>Binary without sign, 16 bits | 16 bits without sign  | Arbitrary | 4                        |  |  |

d) Touch switch function

|     | Basic       | Display      | Operation setting      |                        |           |                  |                        |                 |   |   |   |
|-----|-------------|--------------|------------------------|------------------------|-----------|------------------|------------------------|-----------------|---|---|---|
| No. | setting     | setting      | Operation              | Changeover destination | Device    | Data format      | Operation<br>type      |                 |   |   |   |
| (B) | Arbitrary   | Arbitrary    | Base screen changeover | Fixed value "2"        | _         | _                | _                      |                 |   |   |   |
|     | , abilitary | / indition y | Word                   | _                      | D13       | Binary with sign | Fixed value<br>"01"    |                 |   |   |   |
| (D) | Arbitrary   | Arbitrary    | Bit                    | _                      | D22.b0    | -                | Bit alternate          |                 |   |   |   |
| (F) |             | Arbitrary    | Arbitrary              | Arbitrary              | Arbitrary | Arbitrary        | Base screen changeover | Fixed value "1" | _ | _ | _ |
| (⊏) | Abiliary    | Abiliary     | Word                   | -                      | D13       | Binary with sign | Fixed value<br>"255"   |                 |   |   |   |

e) Lamp display function

| No  | Bas         | ic setting     | Display method (bit) |                          |  |  |
|-----|-------------|----------------|----------------------|--------------------------|--|--|
|     | Device      | Display format | Display size         | Number of display digits |  |  |
| (C) | D22.b0, bit | Basic image    | Arbitrary            | Arbitrary                |  |  |

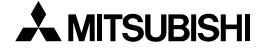

### A-1-3: Sample program in host

Sample programs (C language) in the host are stored in the SWDD5C-GOTR-PACKE. By selecting a sample program for microcomputer connection as an option while installing the software package, the sample program is available.

For the operating procedure (about how to select the option) during installation, refer to the SWID5C-GOTR-PACKE(V)OPERATING MANUAL.

#### A-1-4: Outline of system operations

The table below explains the system operations while dividing them into processing in the host, display/processing in the GOT and data transfer packets.

| Processing item                                                              | Contents of pro                                                                                             | cessing in host                                                               | Packet used in<br>data transfer                            | Contents of display<br>processing in GOT                                                                                  |
|------------------------------------------------------------------------------|----------------------------------------------------------------------------------------------------|-------------------------------------------------------------------------------|------------------------------------------------------------|----------------------------------------------------------------------------------------------------|
|                                                                              | Executes the port or                                                                                        | pening processing.                                                            | -                                                          | _                                                                                                    |
|                                                                              | Writes "1" to the scr<br>device (D20).                                                                      | een changeover                                                                | Batch write packet<br>for changeover to<br>screen 1 *1     | Displays the base screen 1.                                                                                               |
| Initial processing                                                           | Receives a response                                                                                         | e from the GOT.                                                               | _                                                          | _                                                                                                    |
|                                                                              | Judges whether then<br>response from the G                                                                  | re is an error in the<br>GOT.                                                 | _                                                          | _                                                                                                    |
|                                                                              | Writes the initial valu                                                                                     | e to a device (D21).                                                          | Batch write packet<br>for numeric display<br>*2            | Displays "0" in the<br>numeric display on<br>the base screen 1.                                                           |
|                                                                              | When receiving<br>from the GOT a<br>response to write to<br>the device (D21)                                | Issues the request<br>to acquire the<br>present value of<br>the device (D21). | Batch read packet<br>for numeric<br>display <sup>*3</sup>  | Increments the<br>numeric display on<br>the base screen 1                                                                 |
|                                                                              |                                                                                                    | Prepares the next device value (D21).                                         | _                                                          | (As far as the base screen 1 is                                                                                           |
|                                                                              | When receiving<br>from the GOT a<br>response to read<br>from the device<br>(D21)                            | Calculates the sum check of the send packet.                                  | _                                                          | displayed, the host<br>executes the<br>processing shown                                                                   |
| Receive of response/                                                         |                                                                                                    | Issues the request to update the device (D21).                                | Batch write packet<br>for numeric<br>display <sup>*2</sup> | on the left<br>repeatedly.)                                                                                               |
|                                                                              | When receiving the interrupt request to change over from the base screen 1 to the base screen 2             | Sets the base<br>screen status to<br>the base screen 2.                       | Interrupt receive<br>packet <sup>*6</sup>                  | Changes over to<br>the base screen 2<br>when the touch<br>switch 1 is touched.<br>Notifies the host<br>through interrupt. |
|                                                                              | When receiving the<br>interrupt request to<br>change over from<br>the base screen 2 to<br>the base screen 1 | Sets the base<br>screen status to<br>the base screen 1.                       | Interrupt receive<br>packet <sup>*6</sup>                  | Changes over to<br>the base screen 1<br>when the touch<br>switch 3 is touched.<br>Notifies the host<br>through interrupt. |
| Termination processing<br>(executed only when error<br>response is received) | Executes the port cl                                                                                        | osing processing.                                                             | _                                                          | -                                                                                                    |

Α

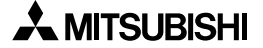

\*1 The table below shows the send packet structure of the batch write packet for changeover to screen 1.

| Item         | STX  | W    | D    | Address |      | Number<br>of points |      | Data |      |      | ETX  | Su<br>che | im<br>eck |      |      |      |
|--------------|------|------|------|---------|------|---------------------|------|------|------|------|------|-----------|-----------|------|------|------|
| Stored value | 0x02 | 0x57 | 0x44 | 0x30    | 0x30 | 0x32                | 0x30 | 0x30 | 0x31 | 0x30 | 0x30 | 0x30      | 0x31      | 0x03 | 0x38 | 0x32 |
| Description  | _    | "W"  | "D"  |         | Dź   | 20                  |      |      | 1    |      | 1    | 1         |           | _    | "8"  | "2"  |

\*2 The table below shows the send packet structure of the batch write packet for numeric display.

| Item         | STX  | W    | D    |      | Address |      | Nun<br>of po | Number Data of points |      |   |   | ETX | Sum<br>check |      |   |   |
|--------------|------|------|------|------|---------|------|--------------|-----------------------|------|---|---|-----|--------------|------|---|---|
| Stored value | 0x02 | 0x57 | 0x44 | 0x30 | 0x30    | 0x32 | 0x31         | 0x30                  | 0x31 | - | _ | -   | -            | 0x03 | Ι | - |
| Description  |      | "W"  | "D"  |      | Dź      | 20   |              |                       | 1    |   | _ | _   |              | —    | _ | _ |

\*3 The table below shows the send packet structure of the batch read packet for numeric display.

| Item         | STX  | W    | 'D   |      | Address |      |      |      | nber<br>Dints | ETX  | Su<br>che | im<br>eck |
|--------------|------|------|------|------|---------|------|------|------|---------------|------|-----------|-----------|
| Stored value | 0x02 | 0x52 | 0x44 | 0x30 | 0x30    | 0x32 | 0x31 | 0x30 | 0x31          | 0x03 | 0x42      | 0x44      |
| Description  | _    | "W"  | "D"  | D20  |         |      |      | 1    | _             | "B"  | "D"       |           |

\*4 The tables below show the receive packet structure of the batch write response packet. In normal status When an error has occurred

| Item         | ACK  |  |
|--------------|------|--|
| Stored value | 0x06 |  |
| Description  | _    |  |

| Item         | NAK  |
|--------------|------|
| Stored value | 0x15 |
| Description  | _    |

\*5 The tables below show the receive packet structure of the batch read response packet. In normal status When an error has occurred

| Item         | STX  |   | Data |   |   |      | Su<br>che | im<br>eck |
|--------------|------|---|------|---|---|------|-----------|-----------|
| Stored value | 0x02 | Ι | -    | - | - | 0x03 | Ι         | -         |
| Description  | _    |   | -    | _ |   | _    | _         | -         |

| Item         | NAK  |
|--------------|------|
| Stored value | 0x15 |
| Description  | _    |

\*6 The table below shows the receive packet structure of the interrupt receive packet.

| Item         | Data           |
|--------------|----------------|
| Stored value | _              |
| Description  | Interrupt data |

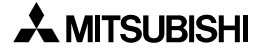

| 1  | Introduction                          | 1  |
|----|---------------------------------------|----|
| 2  | Installation Wiring                   | 2  |
| 3  | Wiring and Handling of Switches       | 3  |
| 4  | Specifications                        | 4  |
| 5  | Connection to Peripheral Equipment    | 5  |
| 6  | CPU Direct Connection                 | 6  |
| 7  | Computer Link Connection              | 7  |
| 8  | Connection to PLC by Omron            | 8  |
| 9  | Connection to PLC by Yaskawa Electric | 9  |
| 10 | Connection to PLC by Allen-Bradley    | 10 |
| 11 | Connection to PLC by Sharp            | 11 |
| 12 | Connection to Microcomputer           | 12 |
| 13 | Connection to PLC by Siemens          | 13 |
| 14 | Diagnostics                           | 14 |
| Α  | Appendix A                            | Α  |

| 1  | Introduction                          |
|----|---------------------------------------|
| 2  | Installation Wiring                   |
| 3  | Wiring and Handling of Switches       |
| 4  | Specifications                        |
| 5  | Connection to Peripheral Equipment    |
| 6  | CPU Direct Connection                 |
| 7  | Computer Link Connection              |
| 8  | Connection to PLC by Omron            |
| 9  | Connection to PLC by Yaskawa Electric |
| 10 | Connection to PLC by Allen-Bradley    |
| 11 | Connection to PLC by Sharp            |
| 12 | Connection to Microcomputer           |
| 13 | Connection to PLC by Siemens          |
| 14 | Diagnostics                           |
| Α  | Appendix A                            |

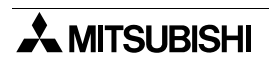

# HARDWARE MANUAL

A953 HANDY GOT

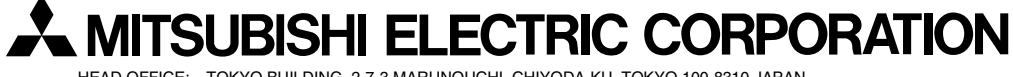

HEAD OFFICE: TOKYO BUILDING, 2-7-3 MARUNOUCHI, CHIYODA-KU, TOKYO 100-8310 JAPAN HIMEJI WORKS: 840, CHIYODA CHO, HIMEJI, JAPAN

| MODEL      | A953H-HW-E |
|------------|------------|
| MODEL CODE | 09R812     |

Effective Sep. 2008 Specification are subject to change without notice.